## Designing Games with Sprite Kit Bringing your art to life

#### Session 503 Norman Wang

These are confidential sessions—please refrain from streaming, blogging, or taking pictures

## Sprite Kit Recap

- High performance 2D rendering framework
- Built-in physics support
- Cross platform between OS X and iOS
- Packaged with runtime and tools
- Features games need
  - Sprites, shapes and particles
  - Non-linear animation
  - Audio, video, and visual effects

### Agenda

- Adventure art pipeline
- Visual effects
- Building Adventure
- Developing custom tools
- Best practices

### What Goes into Adventure?

- Adventure manages a lot of data
  - Artwork
  - Sounds
  - Particles
  - Physics
  - Visual effects
  - Collision and level maps

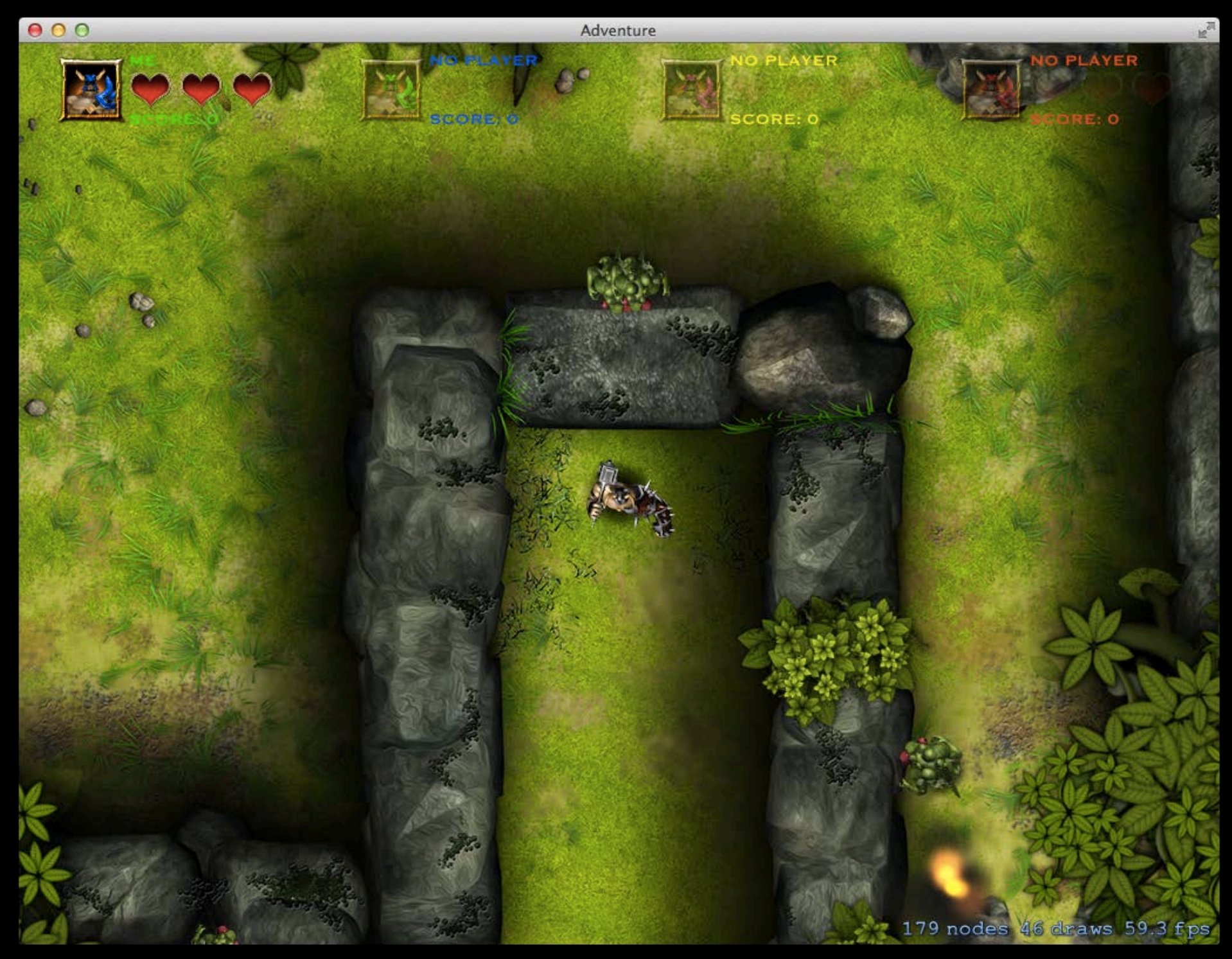

#### Adventure Startup Sequence Building the world

- Load all the shared resources at app launch Parallel async loading
- Create an instance of the scene
- Create and set initial positions for all the nodes
- Add the collision walls
- Present the scene using an SKView
- Register game controller notifications

#### The Adventure Game Loop

SKView renders the scene

#### SKScene simulates physics

-didEvaluateActions

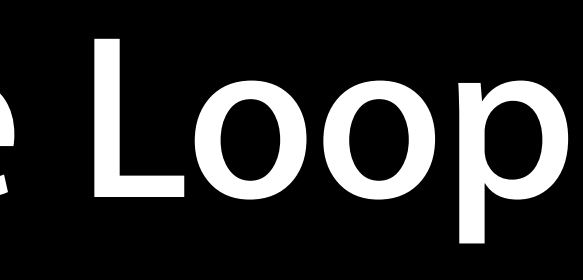

#### Each Frame

SKScene evaluates actions

#### The Adventure Game Loop

SKView renders the scene

#### SKScene simulates physics

-didEvaluateActions

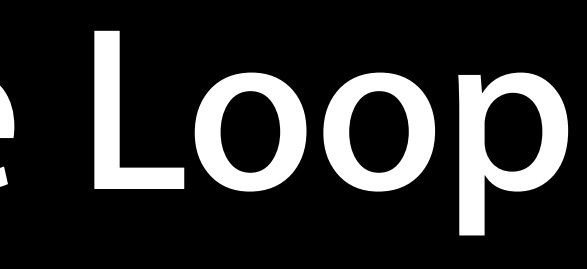

#### Each Frame

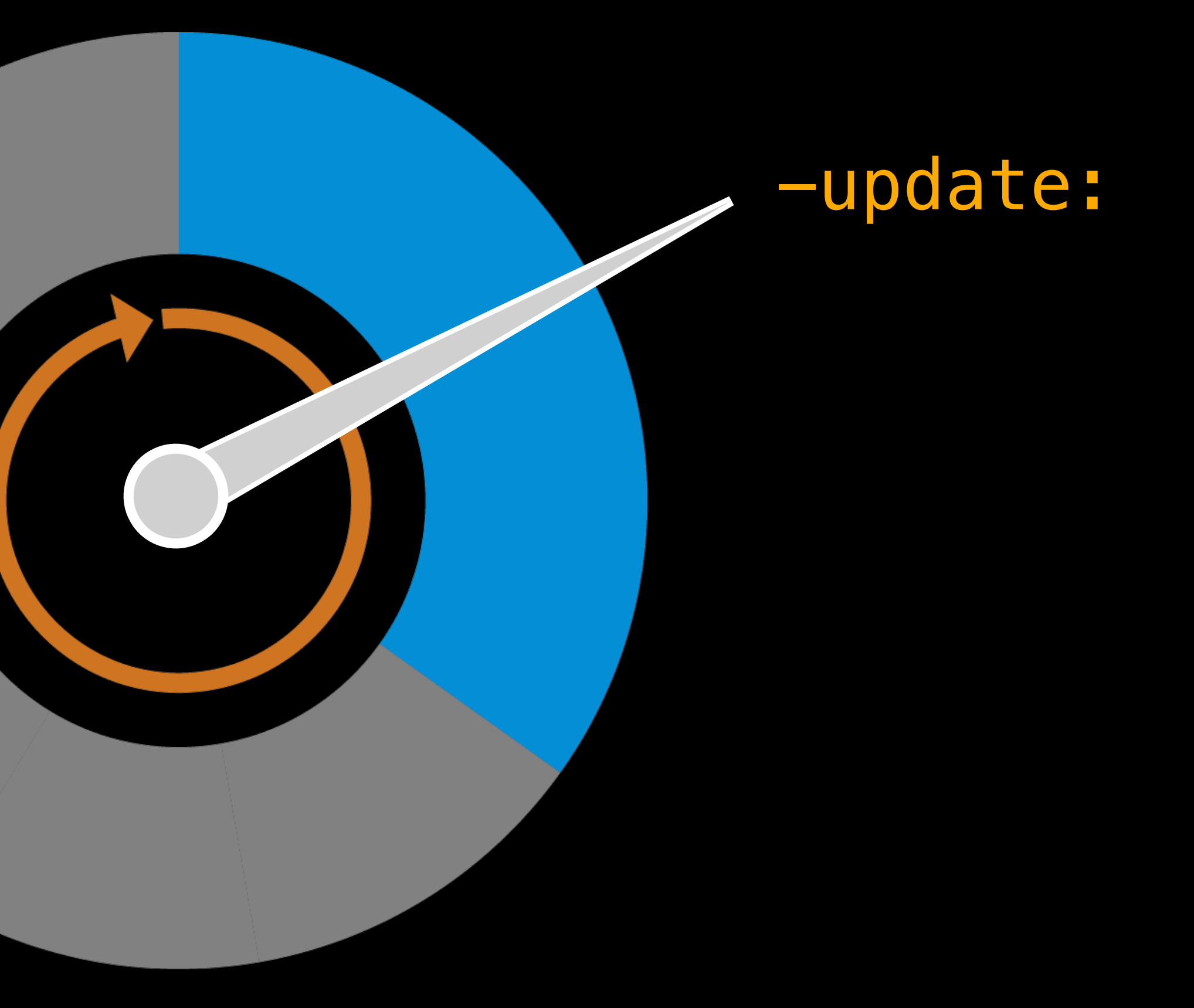

SKScene evaluates actions

### The Adventure Game Loop

SKView renders the scene

#### -didSimulatePhysics -

#### SKScene simulates physics

-didEvaluateActions

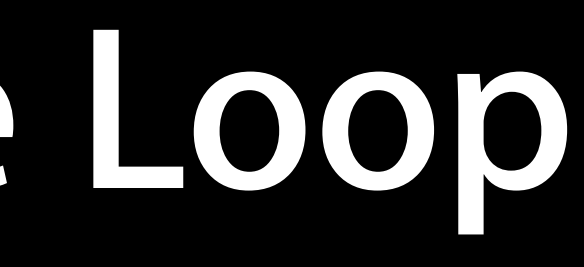

#### Each Frame

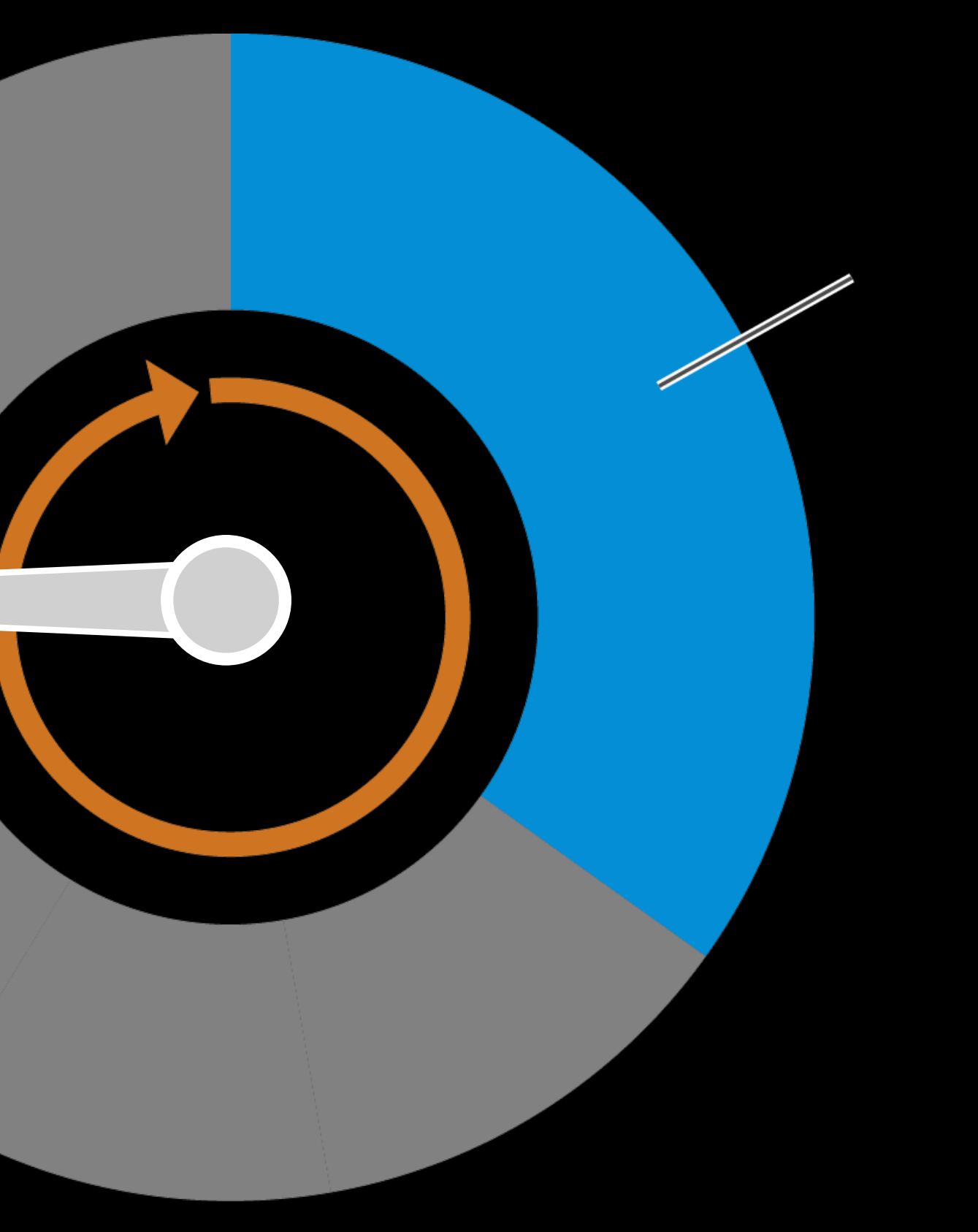

-update:

SKScene evaluates actions

### Adventure Assets Challenges

- Construction of scene depends on assets
- Huge data set for each art category
  - Tile based rendering
    - 1024 background tiles
  - Lots of animation frames for characters
  - Lots of visual effects
  - Complex level design with collision mapping

Adventure Artwork Pipeline

### Adventure Textures

- Adventure has over 1600 texture files
- The game uses texture atlases for all textures
  - Character animation frames
  - Background tiles
  - Environmental elements
    - e.g. trees, caves, and projectiles

|            |               | 1                                       |     |    |       |          |                           |                                                                                                    |      |         |          |                                          |       |       |       |               |            |              |     |                                           |                                                                                                    |       |     |           |              |      |           |      |      |              |                                                                                                    |
|------------|---------------|-----------------------------------------|-----|----|-------|----------|---------------------------|----------------------------------------------------------------------------------------------------|------|---------|----------|------------------------------------------|-------|-------|-------|---------------|------------|--------------|-----|-------------------------------------------|----------------------------------------------------------------------------------------------------|-------|-----|-----------|--------------|------|-----------|------|------|--------------|----------------------------------------------------------------------------------------------------|
|            |               | N.C.                                    |     |    |       |          |                           |                                                                                                    |      | 35      | NAME OF  |                                          |       | - Ma  |       |               |            | and a second |     |                                           |                                                                                                    |       |     |           |              |      | 14        |      |      | Carls<br>No. |                                                                                                    |
|            |               |                                         |     |    |       |          | Eviz.                     |                                                                                                    |      |         |          |                                          |       |       |       |               | 1995       |              | aa  |                                           | COLUMN OF                                                                                                    |       | 44  |           |              |      |           |      | -    |              |                                                                                                    |
|            |               |                                         |     |    | NY T  |          |                           |                                                                                                    |      | 2       |          |                                          |       |       |       | S.            |            |              |     | 調整                                        |                                                                                                    |       |     | an crista |              |      |           |      |      |              |                                                                                                    |
|            |               |                                         |     |    |       |          | and a                     |                                                                                                    | 2    |         |          |                                          |       |       |       | N. W.         |            |              |     |                                           |                                                                                                    |       |     |           |              |      |           |      | 1A   |              |                                                                                                    |
|            |               |                                         |     |    |       |          |                           |                                                                                                    | N.   |         |          |                                          |       | 4     |       |               |            |              |     |                                           |                                                                                                    |       |     |           |              |      |           |      | N.   |              |                                                                                                    |
|            |               |                                         | 200 |    | 1. T  |          |                           | 198                                                                                                    |      |         |          | 14.20                                    |       | H H   |       |               |            |              |     |                                           | T.                                                                                                    |       |     |           |              |      |           |      |      |              |                                                                                                    |
|            | 10            |                                         | d'  |    | -     |          |                           |                                                                                                    |      | 尚.      |          | 1.15                                     |       |       |       | 12            |            |              |     | and the second                            | a                                                                                                    |       |     |           |              |      | AL.       |      |      | *            |                                                                                                    |
|            | <b>1</b>      |                                         |     | 1  |       | See. 4   |                           |                                                                                                    |      |         | 3        |                                          |       |       |       | N.S.          |            |              |     | -                                         | (ES)                                                                                                    |       |     | 1         |              |      |           |      |      |              |                                                                                                    |
|            |               |                                         |     |    | •     |          |                           |                                                                                                    | 1    | and the | 201      |                                          | 10%   |       | N. AL |               |            |              |     |                                           |                                                                                                    |       |     | 1         | 1            |      |           |      |      | 1            |                                                                                                    |
|            |               | a la                                    |     | a. |       |          | 1                         |                                                                                                    |      |         |          | es di                                    |       |       |       |               |            |              |     |                                           |                                                                                                    | Jea   |     |           |              |      | -         | 1    | 5    |              |                                                                                                    |
| The second | R C           |                                         | T   |    |       |          | No.                       |                                                                                                    |      |         |          |                                          |       |       |       |               |            |              |     |                                           | 5                                                                                                    |       |     | and the   |              | e    |           |      | A    |              |                                                                                                    |
|            |               |                                         |     |    |       |          |                           | 事。                                                                                                    |      |         |          |                                          |       | K     |       | No.           | The second |              |     | 12                                        | 34                                                                                                    |       |     |           |              | 10 a |           |      | T    |              |                                                                                                    |
|            |               | all all all all all all all all all all | P.  |    | 2 A A |          | A.                        |                                                                                                    |      |         | 4<br>4   |                                          | 1     |       |       | 10            | 1.10       |              | P.P |                                           |                                                                                                    |       |     | 110       |              | - 20 |           |      |      |              |                                                                                                    |
|            |               |                                         |     |    |       |          |                           | No. of the second second secon |      | C. MA   |          |                                          |       |       | X     |               | 6          |              | P   | 1. S. S. S. S. S. S. S. S. S. S. S. S. S. | And                                                                                                    |       |     | Same      |              |      |           |      |      |              |                                                                                                    |
|            |               | 10.00                                   |     |    |       |          | No.                       |                                                                                                    | 1    |         |          | 200                                      |       | 33    |       |               | × 4        |              | 1   |                                           |                                                                                                    |       |     | 3         |              | -e p | 1         |      |      |              | 4                                                                                                    |
|            | 1             |                                         |     |    |       |          |                           |                                                                                                    |      |         |          |                                          | 1     |       |       | 自志            |            |              | 1.0 |                                           |                                                                                                    | 1     |     |           | 1            |      |           | -    | A.   |              |                                                                                                    |
|            |               |                                         |     |    |       |          | Contraction of the second |                                                                                                    |      |         |          |                                          |       |       |       | 「日本           |            |              |     | 3-4                                       |                                                                                                    |       |     | 2.5       | N.           | -    | 9.0       |      |      |              |                                                                                                    |
|            |               | 楷                                       |     |    |       |          |                           | 5                                                                                                    |      |         | New York |                                          |       | 1     |       |               | N.         |              |     |                                           |                                                                                                    |       |     |           |              | 2    | a all     |      | 9    |              |                                                                                                    |
|            |               | - 11                                    |     |    |       |          | - 94                      | 1. 1975                                                                                                    |      |         |          |                                          |       |       |       | -             |            |              |     |                                           | Auto                                                                                                    |       |     |           |              |      |           |      | - 2  |              |                                                                                                    |
| 1736       |               |                                         |     |    |       |          |                           |                                                                                                    |      |         |          | 1.1                                      | Sit   |       |       | 1             |            |              |     |                                           | 100                                                                                                    |       |     |           | and a second |      | 1         |      |      | 41°          | Ν.,                                                                                                    |
|            | 1. 18<br>1. 2 |                                         |     |    |       |          | -                         |                                                                                                    |      |         |          |                                          |       |       |       |               |            |              |     |                                           |                                                                                                    |       | - 2 | 40        |              |      |           |      |      |              |                                                                                                    |
|            |               |                                         |     |    |       |          |                           | 100                                                                                                    |      |         |          |                                          | 1     |       |       | 2.00          |            | EF.          |     |                                           |                                                                                                    | 14    | 1   |           |              |      |           |      |      |              |                                                                                                    |
|            |               |                                         |     | W  |       |          |                           |                                                                                                    |      |         |          | 13.0                                     | 8     | -     |       | -             | -          |              |     | 1                                         | 1                                                                                                    | 3-    | -   | 0         |              | -    | 1         |      |      |              |                                                                                                    |
|            |               | 1                                       |     |    | and a | S MILLIN |                           |                                                                                                    | 100  |         | -310     | a la la la la la la la la la la la la la |       | dist. | 1     | Settin        | 5          |              | 5   |                                           |                                                                                                    | and a |     | -         | 1            |      | 2 - C     |      |      | 1            |                                                                                                    |
| an.<br>Yay |               | ter t                                   |     |    |       | res a    |                           | C                                                                                                    |      |         | 1        |                                          | 14 A. |       |       | in the second | N.         |              |     | 10                                        |                                                                                                    |       | 1   |           |              |      |           | H    |      | an a         |                                                                                                    |
|            | 1 64          | *                                       |     |    | 1     | -        |                           |                                                                                                    | NA   | 21      | -        |                                          |       | 1     |       | 約日            |            |              |     |                                           |                                                                                                    |       |     |           | -            |      | 21/4<br>8 |      |      | 3.           |                                                                                                    |
| 1          |               |                                         |     |    |       |          |                           |                                                                                                    |      |         |          |                                          |       | 3     | Nor   | N.            |            |              |     | 1                                         | and the second second s |       |     |           |              |      | -         |      |      |              | -                                                                                                    |
|            |               | No.                                     |     | -  |       |          | 1                         |                                                                                                    | eve. | a a     |          |                                          |       |       |       | and the       |            | - 1          |     |                                           | -                                                                                                    |       | No. | S. S. S.  | 1.4          |      |           |      |      | A.           | 1                                                                                                    |
|            |               |                                         |     |    |       | WE TO    |                           |                                                                                                    |      | N       | K        |                                          |       |       |       | 3.4           |            |              | -16 | 4                                         |                                                                                                    |       |     |           |              |      |           | 2010 | - 10 |              |                                                                                                    |
|            |               |                                         | 1   |    |       | 9        | Siles.                    |                                                                                                    |      |         |          |                                          |       | -     |       | N.            | 30         |              |     |                                           |                                                                                                    |       |     | No. of    |              |      | 1         |      |      |              |                                                                                                    |
| 37         |               |                                         |     |    |       |          |                           | 37                                                                                                    |      | 5       |          |                                          | 无论    |       | 18    | 2             |            | -            |     |                                           | 1                                                                                                    | 37    |     |           |              |      |           | 1ª   | 15   |              | Service Service Se |

- big\_tree\_base.png
- big\_tree\_middle.png
- big\_tree\_top.png
- blobShadow.png
- cave\_base.png
- cave\_destroyed.png
- 🙀 cave\_top.png
- minionSplort.png
- small\_tree\_base.png
- small\_tree\_middle.png
- small\_tree\_top.png
- warrior\_throw\_hammer.png

- big\_tree\_base.png
- big\_tree\_middle.png
- big\_tree\_top.png
- blobShadow.png
- cave\_base.png
- cave\_destroyed.png
- cave\_top.png
- minionSplort.png
- small\_tree\_base.png
- small\_tree\_middle.png
- small\_tree\_top.png
- warrior\_throw\_hammer.png

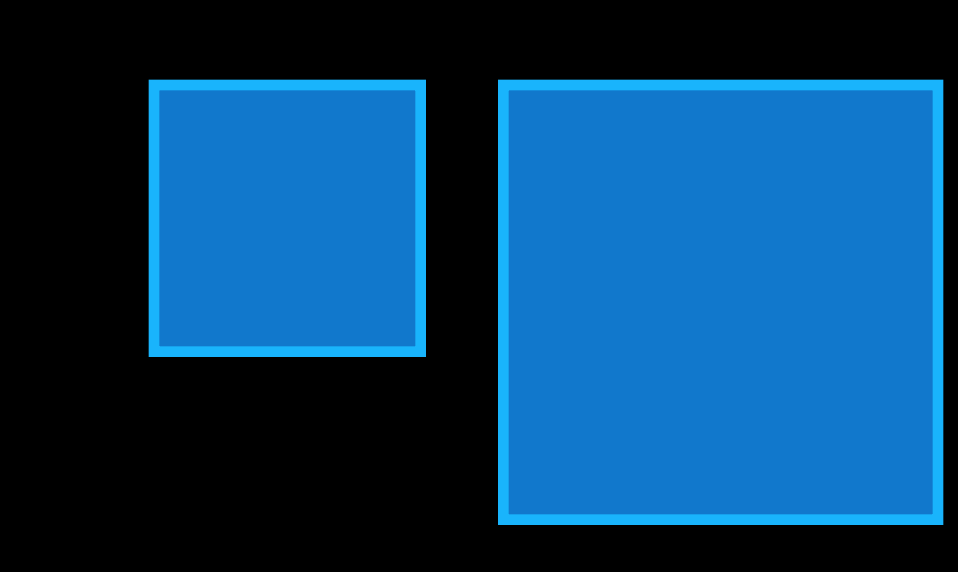

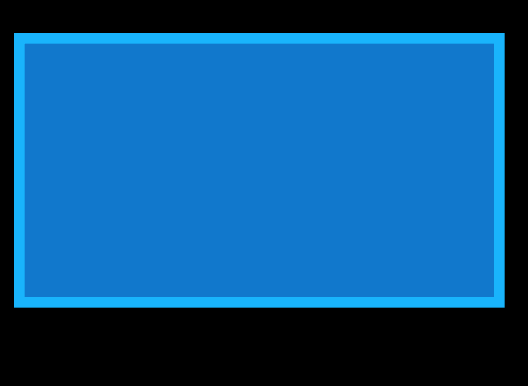

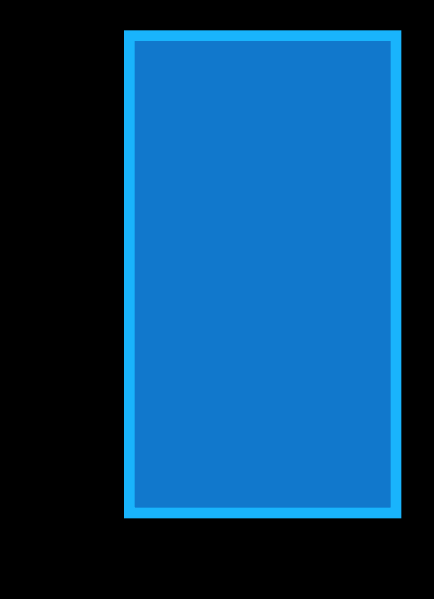

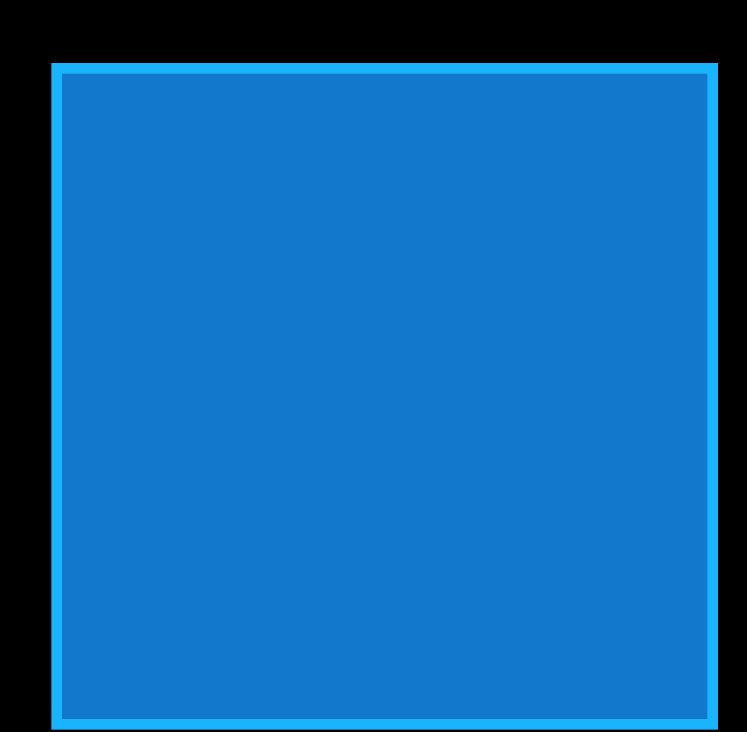

- big\_tree\_base.png
- big\_tree\_middle.png
- big\_tree\_top.png
- blobShadow.png
- cave\_base.png
- cave\_destroyed.png
- 🙀 cave\_top.png
- minionSplort.png
- small\_tree\_base.png
- small\_tree\_middle.png
- small\_tree\_top.png
- warrior\_throw\_hammer.png

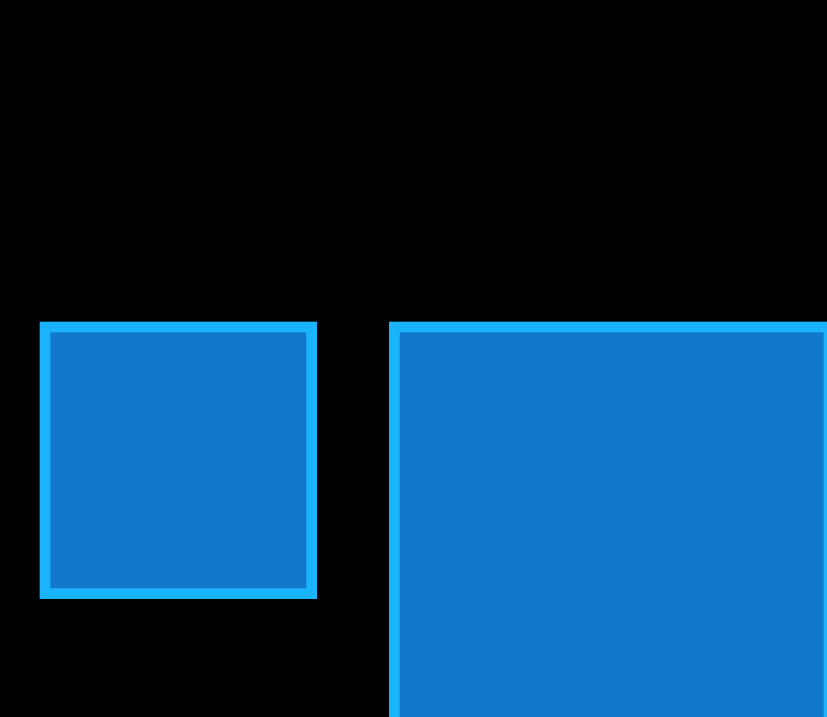

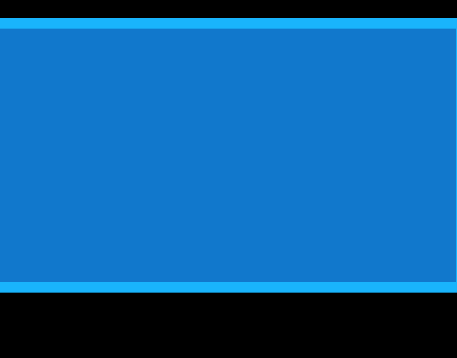

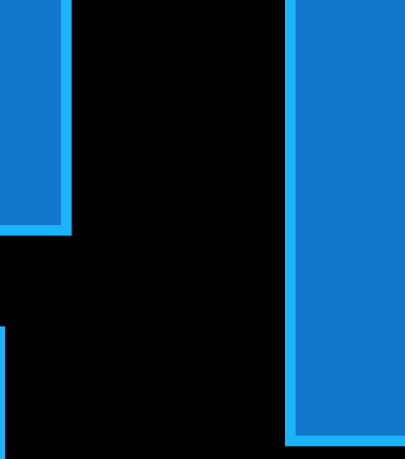

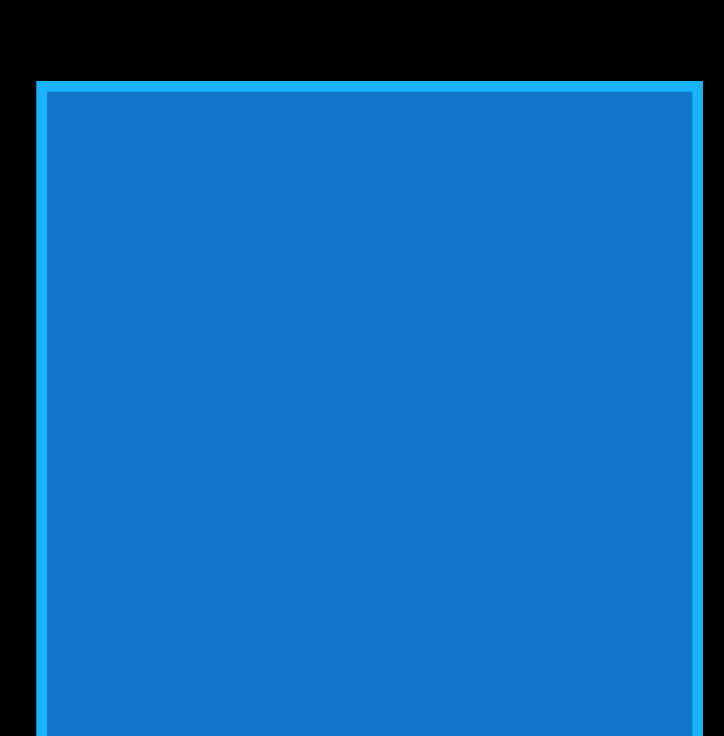

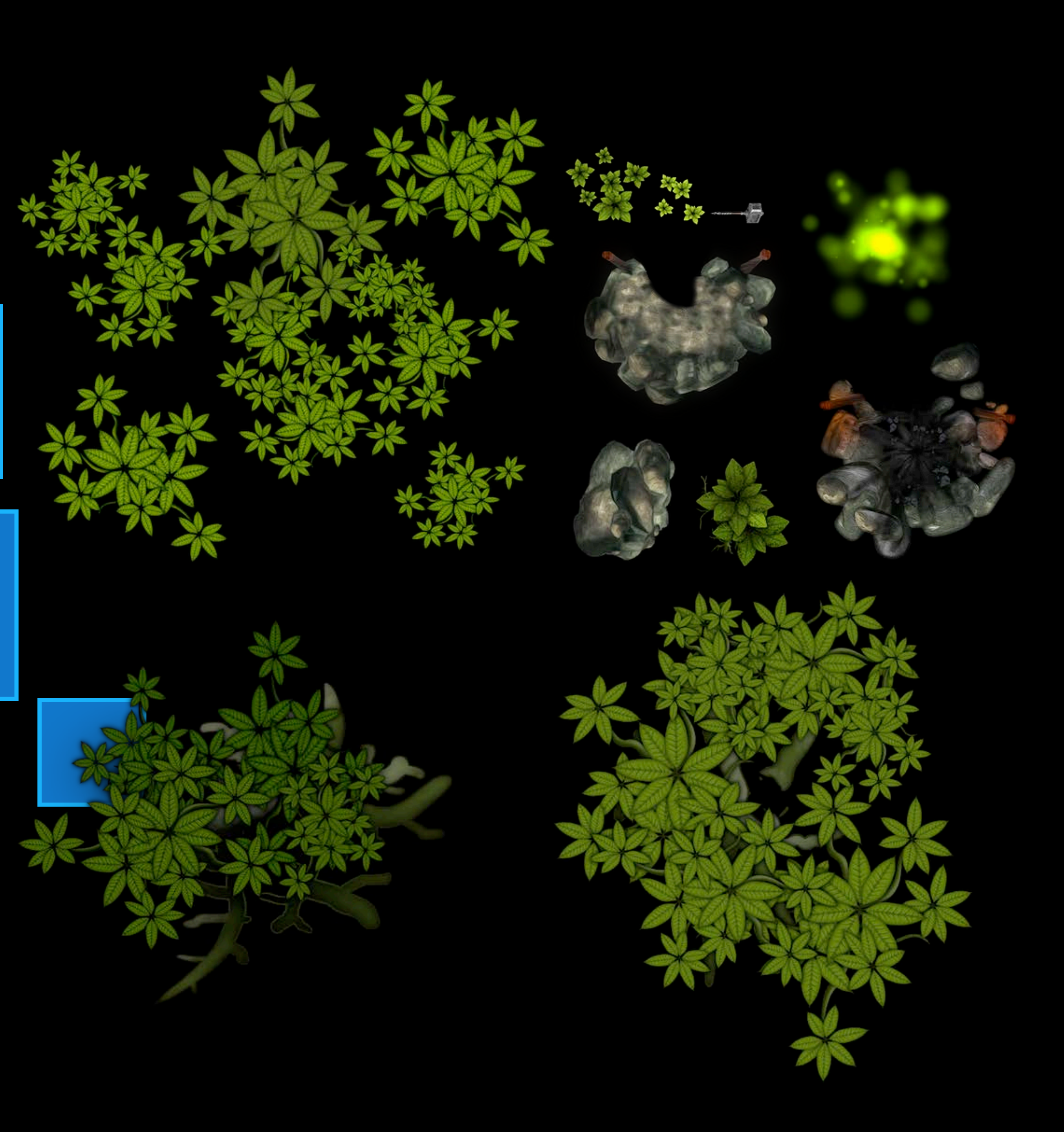

### Use a Texture Atlas

- Minimizes state changes
  - Enables Sprite Kit to batch draw calls
- Minimizes disk I/O
- Minimizes memory footprint and optimizes layout
- Can draw unusually shaped textures
- optimizes layout Ires

### Creating a Texture Atlas

- Integrated directly into Xcode
- Just put your files in a ".atlas" directory
- Drag the directory into your project
- That's it

## Creating a Texture Atlas

- Integrated directly into Xcode
- Just put your files in a ".atlas" directory
- Drag the directory into your project
- That's it

big\_tree\_base.png big\_tree\_middle.png big\_tree\_top.png blobShadow.png cave\_base.png cave\_destroyed.png cave\_top.png minionSplort.png small\_tree\_base.png 44 small\_tree\_middle.png small\_tree\_top.png warrior\_throw\_hammer.png

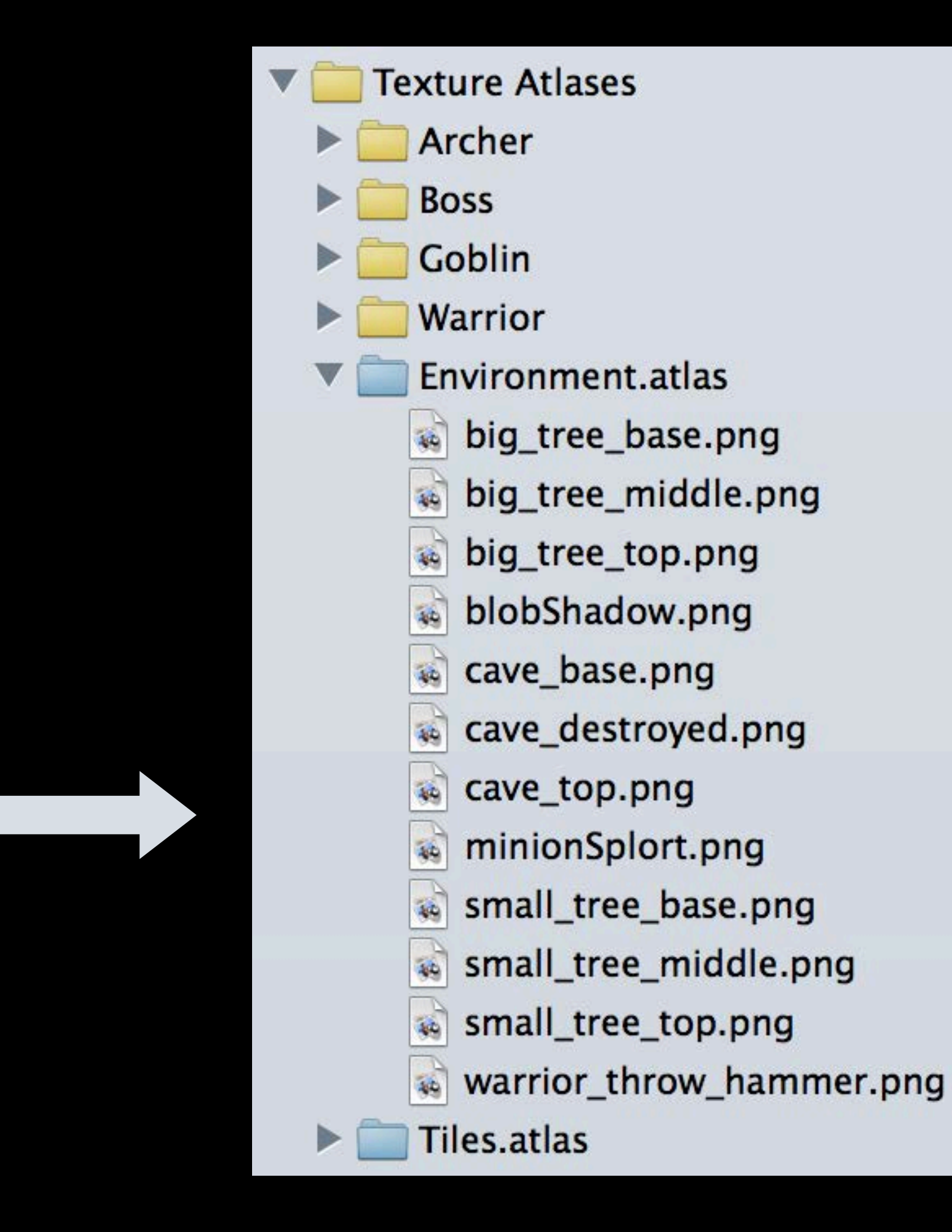

### Texture Atlas Generator

 Can be used in any iOS and OS X projects .atlasc output

• Remember to turn on texture atlas build setting

# Output format is OpenGL compatible, can be used in 3D games too

### **Texture Atlas Generator**

 Can be used in any iOS and OS X projects .atlasc output

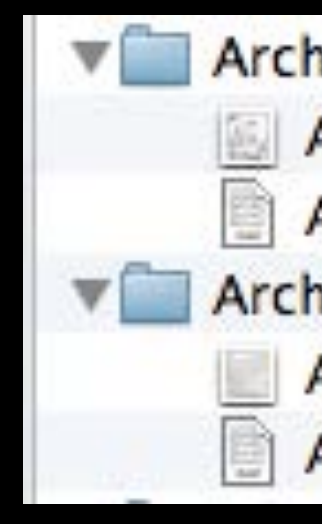

• Remember to turn on texture atlas build setting

# Output format is OpenGL compatible, can be used in 3D games too

Archer\_Attack.atlasc Archer\_Attack.1.png Archer\_Attack.plist Archer\_Death.atlasc Archer\_Death.1.png Archer\_Death.plist

### **Texture Atlas Generator**

 Can be used in any iOS and OS X projects .atlasc output

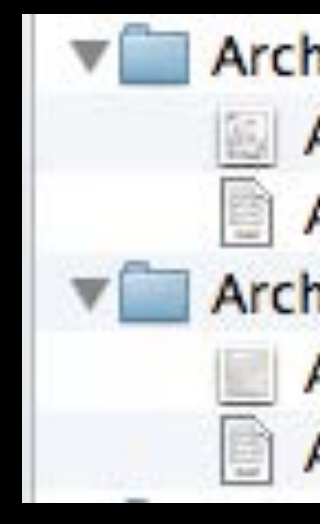

• Remember to turn on texture atlas build setting

▼ SpriteKit Deployment Options

Setting

**Enable Texture Atlas Generation** 

# Output format is OpenGL compatible, can be used in 3D games too

Archer\_Attack.atlasc Archer\_Attack.1.png Archer\_Attack.plist Archer\_Death.atlasc Archer\_Death.1.png Archer\_Death.plist

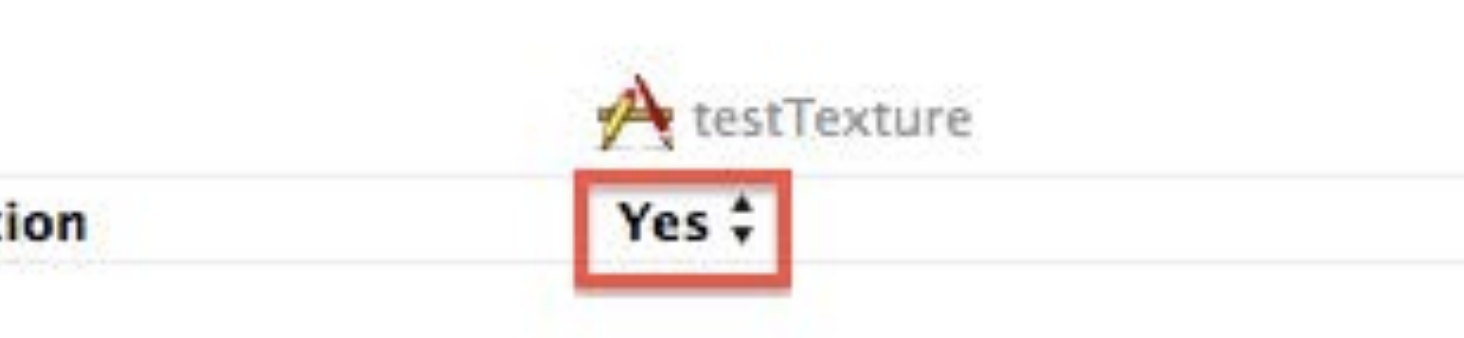

### **Texture Atlases**

- Automatically combine textures
- Generate hardware specific atlases
- Max of 2048 x 2048 at las size
- - Automatically rotation
  - Transparent edges trimming
  - Extrude opaque images
- Help improving your iteration time

Source images will be processed and packed for maximum occupancy

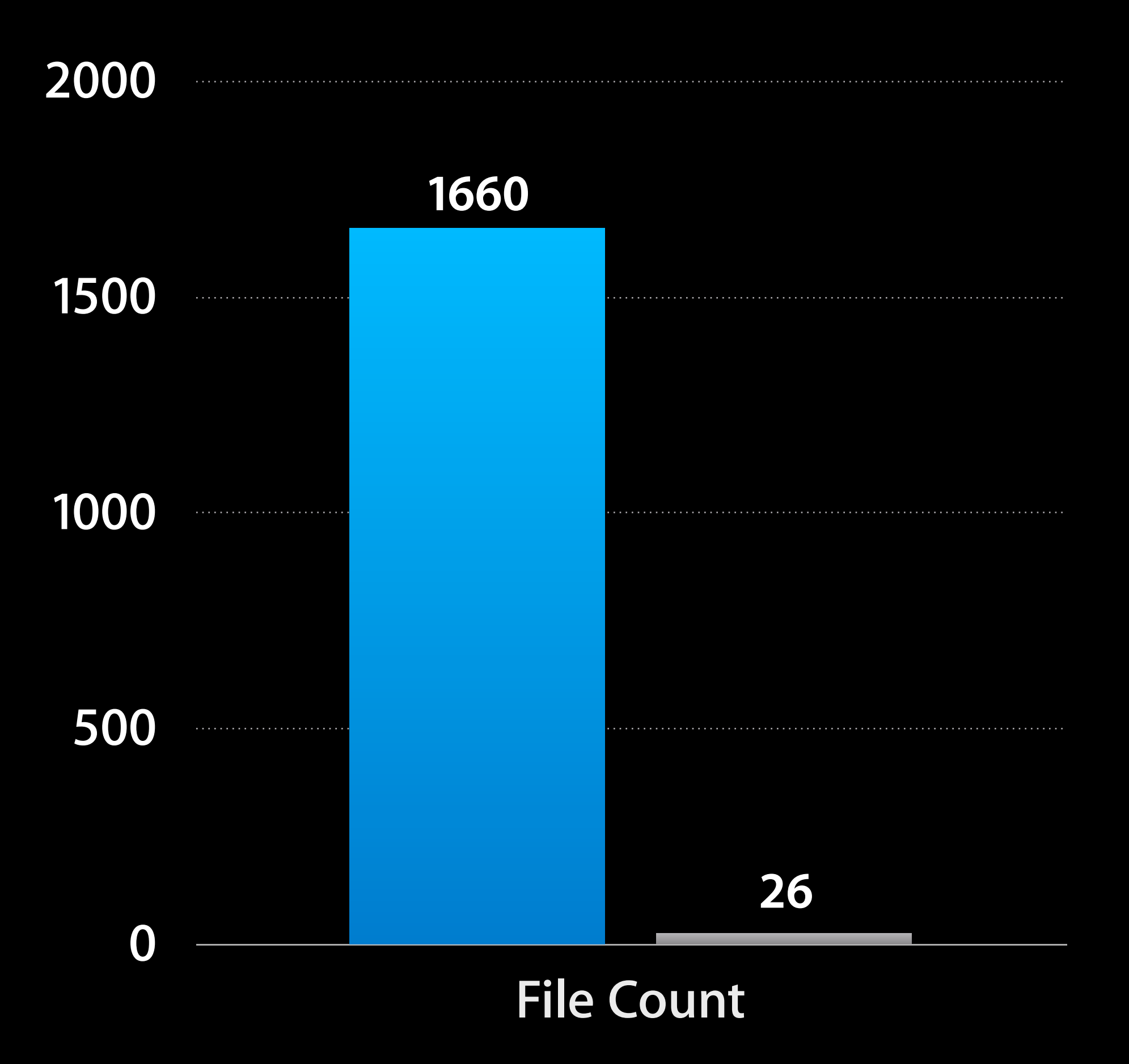

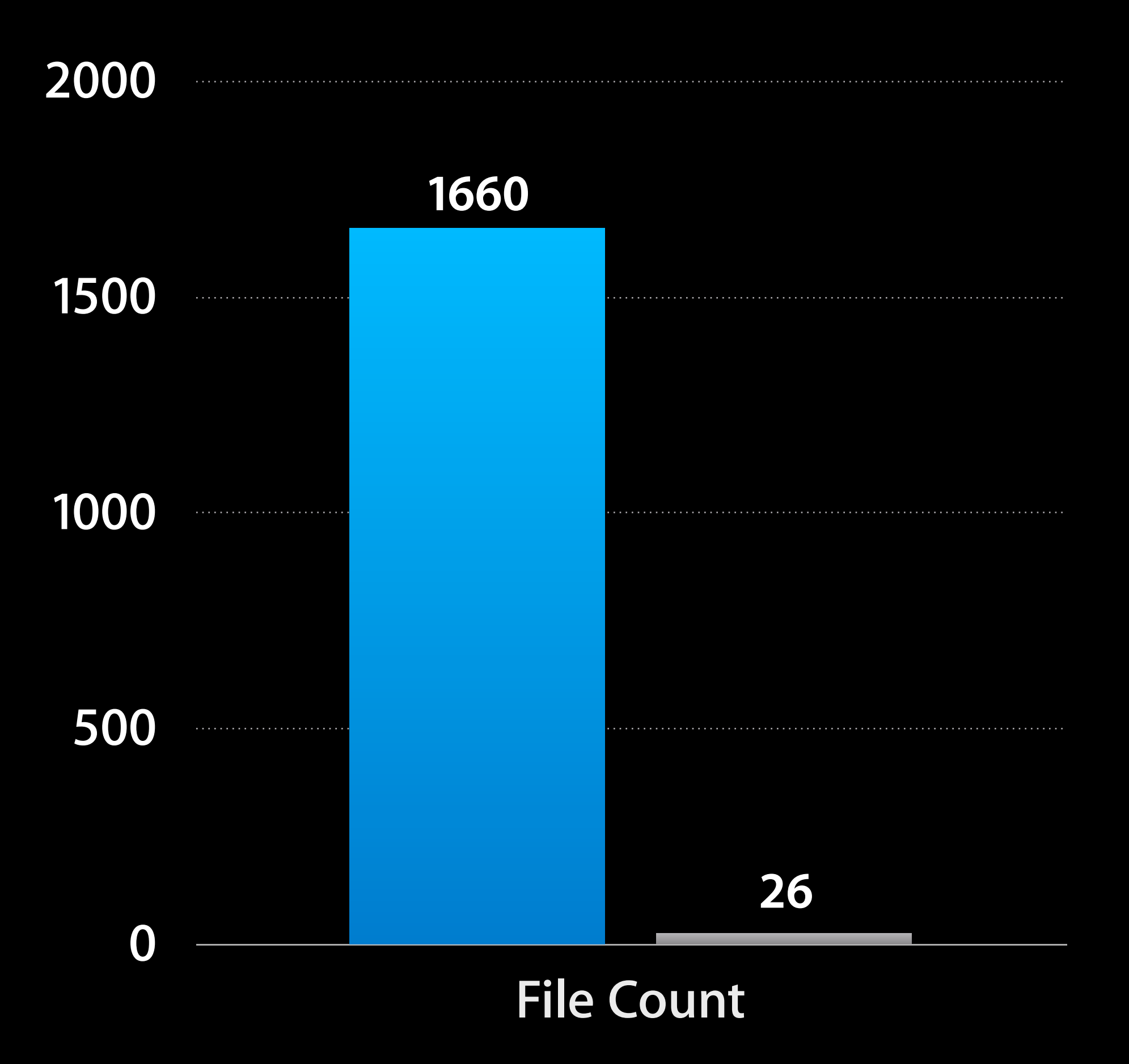

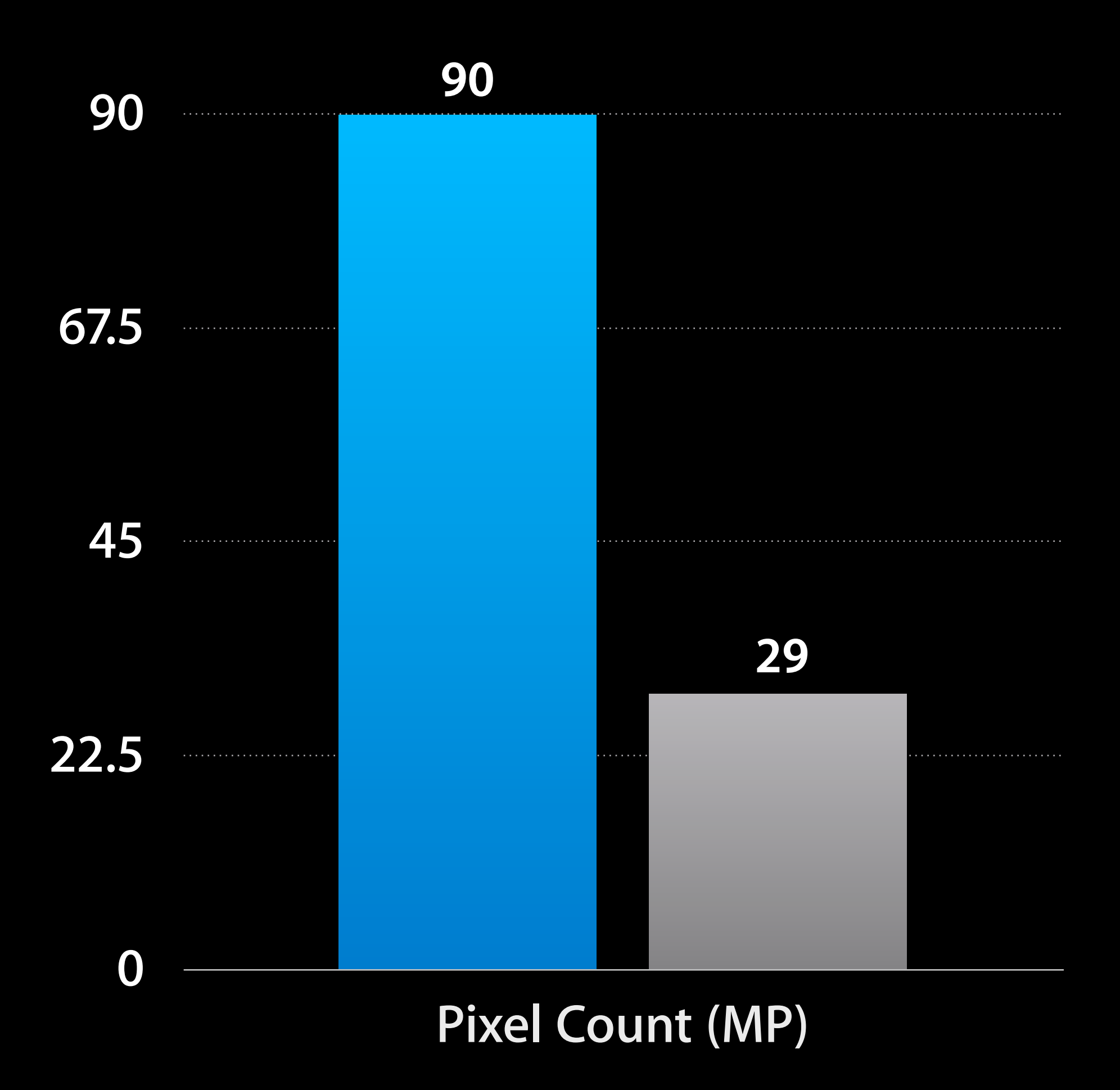

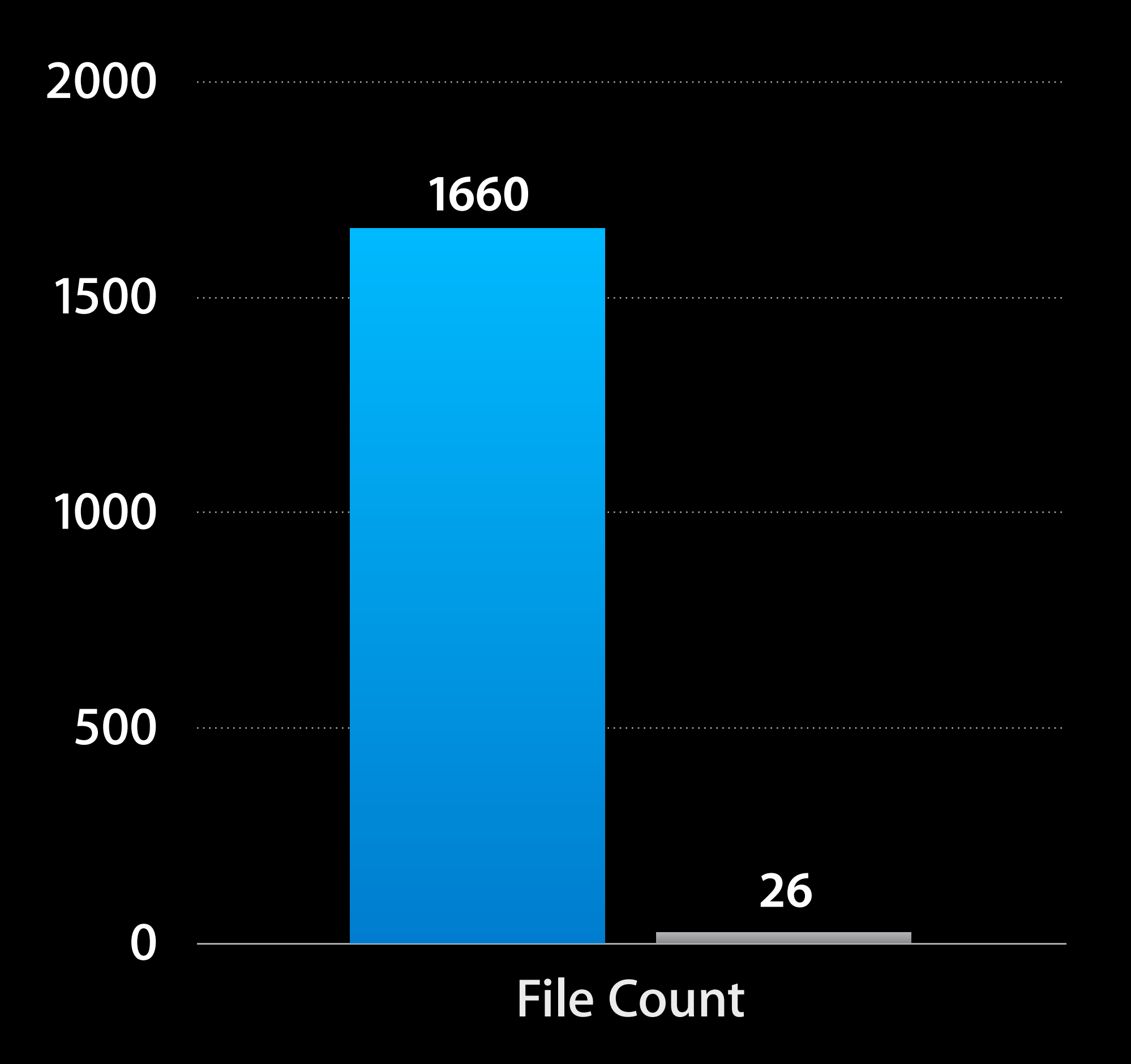

![](_page_24_Figure_3.jpeg)

#### 244MB memory savings!

### Loading Textures

 Load a standalone texture SKTexture \*texture = [SKTexture textureWithImageNamed:imageName];

### Loading Textures

 Load a standalone texture SKTexture \*texture = [SKTexture textureWithImageNamed:imageName];

![](_page_26_Picture_2.jpeg)

### Loading Textures

 Load a standalone texture SKTexture \*texture = [SKTexture textureWithImageNamed:imageName];

![](_page_27_Picture_2.jpeg)

![](_page_27_Picture_4.jpeg)

 Load a texture from a texture atlas SKTexture \*texture = [SKTexture textureWithImageNamed:imageName];

 Load a texture from a texture atlas SKTexture \*texture = [SKTexture textureWithImageNamed:imageName];

![](_page_29_Picture_2.jpeg)

 Load a texture from a texture atlas SKTexture \*texture = [SKTexture textureWithImageNamed:imageName];

![](_page_30_Picture_2.jpeg)

![](_page_30_Picture_5.jpeg)

#### Loose File vs. Texture Atlas

- Options for SKTexture creation
  - Standalone texture file
  - Sub-texture within an atlas
- Standalone file takes precedence over atlas
  - Easy to switch between both
  - Easy to iterate texture in atlas

![](_page_31_Picture_7.jpeg)

- Following UlKit/Appkit conventions for naming
- Load a texture from a texture atlas

SKTextureAtlas \*atlas = [SKTextureAtlas atlasNamed:@"Environment"]; NSArray \*textureNames = [atlas textureNames];

for (NSString \*name in textureNames) { SKTexture \*texture = [atlas textureNamed:name]; 

### Demo Creating and using a texture atlas

![](_page_34_Picture_0.jpeg)

![](_page_34_Picture_1.jpeg)

| 0           |                                                                                                    | Texture Atlases                                                                                                    |                                         |
|-------------|----------------------------------------------------------------------------------------------------|----------------------------------------------------------------------------------------------------|-----------------------------------------|
|             |                                                                                                    |                                                                                                    |                                         |
| ITES        | Name                                                                                                    | Date Modified                                                                                                    | Size                                    |
| Il My Files | ▶ 🔄 Archer                                                                                                    | Today, 9:34 AM                                                                                                    |                                         |
| VirDron     | ▶ 🚞 Boss                                                                                                    | Today, 9:34 AM                                                                                                    | -                                       |
| and top     | Environment.atlas                                                                                                    | Today, 9:34 AM                                                                                                    |                                         |
| opplicati   | ▶ 🛄 Goblin                                                                                                    | Today, 9:34 AM                                                                                                    | 22                                      |
| Desktop     | ▶ 🛄 Tiles.atlas                                                                                                    | Today, 9:34 AM                                                                                                    |                                         |
| ocuments    | ▶ 🛄 Warrior                                                                                                    | Today, 9:34 AM                                                                                                    |                                         |
| Downloads   |                                                                                                    |                                                                                                    |                                         |
|             |                                                                                                    |                                                                                                    |                                         |
|             |                                                                                                    |                                                                                                    |                                         |
| emote       |                                                                                                    |                                                                                                    |                                         |
|             |                                                                                                    |                                                                                                    |                                         |
| led         |                                                                                                    |                                                                                                    |                                         |
| Drange      |                                                                                                    |                                                                                                    |                                         |
| , u         |                                                                                                    |                                                                                                    |                                         |
| ellow       |                                                                                                    |                                                                                                    |                                         |
| Green       |                                                                                                    |                                                                                                    |                                         |
| llue        |                                                                                                    |                                                                                                    |                                         |
| urple       |                                                                                                    |                                                                                                    |                                         |
| Trav        |                                                                                                    |                                                                                                    |                                         |
| Παγ         | and the second second                                                                                                    | The State of the second second s | ALC: NO.                                |
|             |                                                                                                    |                                                                                                    |                                         |
|             |                                                                                                    |                                                                                                    | all all all all all all all all all all |
|             |                                                                                                    |                                                                                                    | Mar Maria                               |
|             |                                                                                                    |                                                                                                    | ALC: NO                                 |
|             |                                                                                                    |                                                                                                    |                                         |
|             |                                                                                                    |                                                                                                    | 1. 1. 1. 1. 1.                          |
|             |                                                                                                    |                                                                                                    |                                         |
|             | and the second second se |                                                                                                    |                                         |
|             |                                                                                                    |                                                                                                    |                                         |
|             |                                                                                                    |                                                                                                    |                                         |

## Visual Effects
## Visual Effects

- Post processing
  - Image processing on a given render target
  - Sprite Kit provides image processing effects via CIFilters
- Particle systems
  - Spawn a large number of very small sprites
  - SKEmitterNode can be used to generate particles

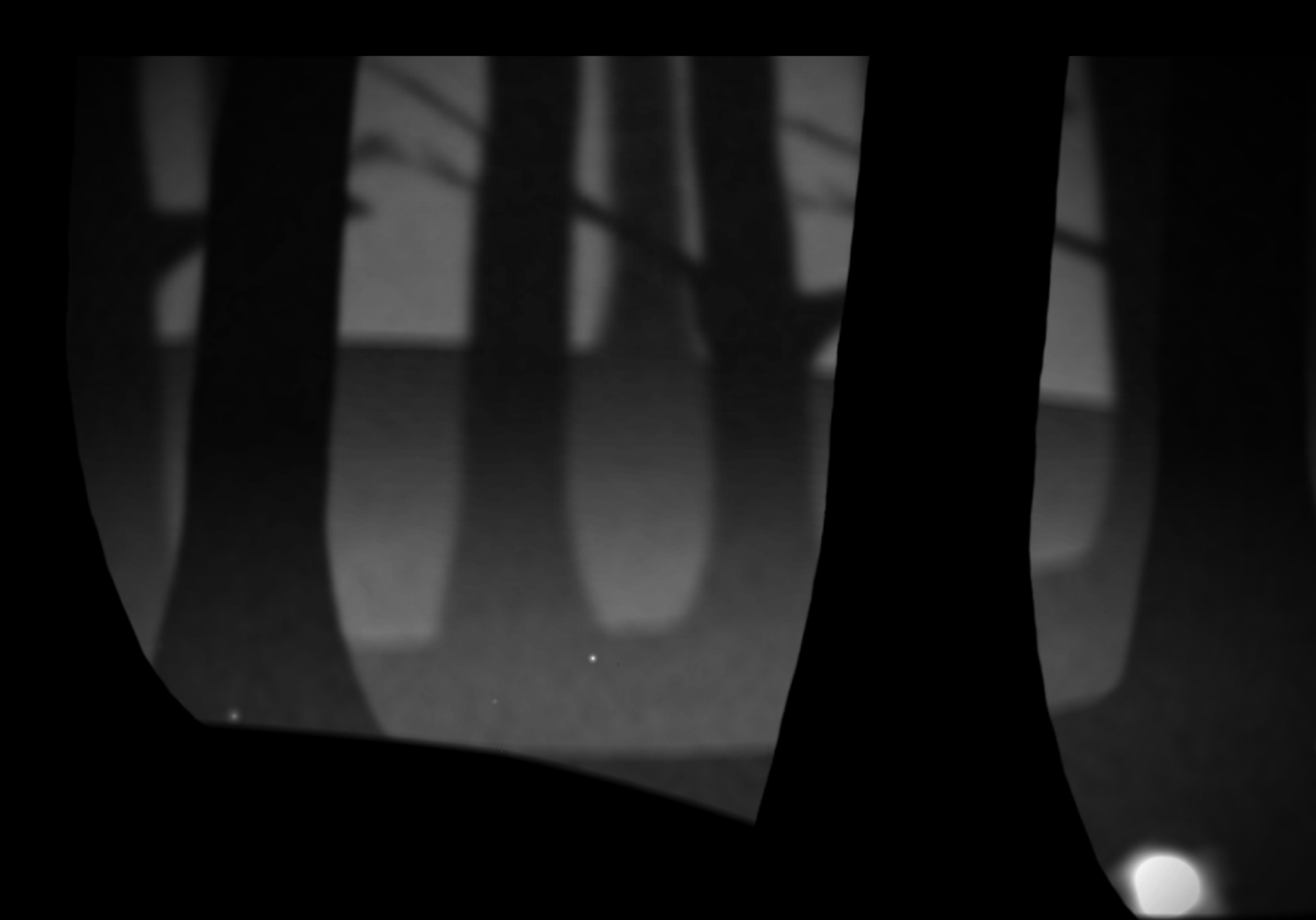

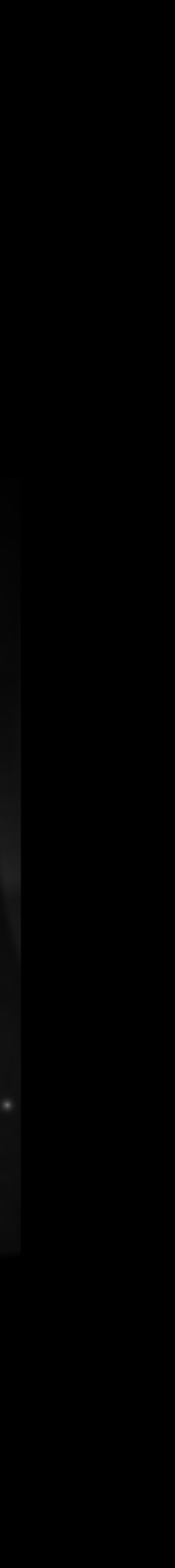

## Post Processing with CIFilters

- CIFilters can be applied to any SKEffectNode
  - Effect will be applied to all children
  - Can cache via shouldRasterize
  - self.filter = [CIFilter filterWithName:@"CIGaussianBlur"];
- CIFilters can be applied to any SKTextures SKTexture\* texWithFilter = [texture textureByApplyingCIFilter: [CIFilter filterWithName:@"CIGaussianBlur"]]

Demo CIFilters

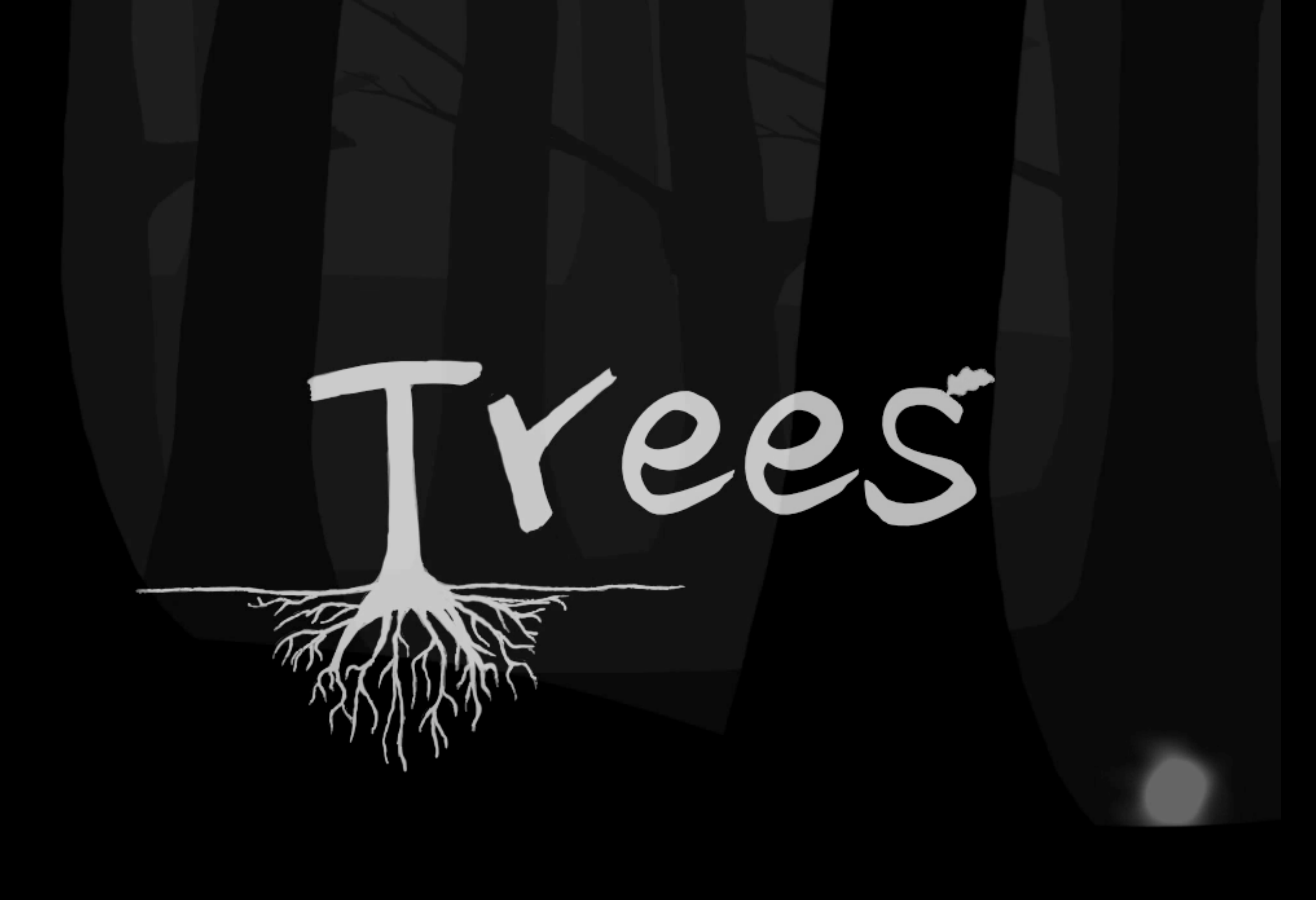

## Particles

- Particle systems often used to generate special effects
- Extensive use in Adventure
  - Leaves
  - Damage
  - Flashes
  - Spawning
- Many of Adventure's particle emitters creating using a tool
  - Tool creates .sks files
  - Code unarchives into an SKEmitterNode

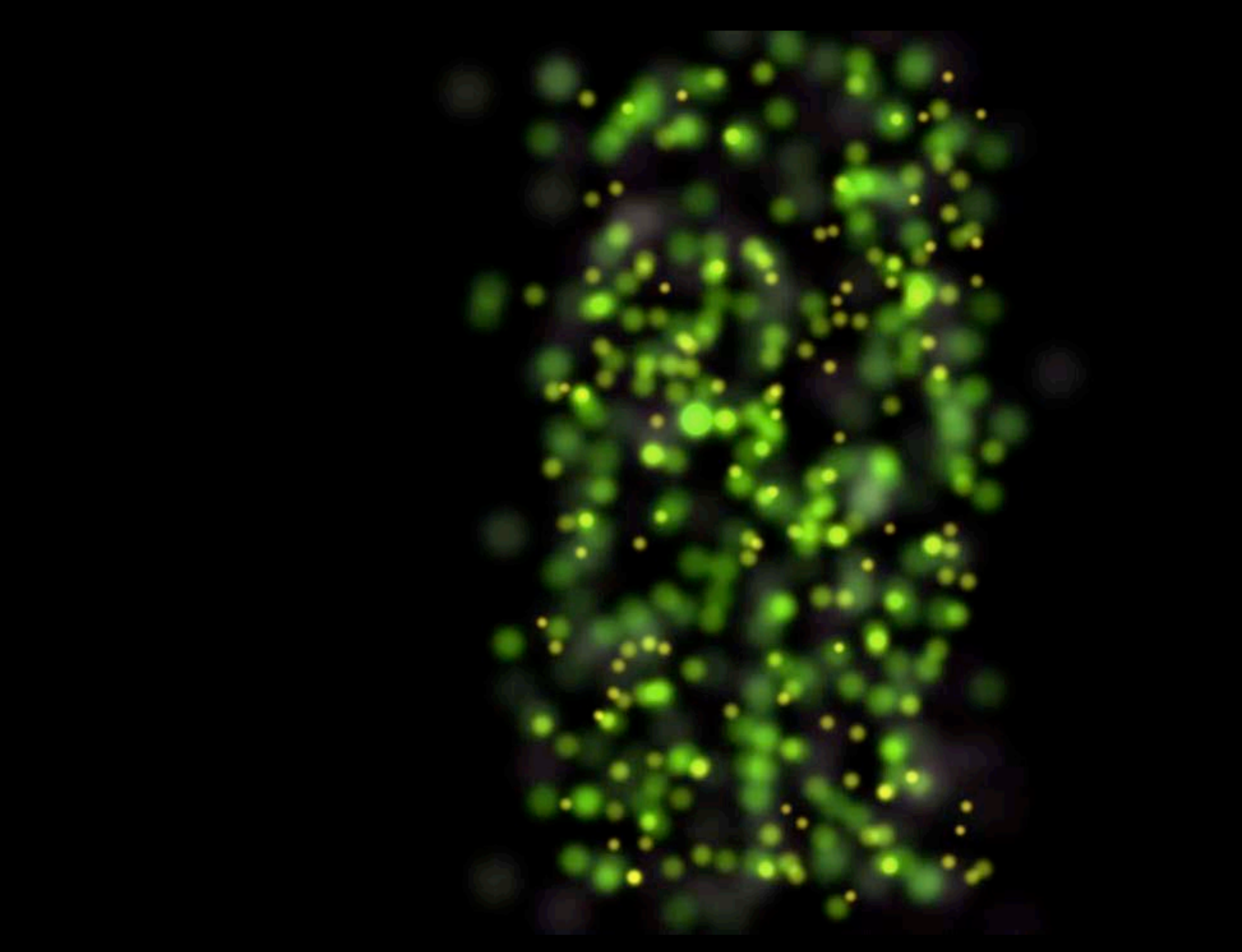

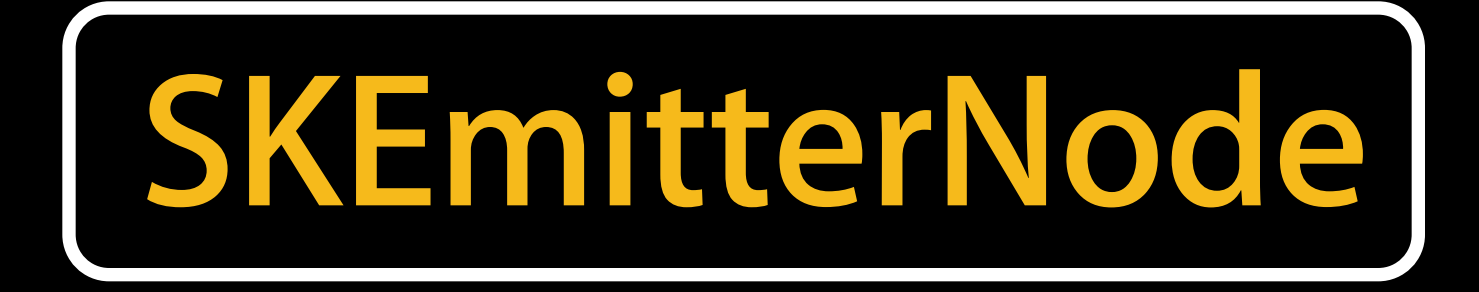

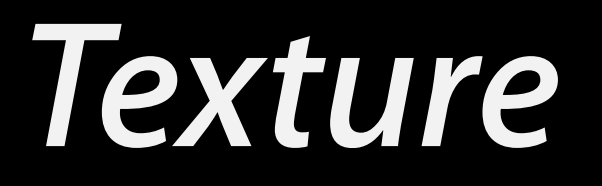

ScaleSpeed

Scale

xAcceleration

Position

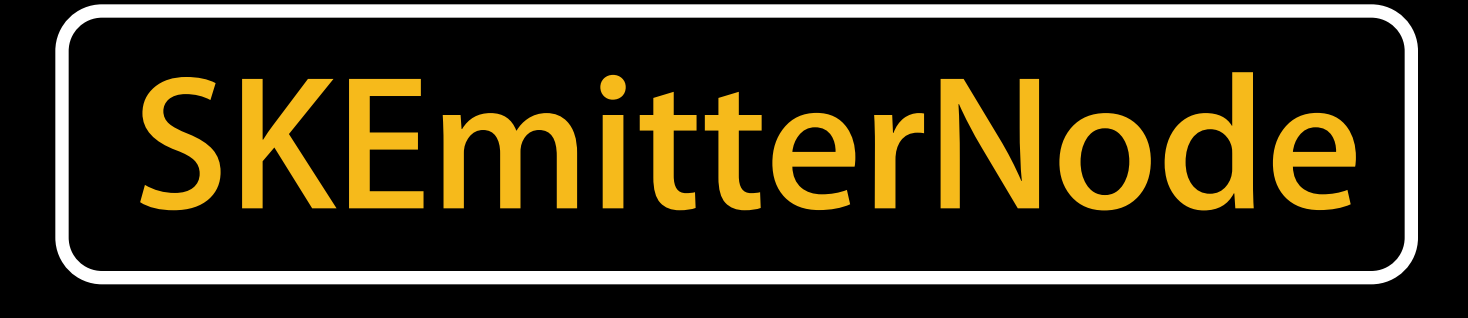

Size

EmissionAngle

Rotation

PositionRange

Action

TargetNode

ZPosition

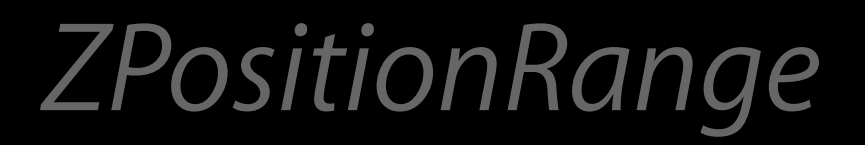

ScaleSequence

## BlendMode

yAcceleration

Alpha

## Color

Color Sequence

Speed

SpeedRange

Lifetime

## Particle Editor

- Easy-to-use environment to edit particles
- Integrated directly into Xcode
- Editing all SKEmitterNode attributes visually
- Separates particle effect design from programming
- Tip—Best way to learn SKEmitterNode capabilities

| 0.0.0                                                                                                    | Adventure.                                             |
|----------------------------------------------------------------------------------------------------|--------------------------------------------------------|
| Adventure 🛛 🥅 My Mac 64-bit                                                                                                    | Build Adventure: Succeeded   T                         |
|                                                                                                    | 🔛 🛛 🔺 🕨 🖂 Adventure 🤉 🧰 Assets 🤉 🤖 Particles 🤉 💾 Leave |
| Adventure<br>2 targets, multiple platforms<br>Adventure - Shared<br>Adventure - OS X<br>Adventure - iOS<br>Adventure - iOS<br>Adventure - iOS<br>Sounds<br>UI<br>Environment<br>Particles<br>ArcherProjectile.sks<br>BossDamage.sks |                                                        |
| CaveDeathSmoke.sks<br>CaveFireSmoke.sks<br>Damage.sks<br>Death.sks<br>CaveFire.sks<br>Leaves_01.sks<br>ProjectileSplat.sks                                                                                                    |                                                        |
| Spawn.sks<br>WarriorProjectile.sks<br>hardCircle.png<br>leaf_00.png<br>leaf_02.png<br>spark.png<br>star.png<br>Frameworks<br>Products                                                                                               |                                                        |
| Adventure.app<br>Adventure.app                                                                                                    | T T A Selection                                        |
| + 0 0 0                                                                                                    | Auto 🛊 💿 💿                                             |

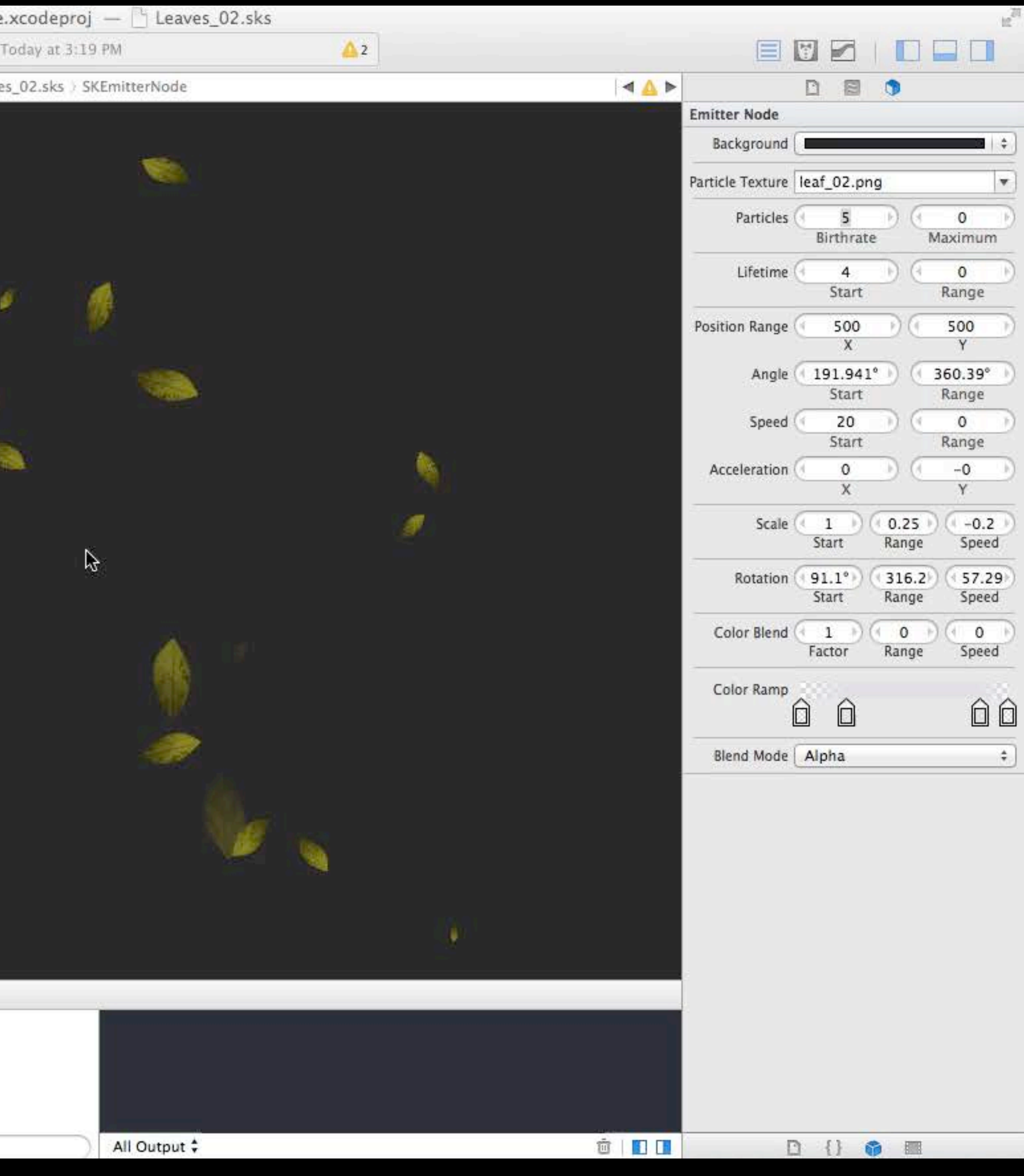

## Using Keyframe Sequences

 Keyframe sequences provide more sophisticated behaviors Controls the lifetime color transition for each particle

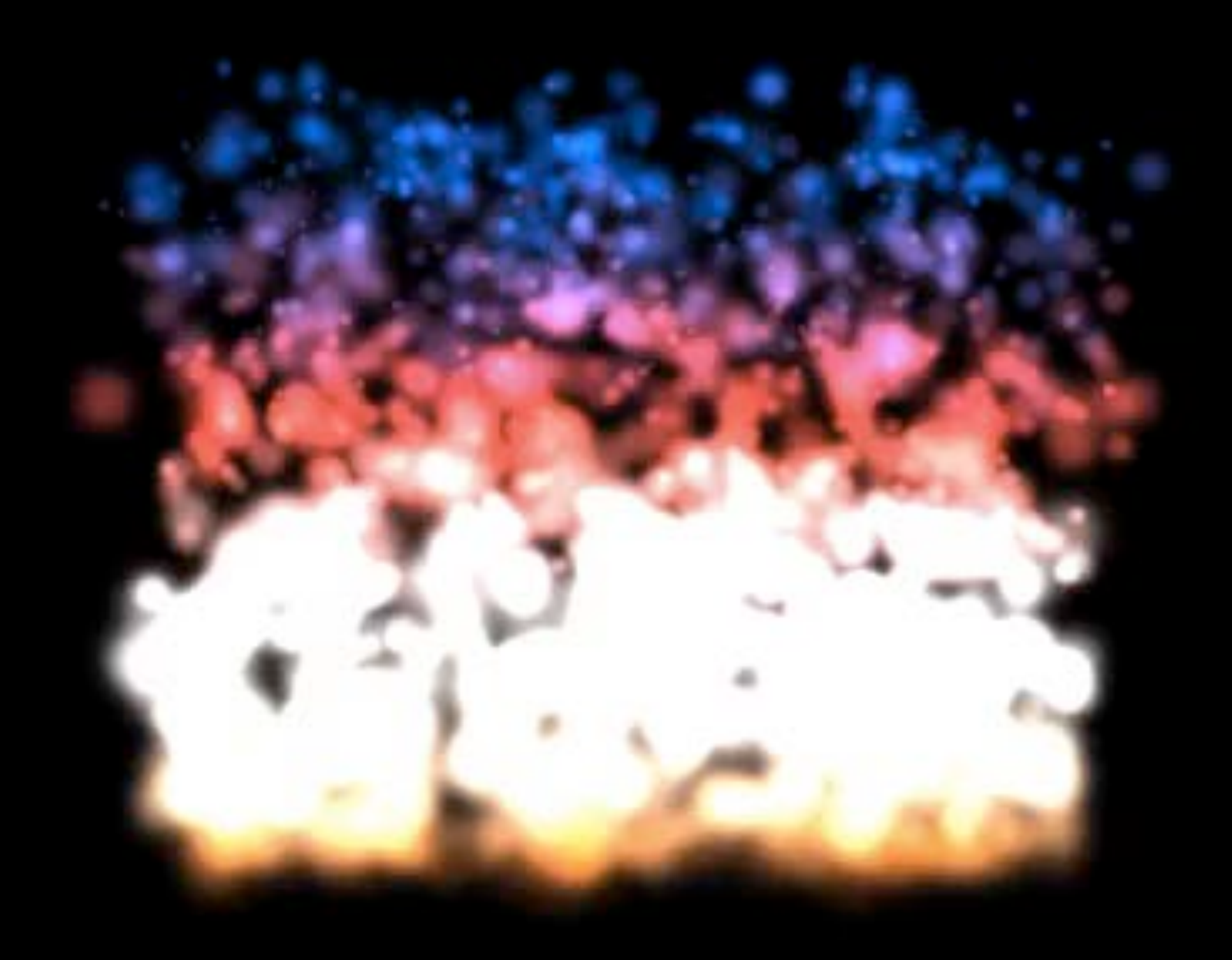

## Using Keyframe Sequences

 Keyframe sequences provide more sophisticated behaviors Controls the lifetime color transition for each particle

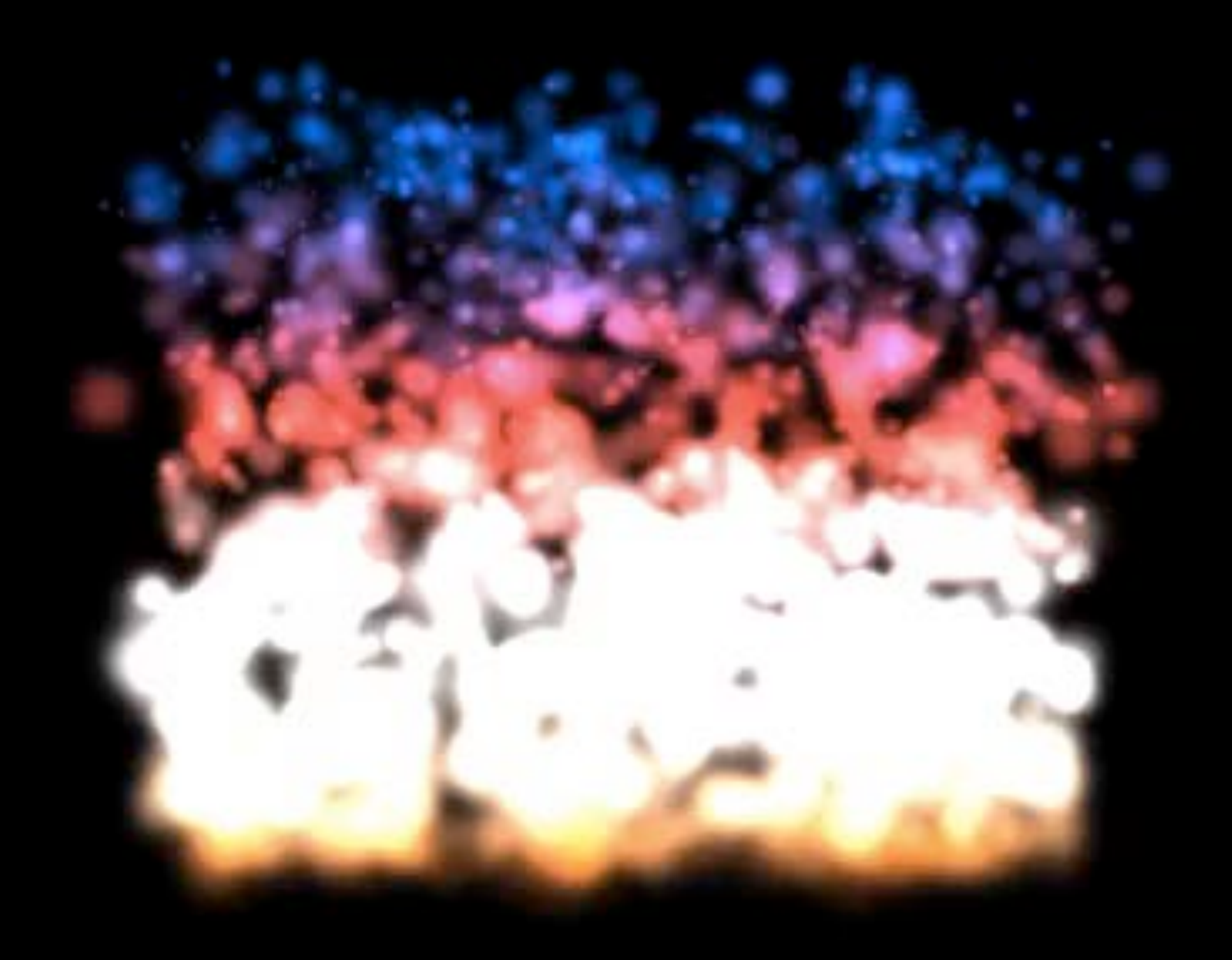

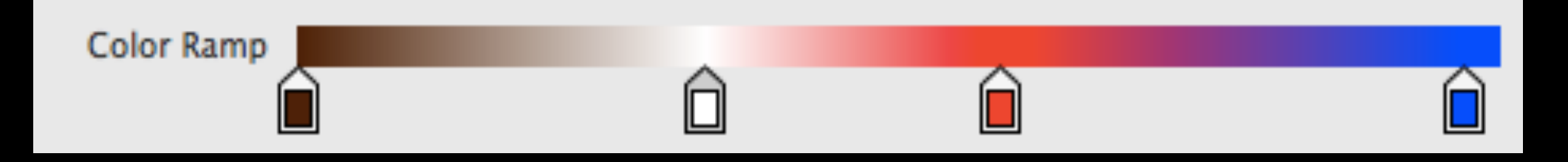

## Using Keyframe Sequences

- Keyframe sequences can also be constructed in code
- Using a sequence to change a particle's scale property
  - SKKeyframeSequence \*scaleSequence = [[SKKeyframeSequence alloc] initWithKeyframeValues:@[ @0.2, @0.7, @0.1 times:@[ @0.0, @0.250, @0.75 ]]; myEmitter.particleScaleSequence = scaleSequence;

## Adding Actions to Particles

- Particles can execute actions
  - Enables more sophisticated behaviors
  - e.g. animating particle's textures
- Invoked by emitter
  - At time of particle creation
  - particleAction property

## particleAction Example

emitter.particleAction = [SKAction animateWithTextures:attackFrames

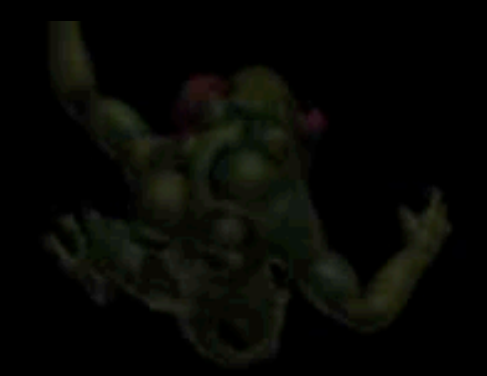

# nimateWithTextures:attackFrames timePerFrame:1/22.0 resize:YES restore:N0];

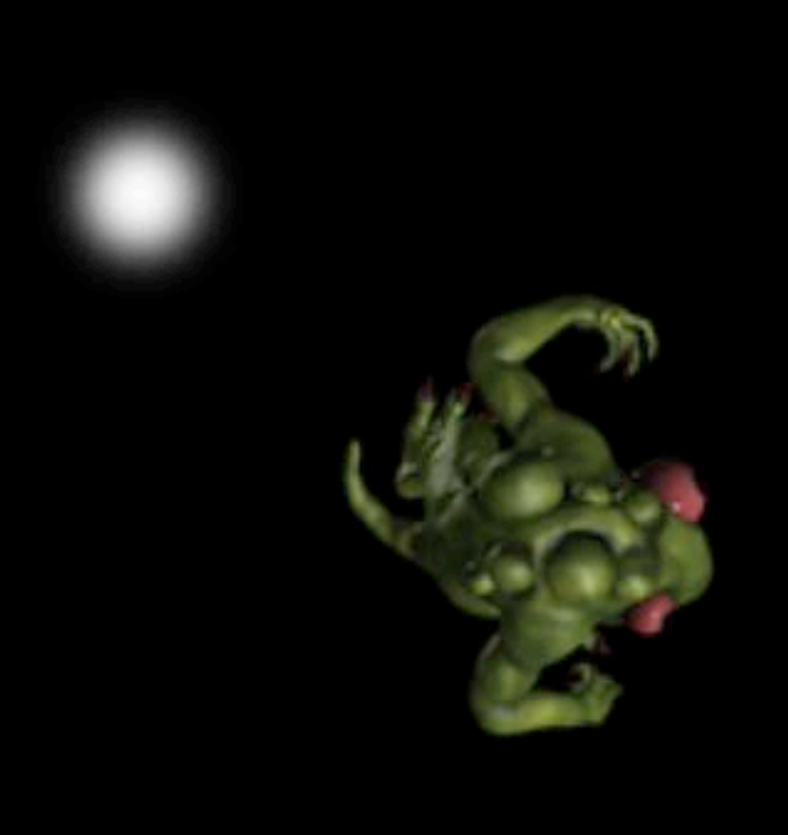

- Constant of the

## Loading an Emitter

- An emitter file is an archived SKEmitterNode
- Use NSKeyedUnarchiver to unarchive it at runtime
  - SKEmitterNode \*emitter = [NSKeyedUnarchiver unarchiveObjectWithFile:

[[NSBundle mainBundle] pathForResource:@"BossDamage" ofType:@"sks"]];

## Particle Recommendations Maximizing performance, minimizing iterations

- Keep birth rate down
- Iterate in Xcode particle editor
  - Then load archive into game
- Remove particle emitter if not visible
- Tip—A few particles is often enough to look great

sible ugh to look great

## Demo Creating and loading particles

## Building Adventure

Graeme Devine GRL Games

## Spencer Lindsay Lindsay Digital

## Today

- Adventure demo production
- How we solved some of the technical challenges
- How we solved some of the art challenges

nical challenges hallenges

## Demo

- Parallax
- Collisions
- Particles
- Sprites

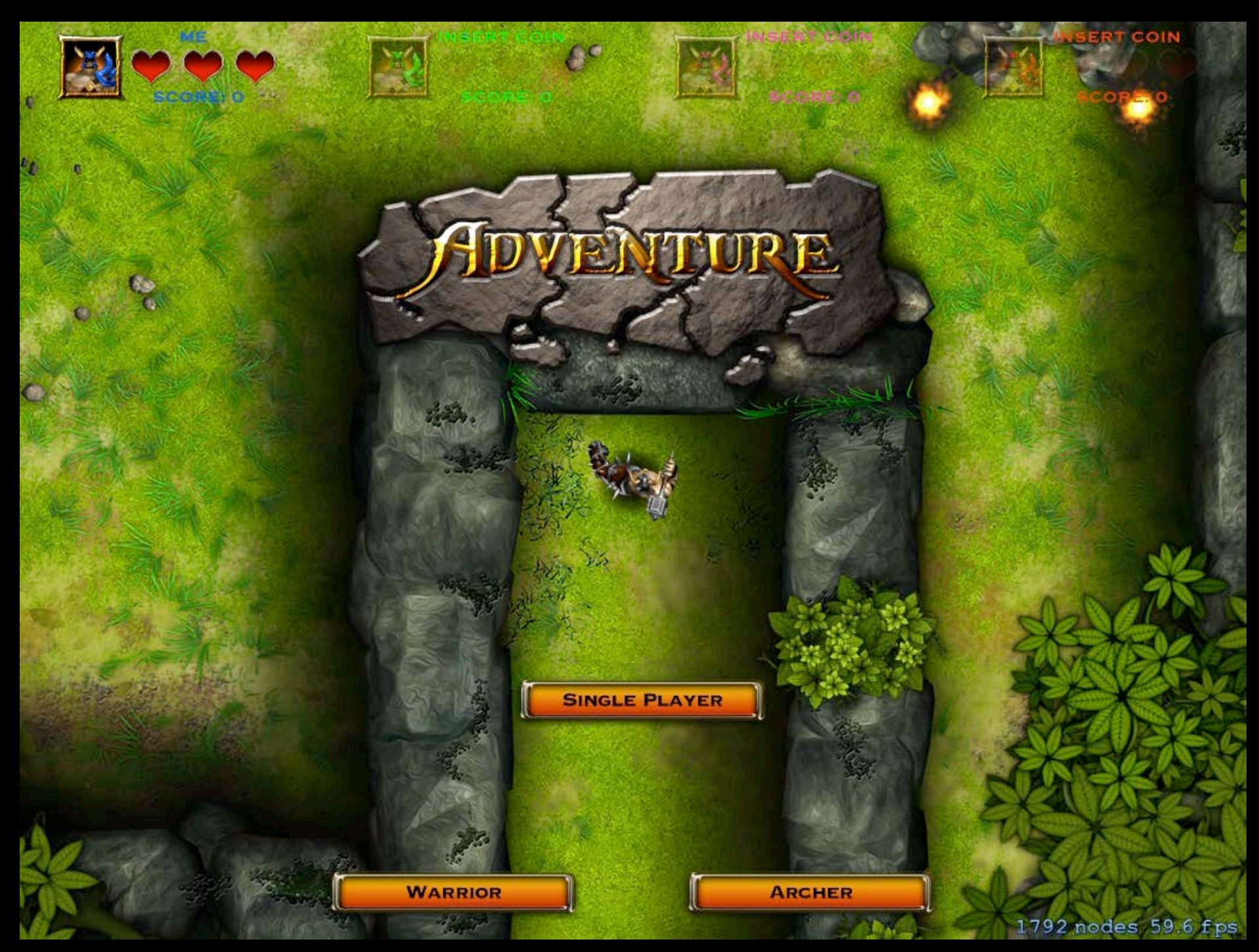

- z = w/(x+y) \* 2.0 512
- sub classing SKNode
- camera
- movement

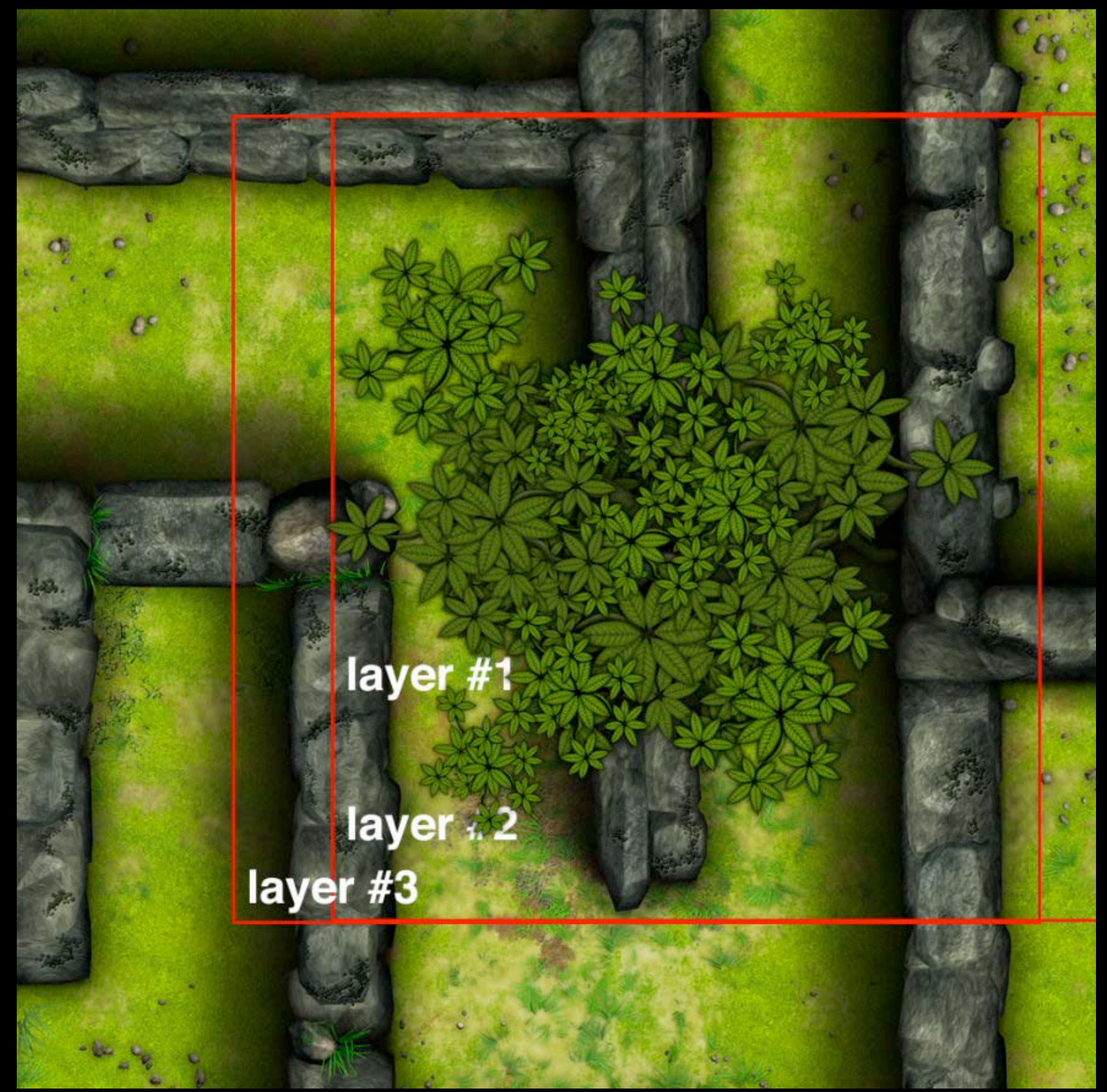

# Lesson One Fake It All

## "Fake" 3D

-1

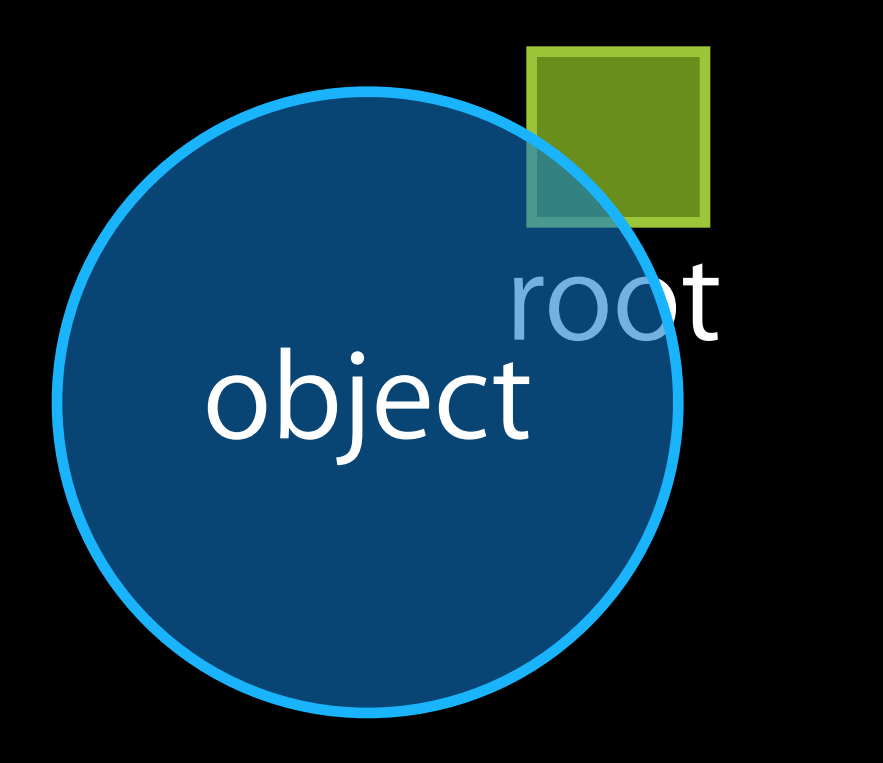

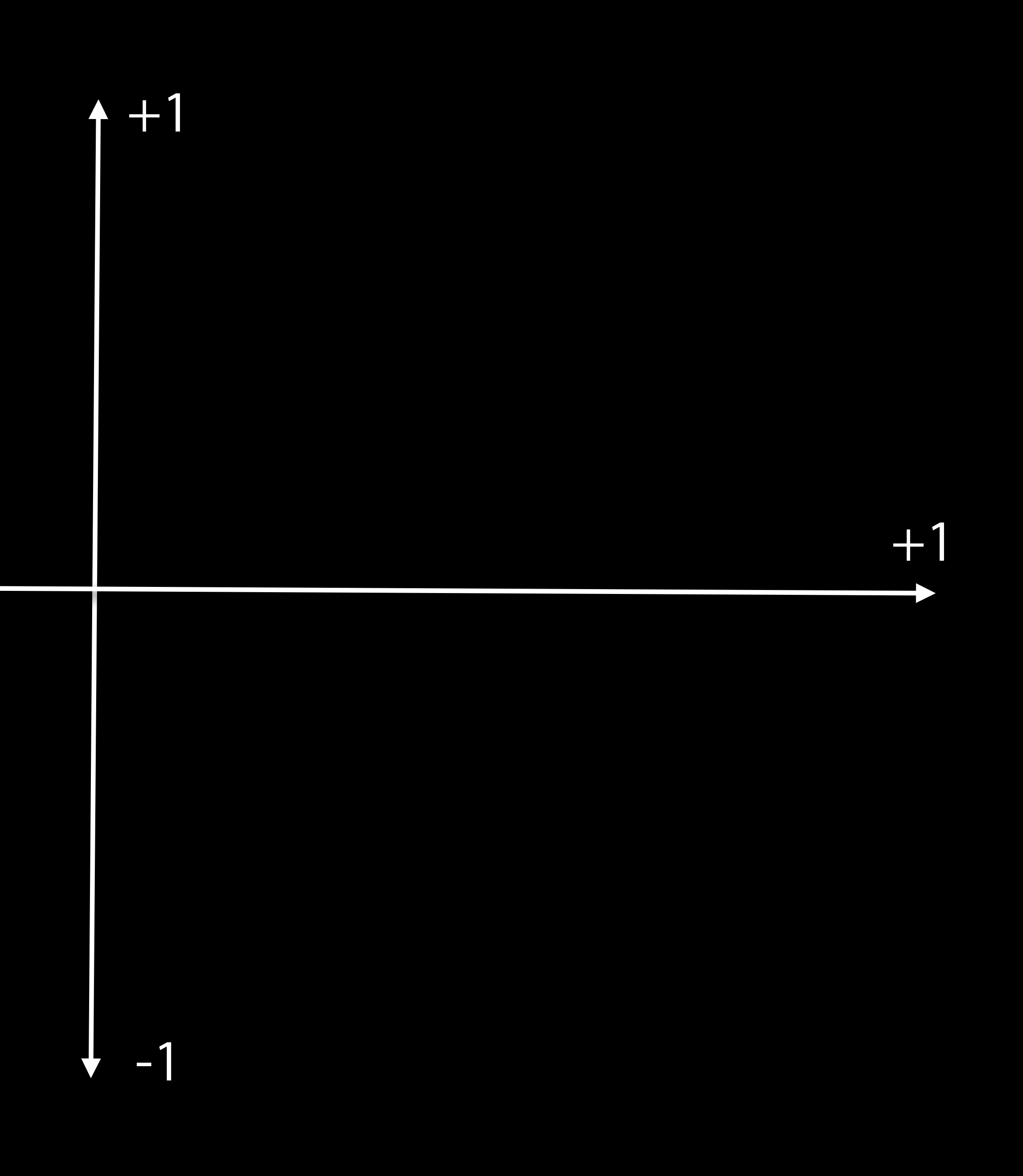

## "Fake" 3D

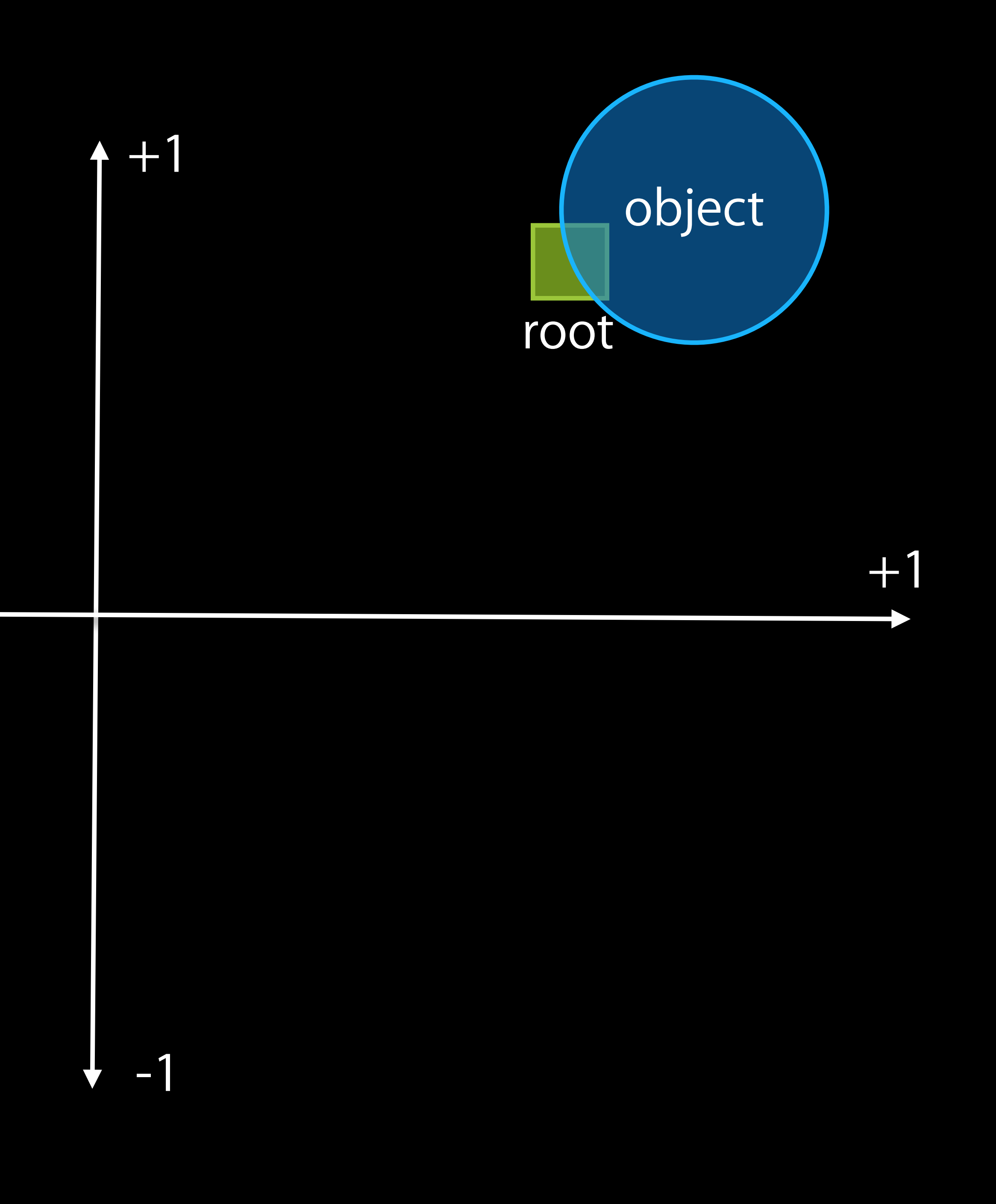

@interface ParallaxSprite : SKNode **@end** 

ParallaxSprite \*ps = [[ParallaxSprite alloc] initWithSprites:@[ [SKSpriteNode spriteNodeWithImageNamed:@"tree\_05a"], [SKSpriteNode spriteNodeWithImageNamed:@"tree\_05b"],

ps.fadeAlpha = YES;

```
[SKSpriteNode spriteNodeWithImageNamed:@"tree_05c"] ] usingOffset:150.0f];
```

@interface ParallaxSprite : SKNode @end

ParallaxSprite \*ps = [[ParallaxSprite alloc] initWithSprites:@[ [SKSpriteNode spriteNodeWithImageNamed:@"tree\_05a"], [SKSpriteNode spriteNodeWithImageNamed:@"tree\_05b"],

ps.fadeAlpha = YES;

```
[SKSpriteNode spriteNodeWithImageNamed:@"tree_05c"] ] usingOffset:150.0f];
```

@interface ParallaxSprite : SKNode **@end** 

ParallaxSprite \*ps = [[ParallaxSprite alloc] initWithSprites:@[ [SKSpriteNode spriteNodeWithImageNamed:@"tree\_05a"], [SKSpriteNode spriteNodeWithImageNamed:@"tree\_05b"],

ps.fadeAlpha = YES;

```
[SKSpriteNode spriteNodeWithImageNamed:@"tree_05c"] ] usingOffset:150.0f];
```

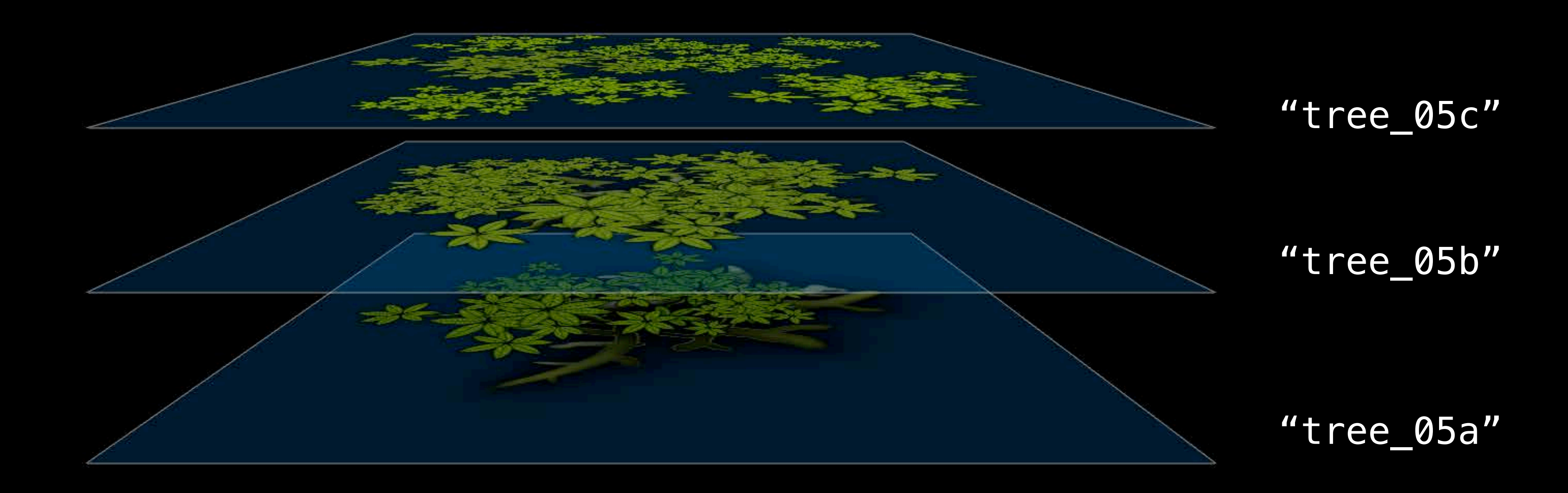

ParallaxSprite

## 150.Of],

\*ps = [[ParallaxSprite alloc] initWithSprites:@[ [SKSpriteNodeWithImageNamed:@"tree\_05a"], [SKSpriteNodeWithImageNamed:@"tree\_05b"], [SKSpriteNodeWithImageNamed:@"tree\_05c"]] usingOffset:

-(void)updateOffset:(SKScene\*)scene

```
// Get the current scene position
```

```
CGPoint scenePos = [scene convertPoint:self.position fromNode:self.parent];
// Step 1, work out the -1 \rightarrow +1 of the X & Y
CGFloat offsetX = (-1.0f + (2.0 * (scenePos.x / scene.size.width));
CGFloat offsetY = (-1.0f + (2.0 * (scenePos.y / scene.size.height)));
   // Step 2, apply offset multiplied by level to children
 for (int i = 0; i < self.children.count; i++)</pre>
 {
    pos.x = offsetX * (self.parallax0ffset * i);
    pos.y = offsetY * (self.parallax0ffset * i);
```

```
SKNode* node = self.children[i];
   node.position = pos;
// Step 3, profit
```

}

-(void)updateOffset:(SKScene\*)scene

// Get the current scene position CGPoint scenePos = [scene convertPoint:self.position fromNode:self.parent];

// Step 1, work out the  $-1 \rightarrow +1$  of the X & Y CGFloat offsetX = (-1.0f + (2.0 \* (scenePos.x / scene.size.width)));CGFloat offsetY = (-1.0f + (2.0 \* (scenePos.y / scene.size.height)));

```
// Step 2, apply offset multiplied by level to children
for (int i = 0; i < self.children.count; i++)</pre>
{
   pos.x = offsetX * (self.parallax0ffset * i);
   pos.y = offsetY * (self.parallax0ffset * i);
   SKNode* node = self.children[i];
   node.position = pos;
// Step 3, profit
```

}

-(void)updateOffset:(SKScene\*)scene

// Get the current scene position CGPoint scenePos = [scene convertPoint:self.position fromNode:self.parent]; // Step 1, work out the  $-1 \rightarrow +1$  of the X & Y CGFloat offsetX = (-1.0f + (2.0 \* (scenePos.x / scene.size.width)); CGFloat offsetY = (-1.0f + (2.0 \* (scenePos.y / scene.size.height)));// Step 2, apply offset multiplied by level to children for (int i = 0; i < self.children.count; i++)</pre>  $\{$ pos\_x = offsetX \* (self\_parallax0ffset \* i); pos.y = offsetY \* (self.parallax0ffset \* i); SKNode\* node = self.children[i]; node.position = pos; // Step 3, profit

```
CGFloat maxDist = MAXFLOAT;
// Step 1, see if there's any heroes nearby
for (AdventureCharacter* hero in advscene.heroes)
    CGPoint theirPos = hero.mainSprite.position;
    CGFloat distance = DistanceBetweenPoints(self.position, theirPos);
    if (distance < maxDist)</pre>
        maxDist = distance;
}
   Step 2, if we're close enough, apply alpha to sprite else
  make the sprite opaque
(maxDist > k0paqueDistance)
if
self.alpha = 1.0;
} else {
    CGFloat kalpha = 0.1 + ((maxDist / k0paqueDistance) *
          (maxDist / k0paqueDistance) ) * 0.9;
    self.alpha = kalpha;
}
```

```
CGFloat maxDist = MAXFLOAT;
// Step 1, see if there's any heroes nearby
for (AdventureCharacter* hero in advscene.heroes)
    CGPoint theirPos = hero.mainSprite.position;
    CGFloat distance = DistanceBetweenPoints(self.position, theirPos);
    if (distance < maxDist)</pre>
        maxDist = distance;
// Step 2, if we're close enough, apply alpha to sprite else
// make the sprite opaque
   (maxDist > k0paqueDistance)
if
self.alpha = 1.0;
} else {
    CGFloat kalpha = 0.1 + ((maxDist / k0paqueDistance) *
          (maxDist / k0paqueDistance) ) * 0.9;
    self.alpha = kalpha;
}
```

```
CGFloat maxDist = MAXFLOAT;
// Step 1, see if there's any heroes nearby
for (AdventureCharacter* hero in advscene.heroes)
    CGPoint theirPos = hero.mainSprite.position;
    CGFloat distance = DistanceBetweenPoints(self.position, theirPos);
    if (distance < maxDist)</pre>
        maxDist = distance;
}
   Step 2, if we're close enough, apply alpha to sprite else
   make the sprite opaque
//
   (maxDist > k0paqueDistance)
if
self.alpha = 1.0;
} else {
    CGFloat kalpha = 0.1 + ((maxDist / k0paqueDistance) *
          (maxDist / k0paqueDistance) ) * 0.9;
    self.alpha = kalpha;
}
```
- How we made it
- Using physics

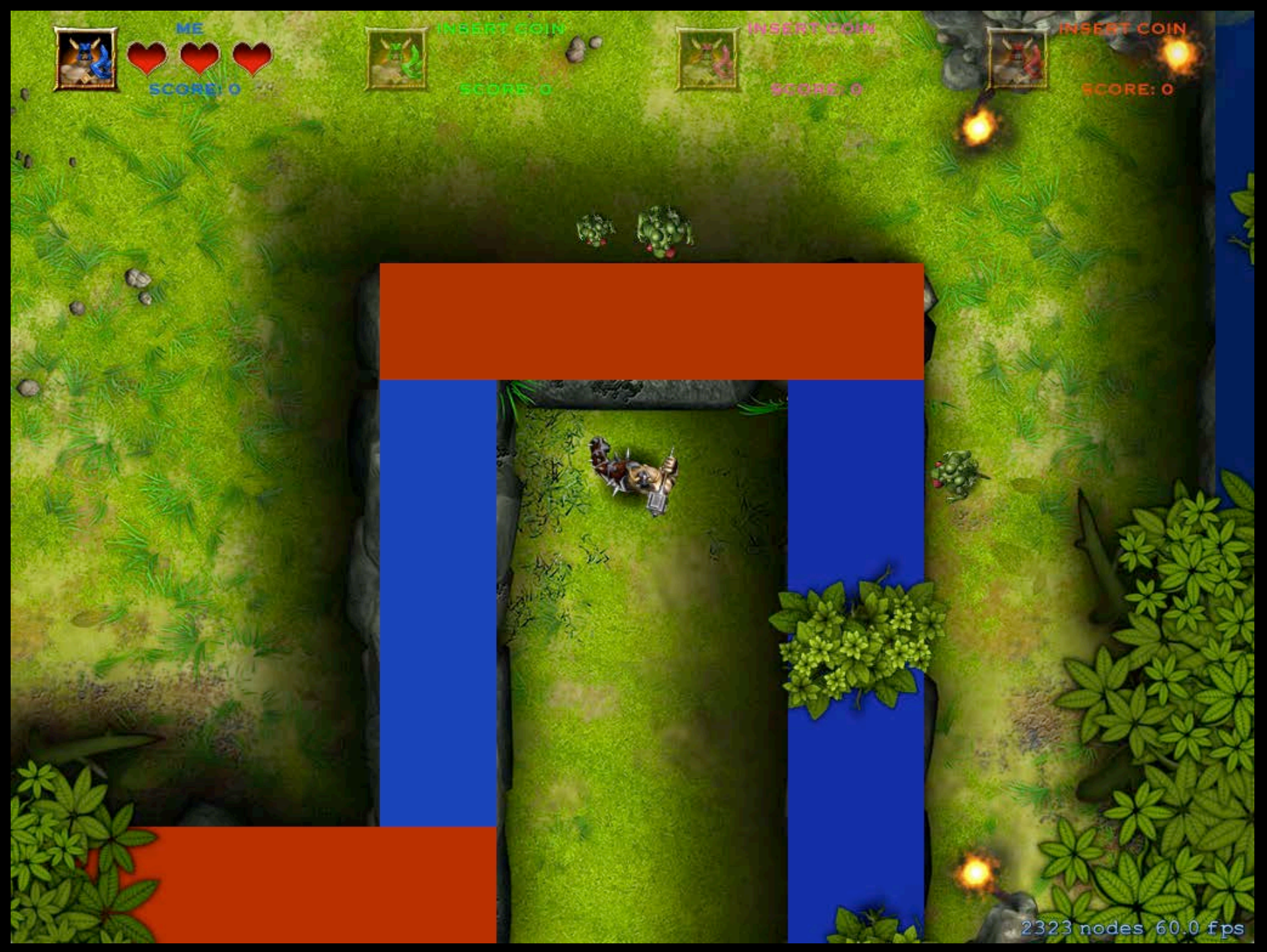

• The wrong way

- The wrong way
- Wrong algorithm

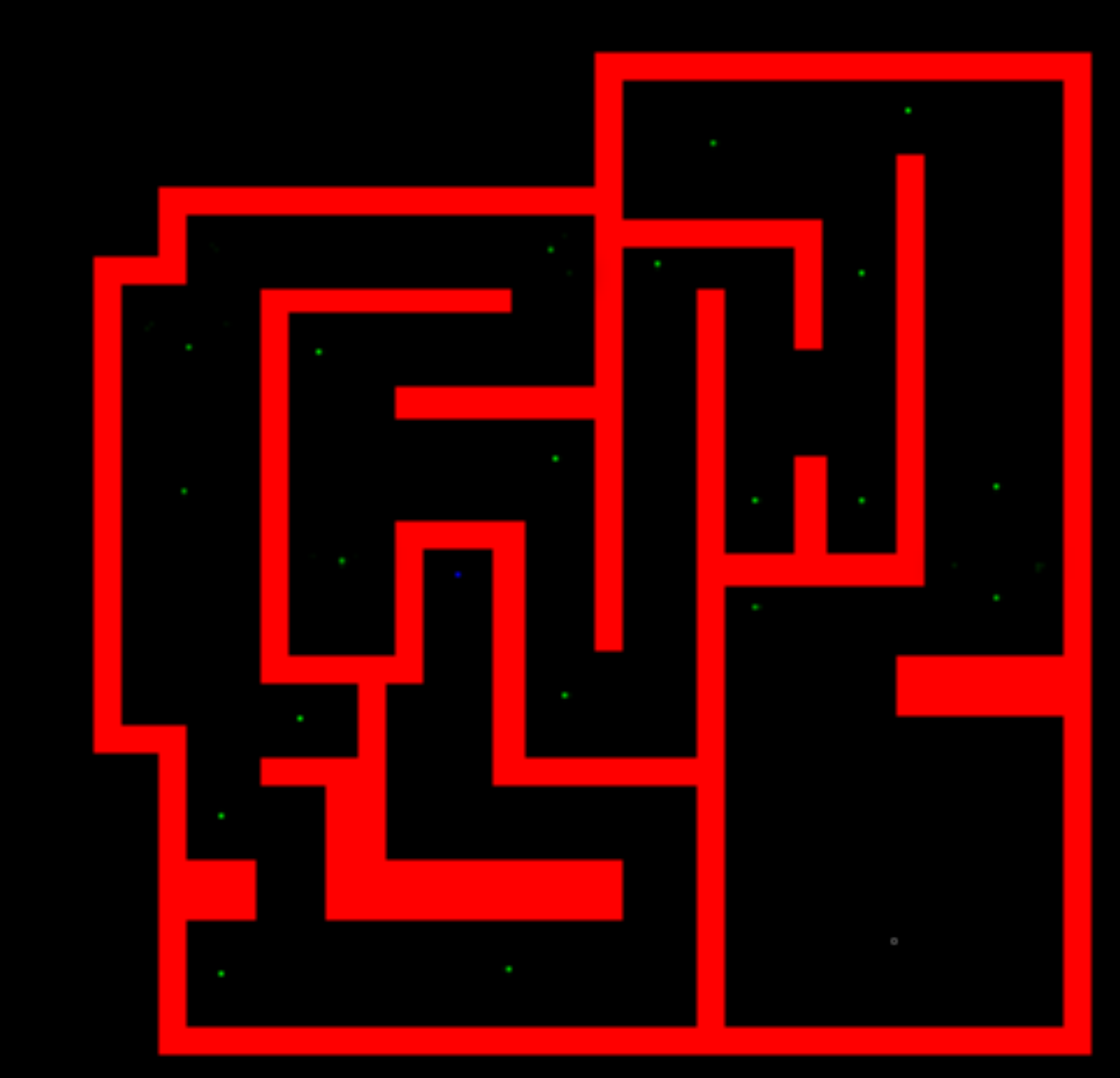

- The wrong way
- Wrong algorithm
- Too much code

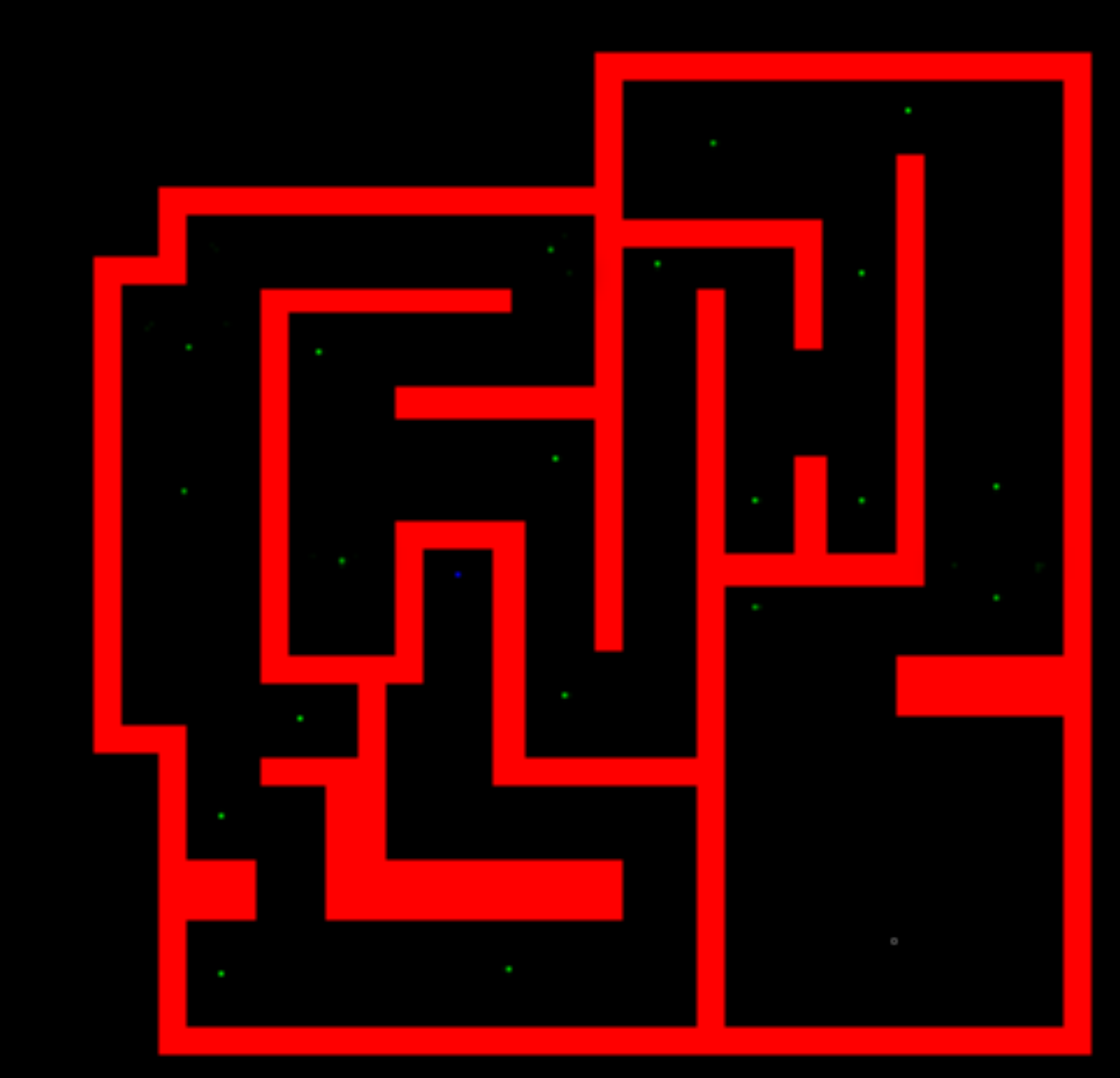

- The wrong way
- Wrong algorithm
- Too much code
- Worked terribly

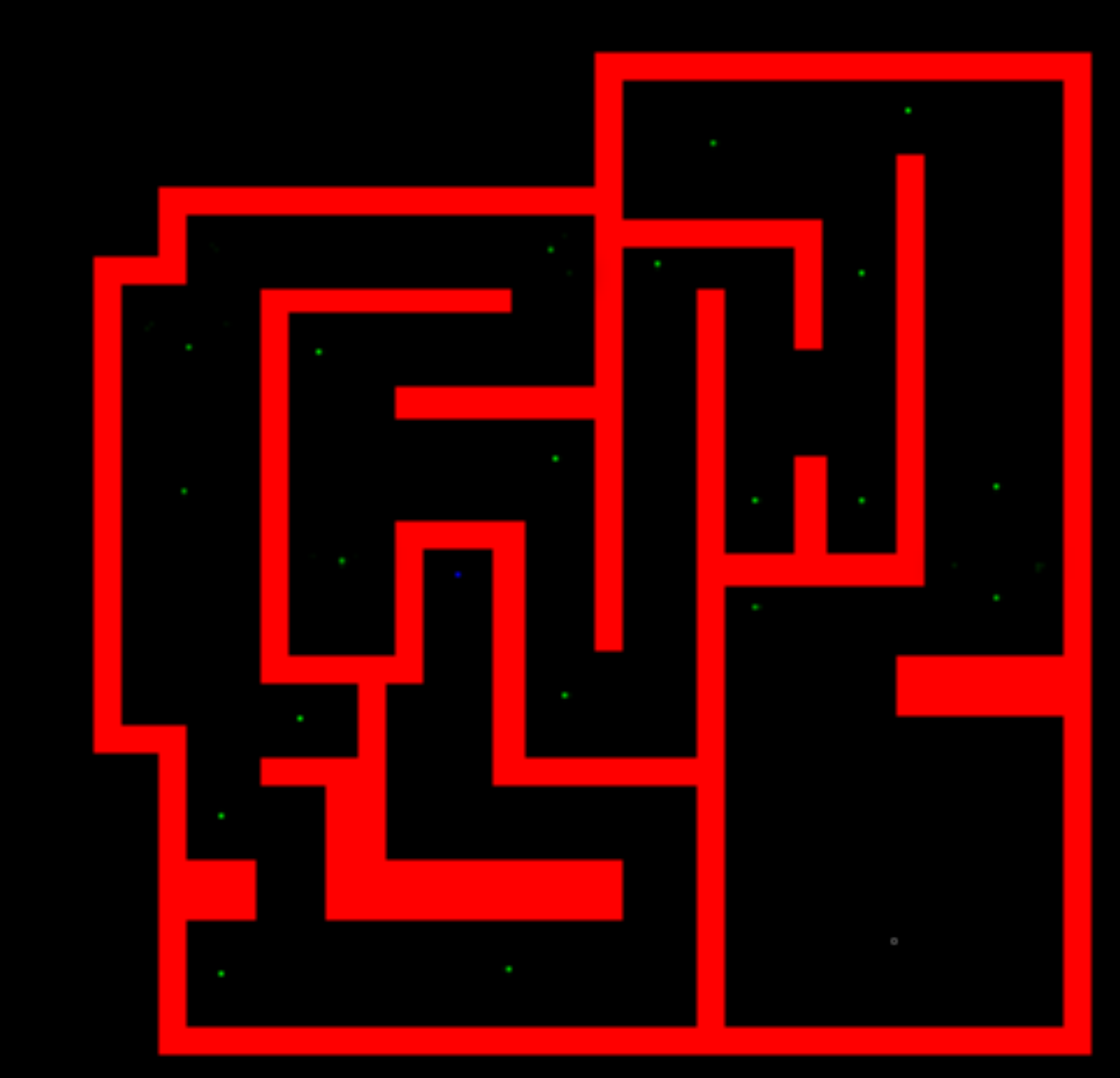

- The wrong way
- Wrong algorithm
- Too much code
- Worked terribly
- Seemed obvious

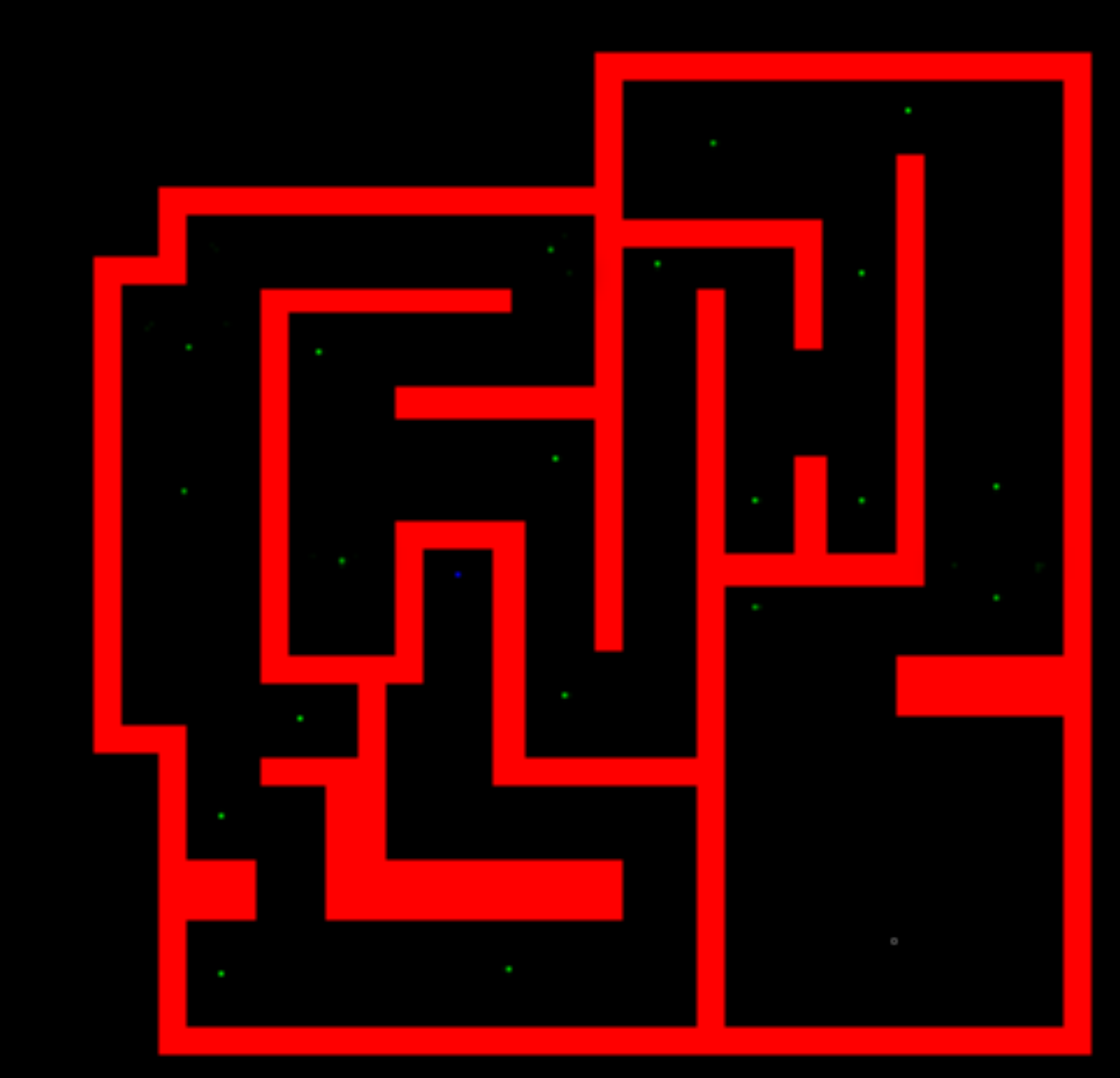

• The right way

- The right way
- Actually turned out to be ZERO lines of code

- The right way
- Actually turned out to be ZERO lines of code

```
CGRect rect;
sprite.physicsBody = [SKPhysicsBody bodyWithRectangleOfSize:rect.size];
sprite.physicsBody.dynamic = N0;
sprite.physicsBody.categoryBitMask = kColliderWall;
[self addNodeToWorld:sprite atLayer:kLayerGround];
. . . .
```

# **Lesson Two**Building Art

#### Art Pipeline

- Plan your art
- Limit use of system resources
- Build only what you need

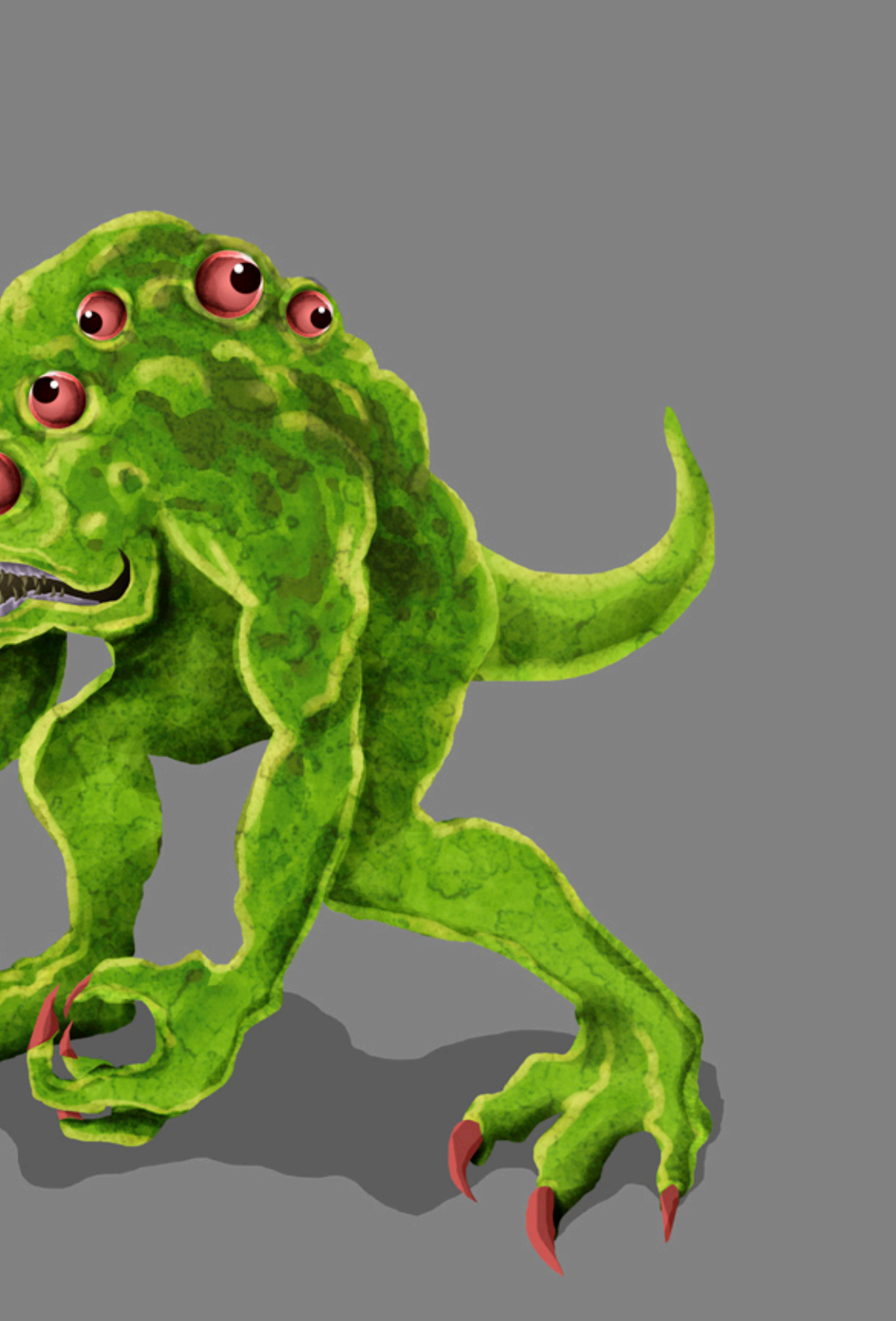

<image>

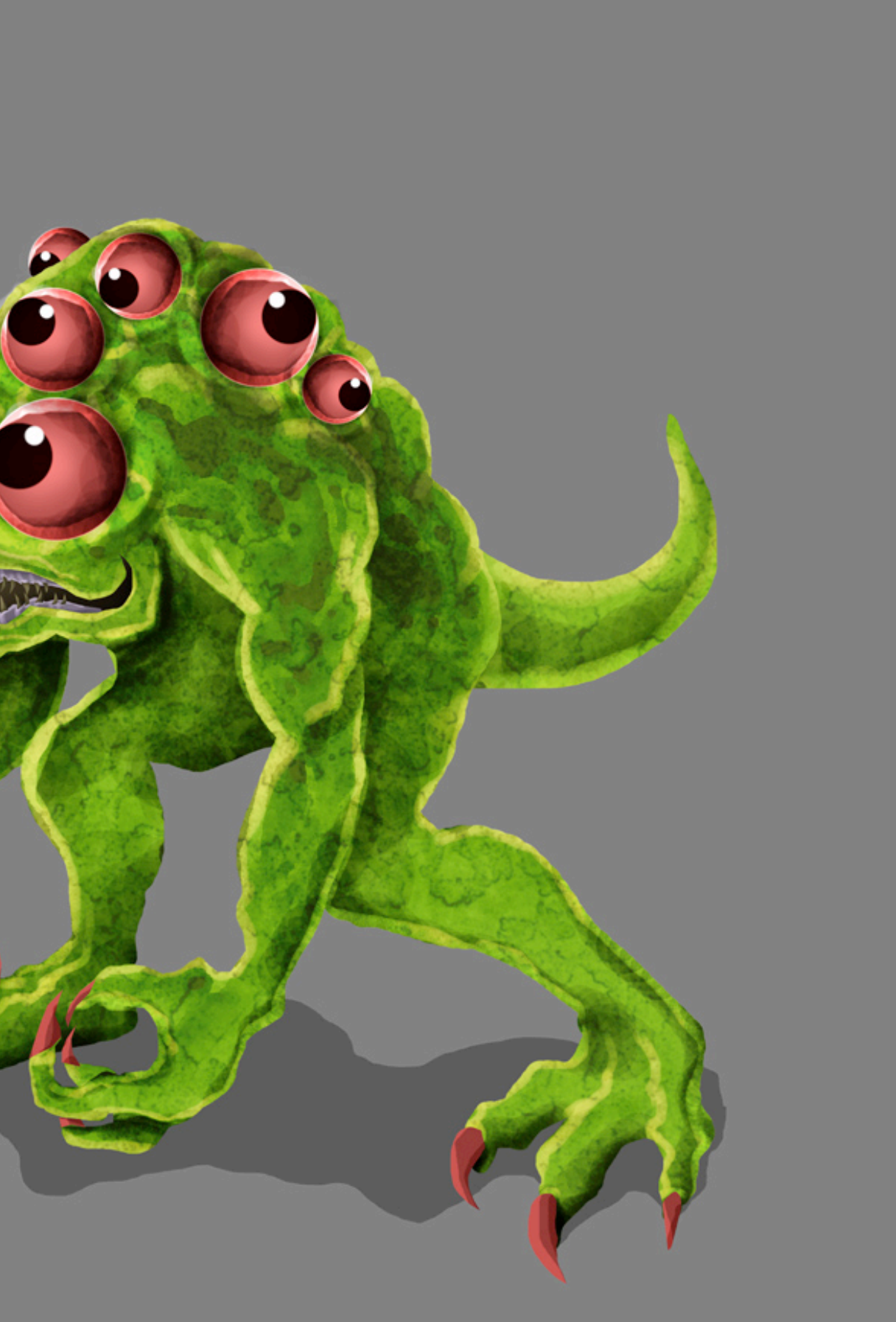

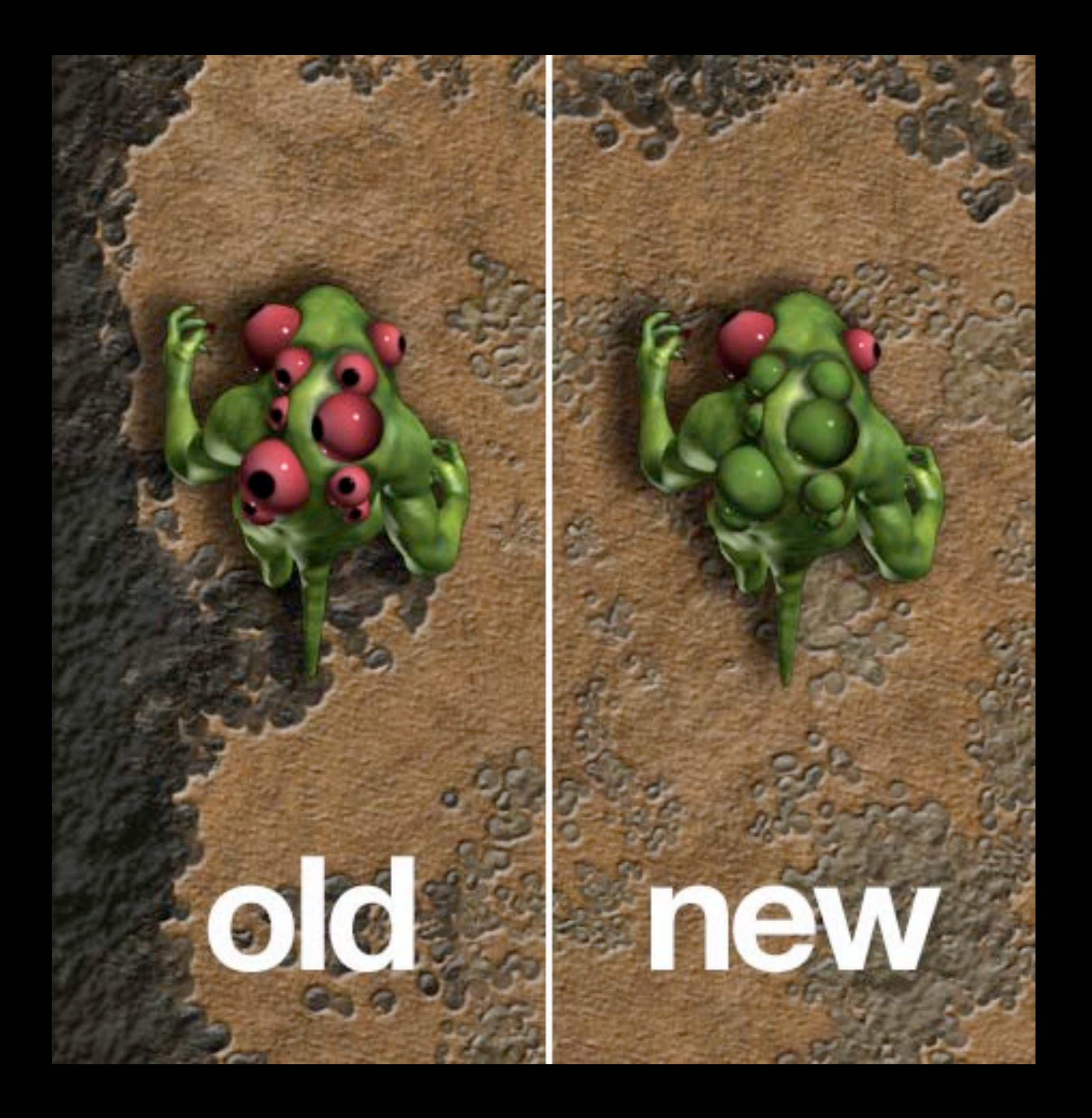

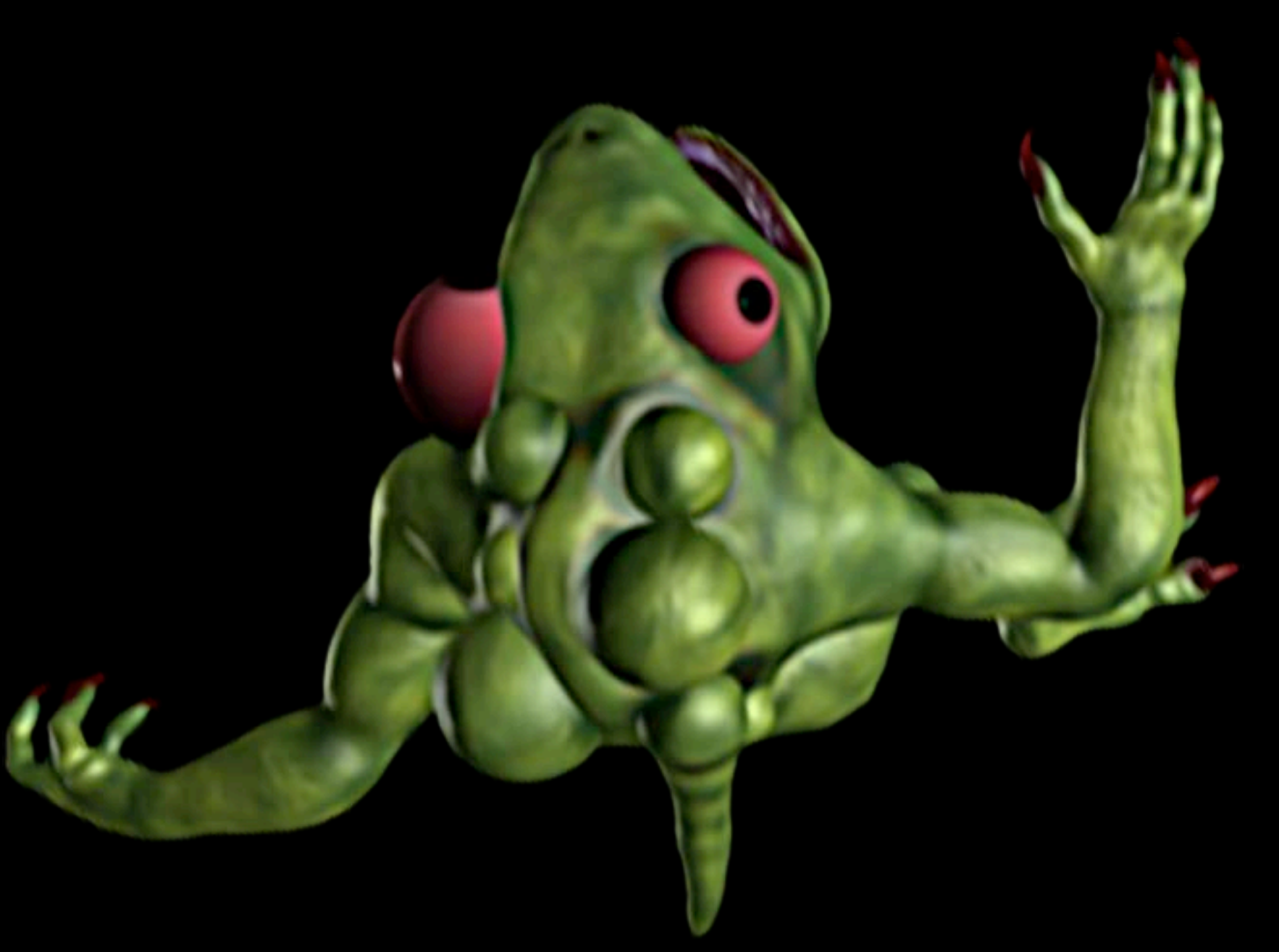

#### Texture Atlas

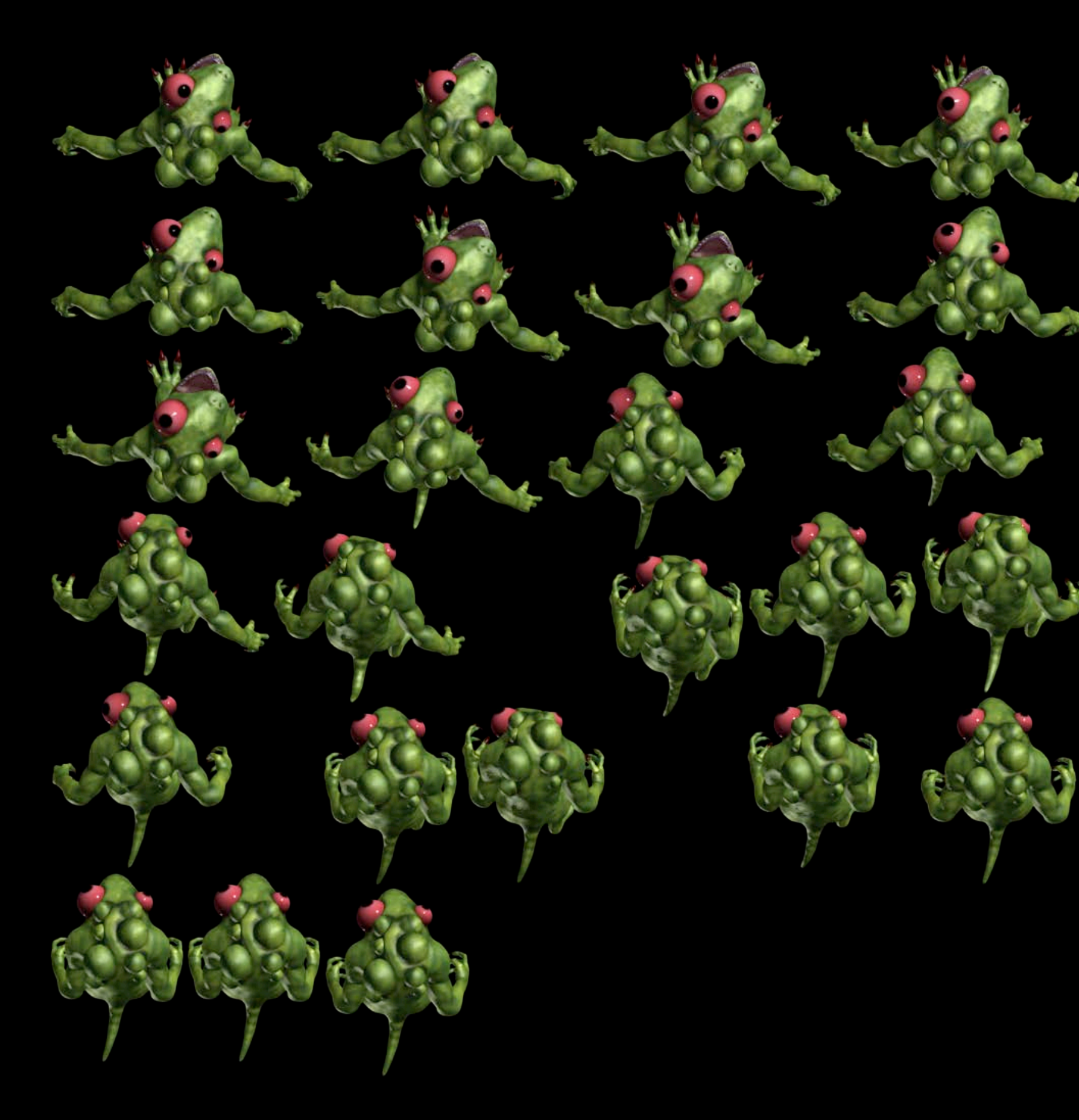

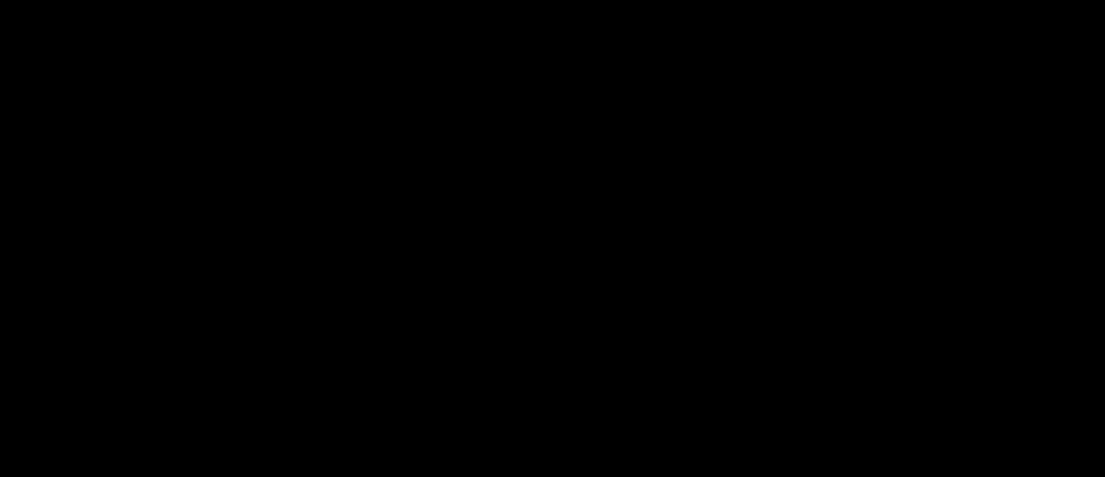

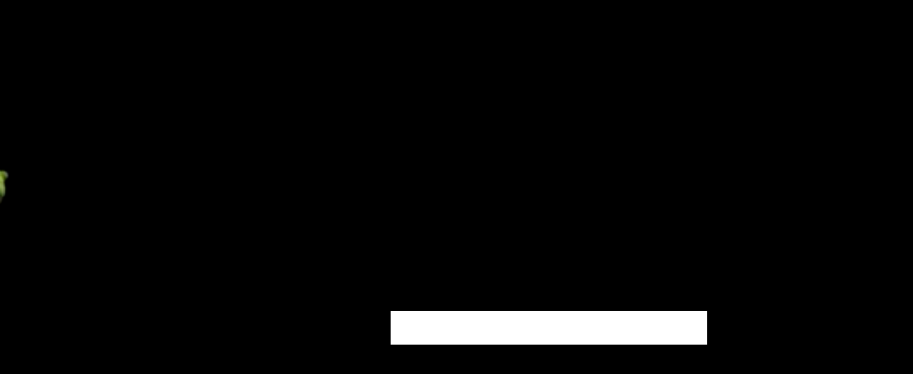

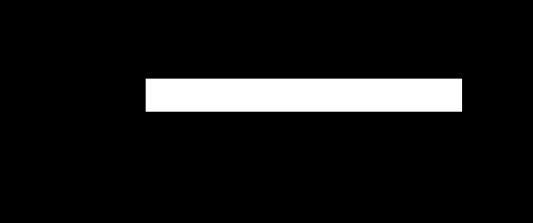

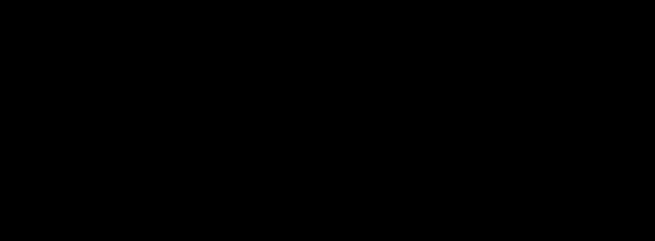

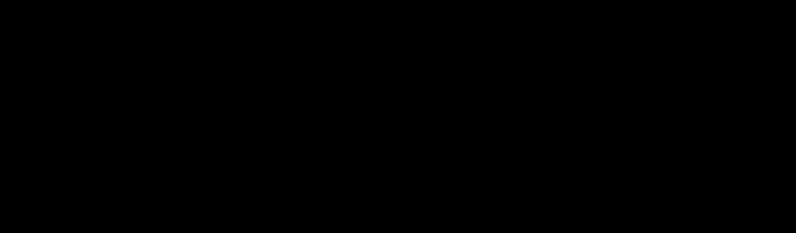

#### Texture Atlas

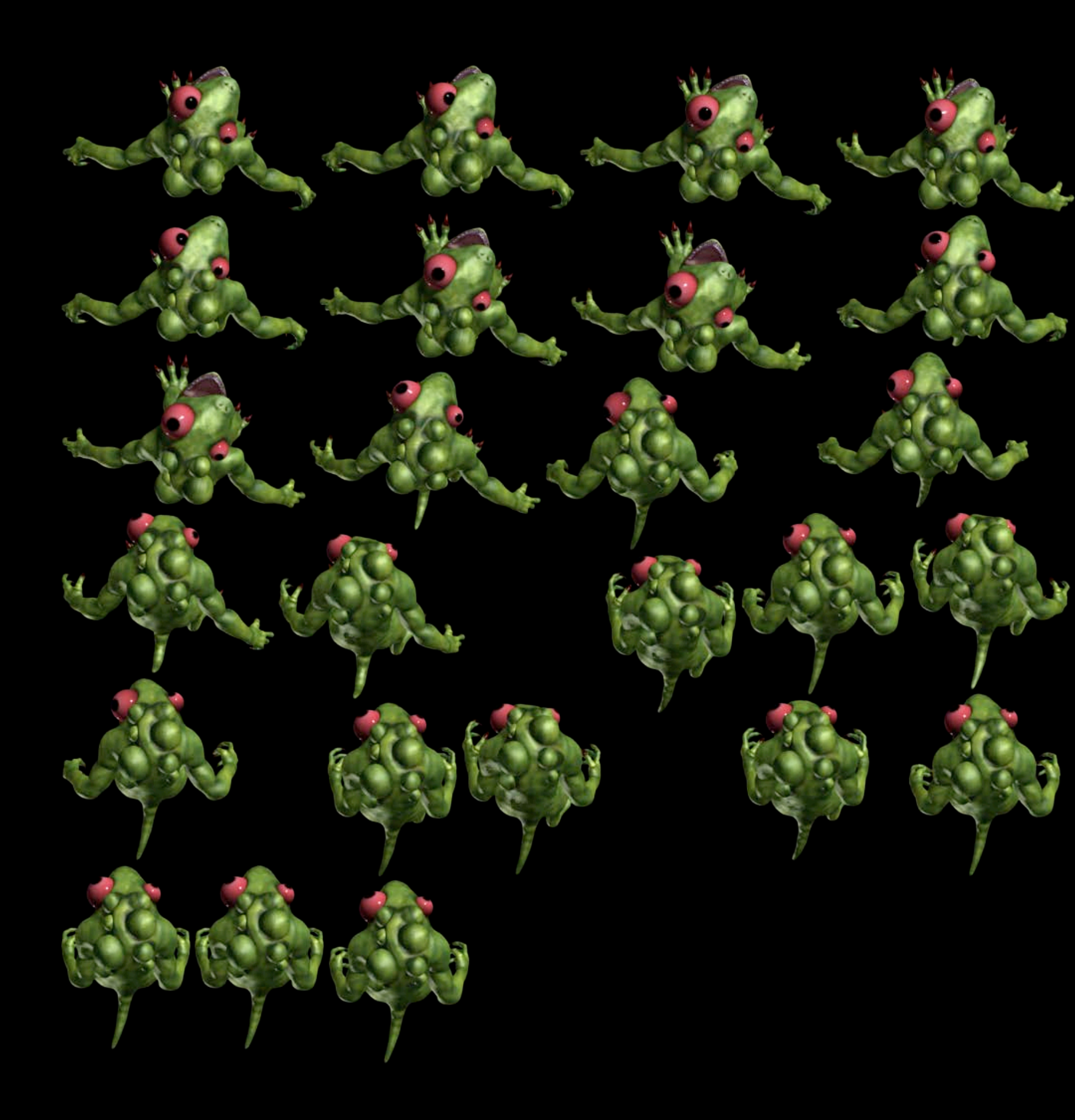

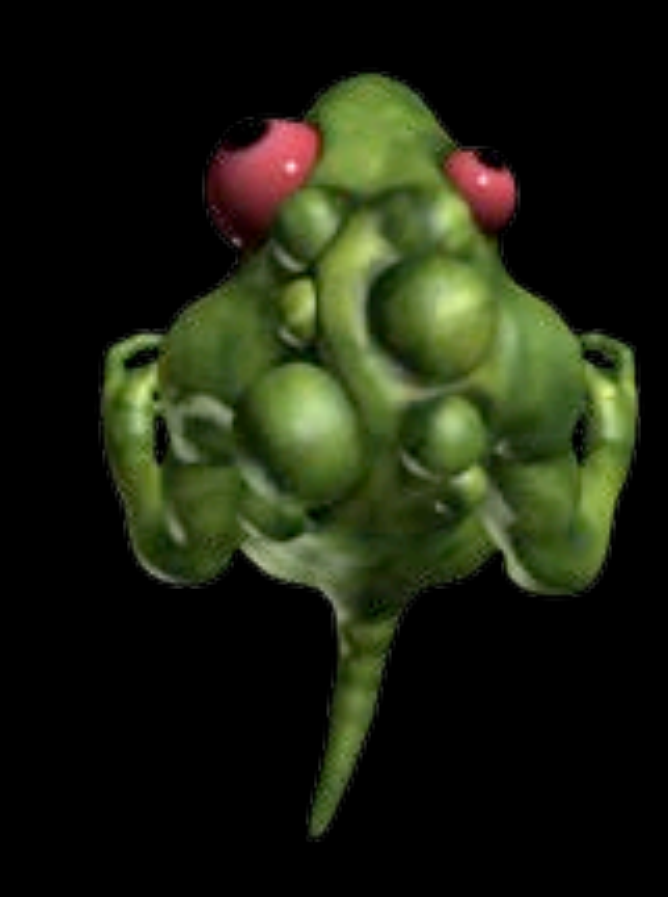

#### Particles

#### Particles

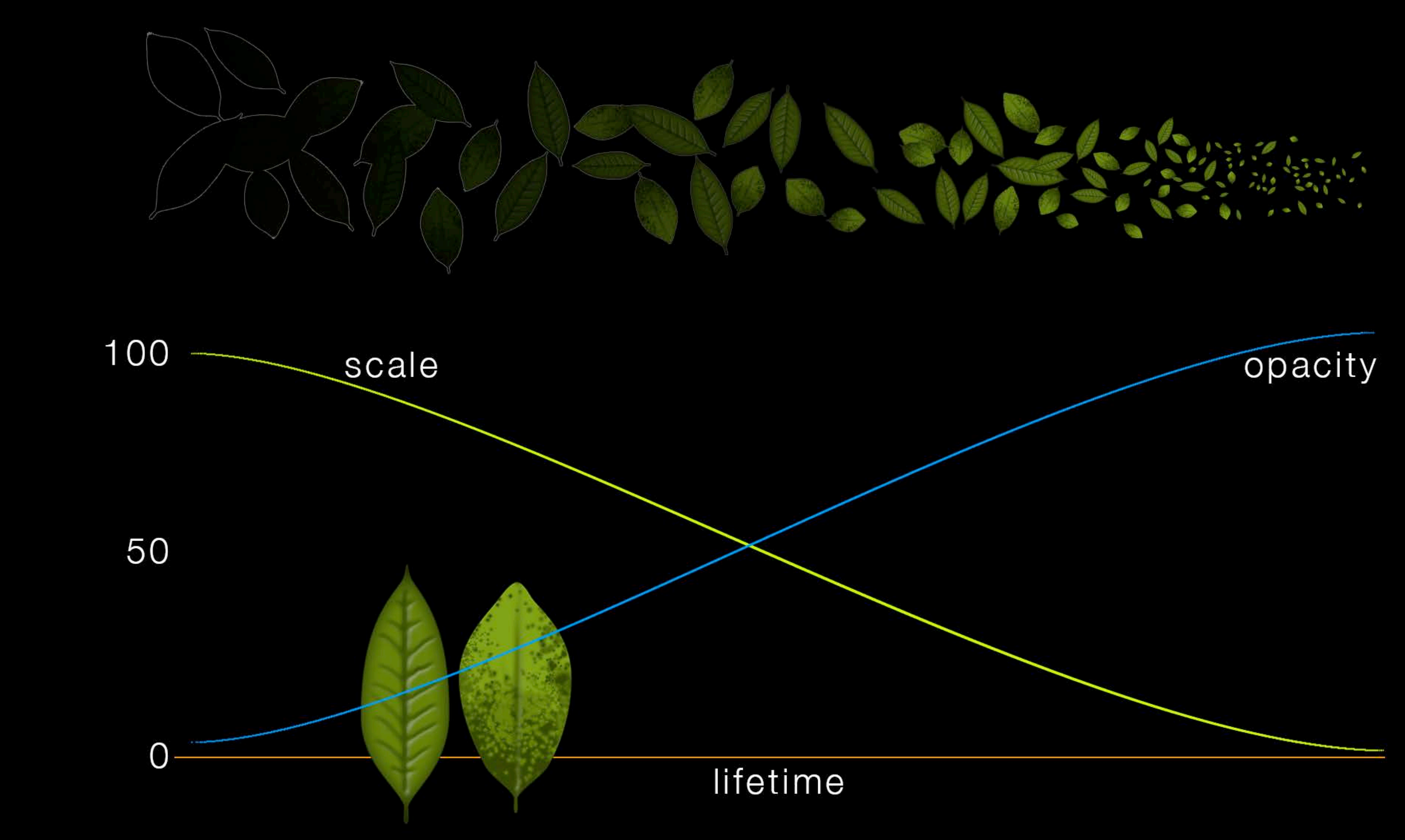

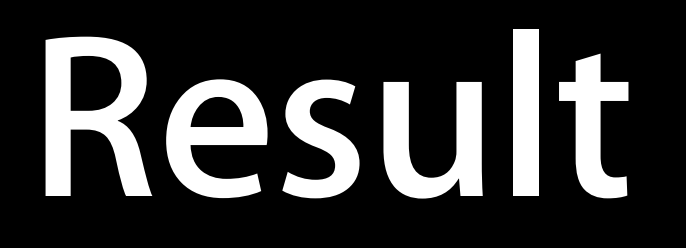

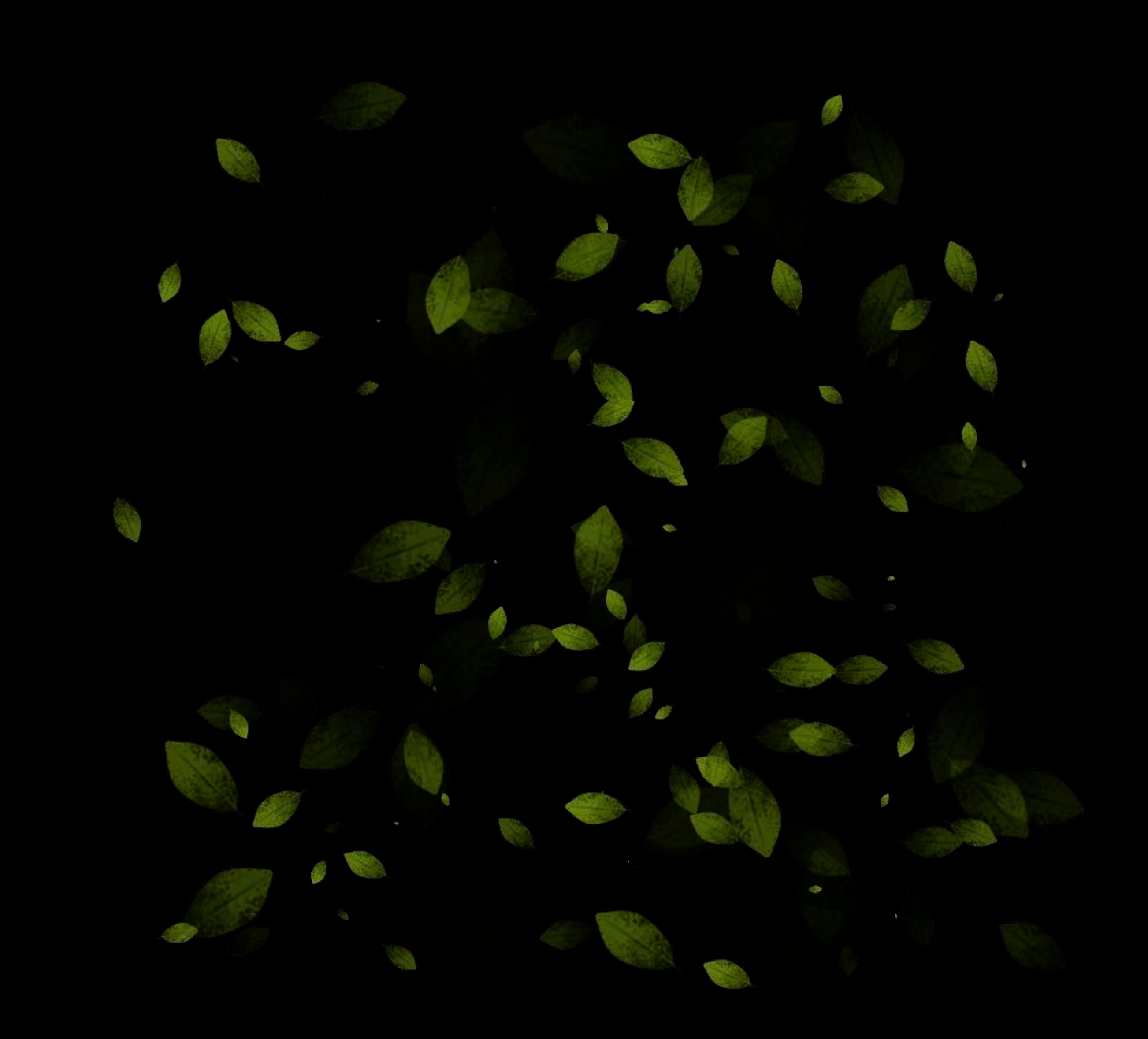

## Lesson Three Agree on Stuff

#### Pipeline

- Communication
- Naming scheme
- Folder structure
- Coordinate system
- Orientation

- Programmer art is good
- Acts as a map or guide for the art team to follow
- Helps start a conversation about visuals and code

t team to follow visuals and code

#### Graeme's Art

#### Graeme's Art

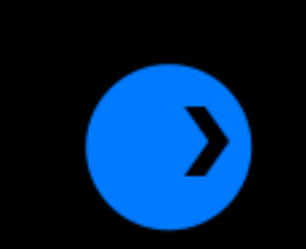

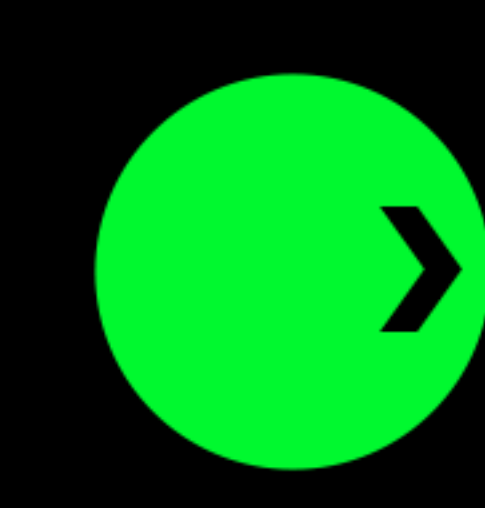

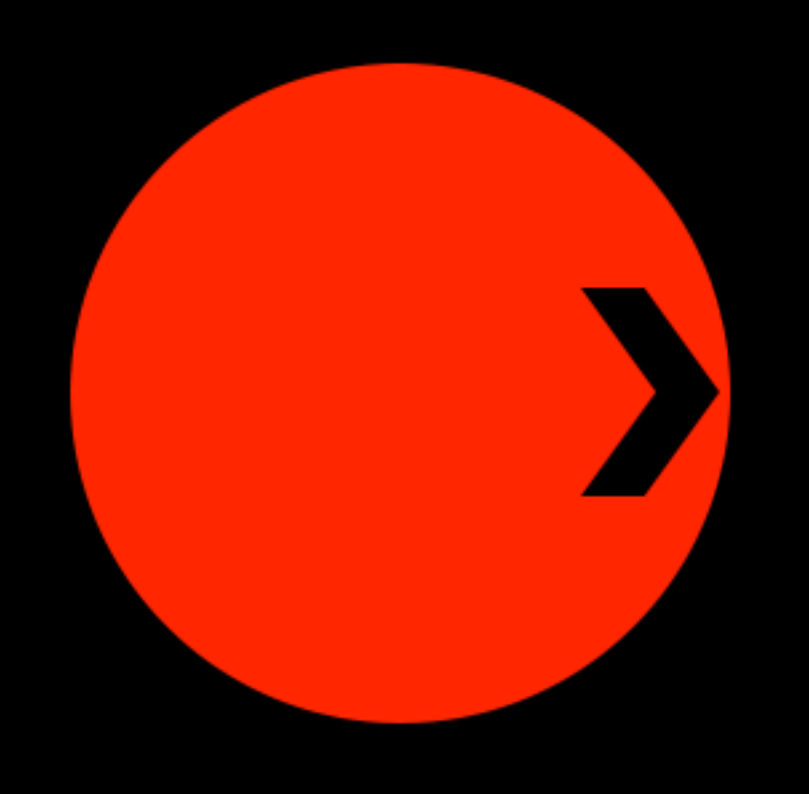

Spencer's Art

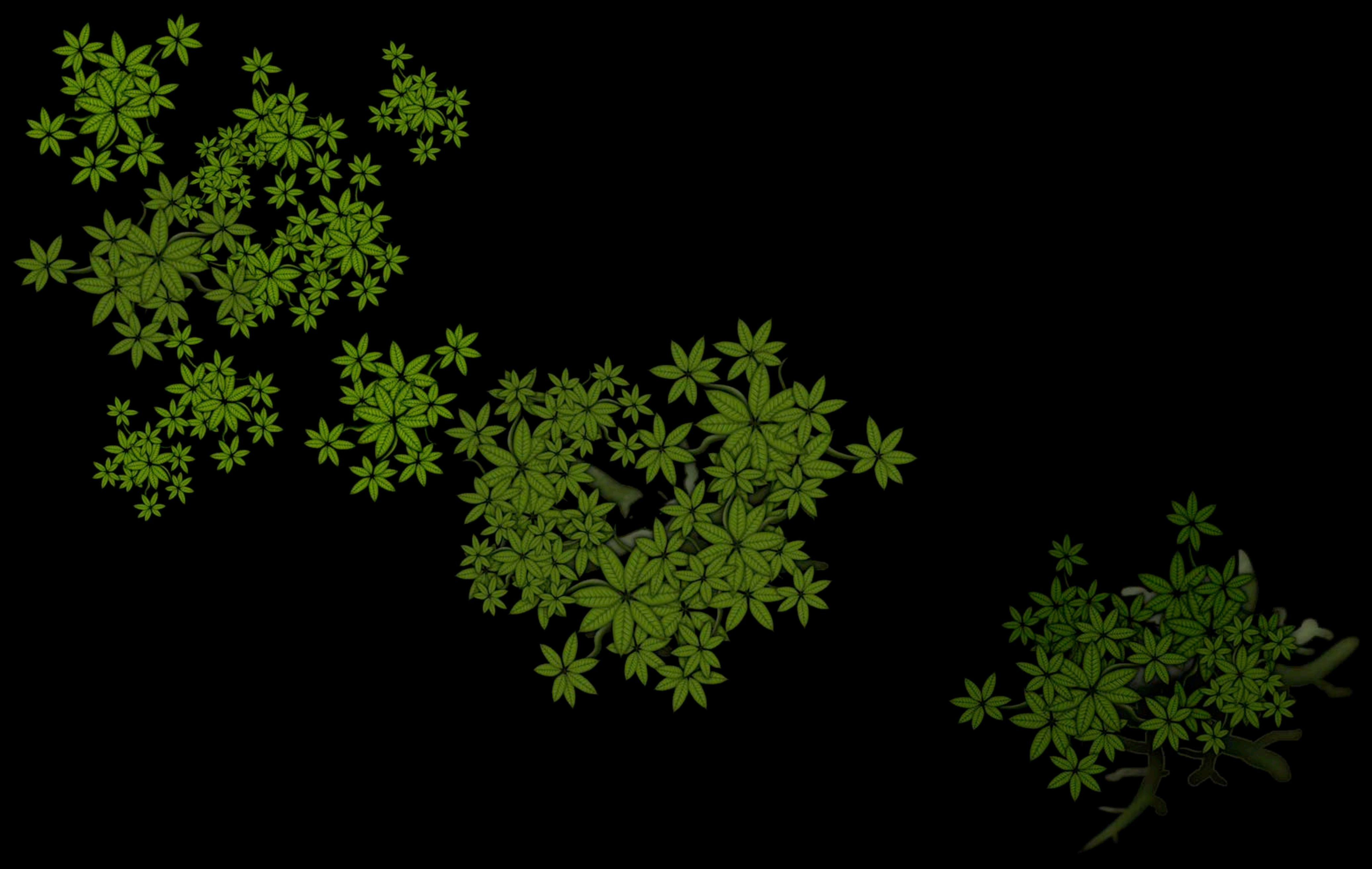

#### Folder Structure

#### Folder Structure

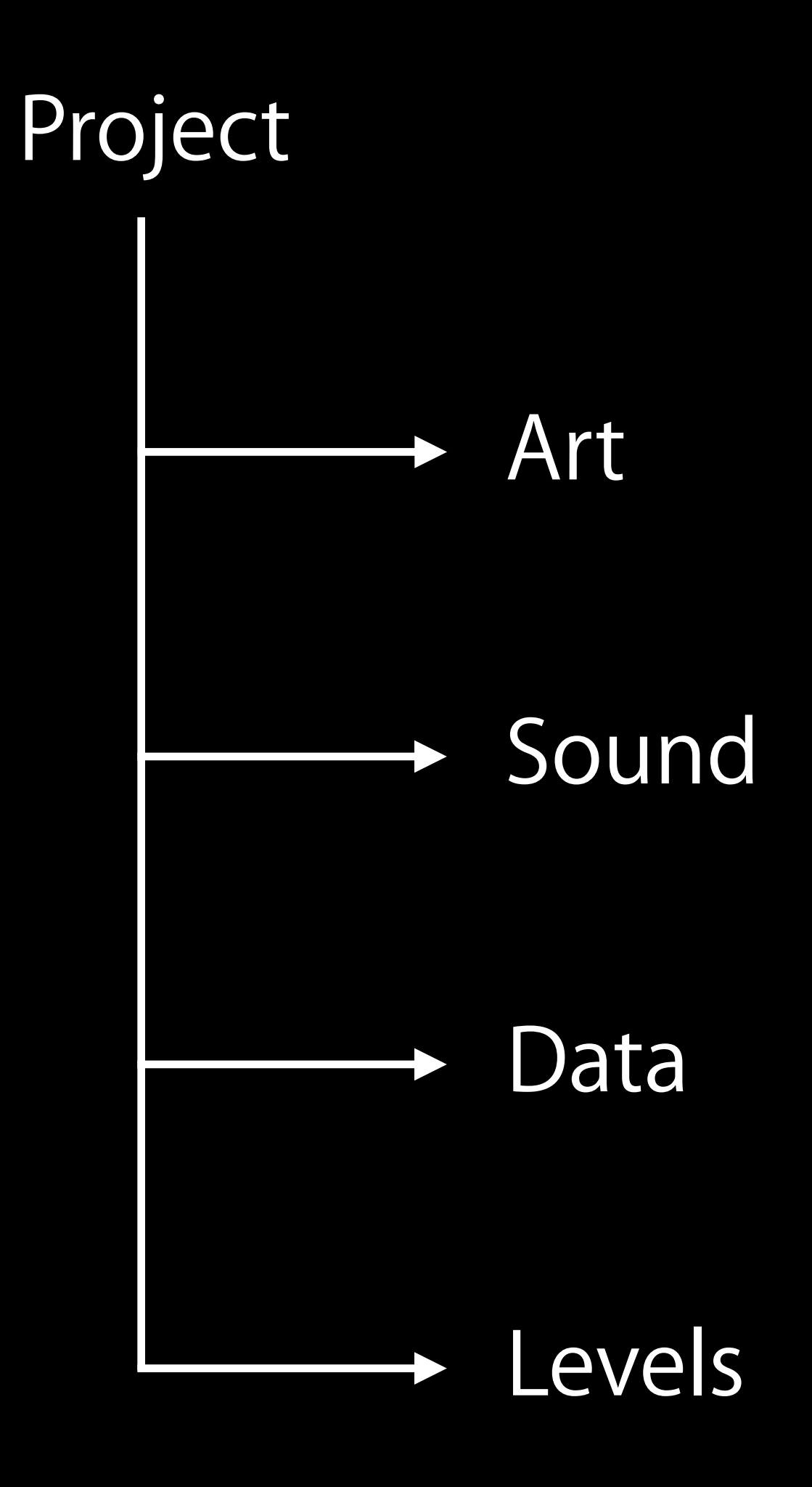
### Folder Structure

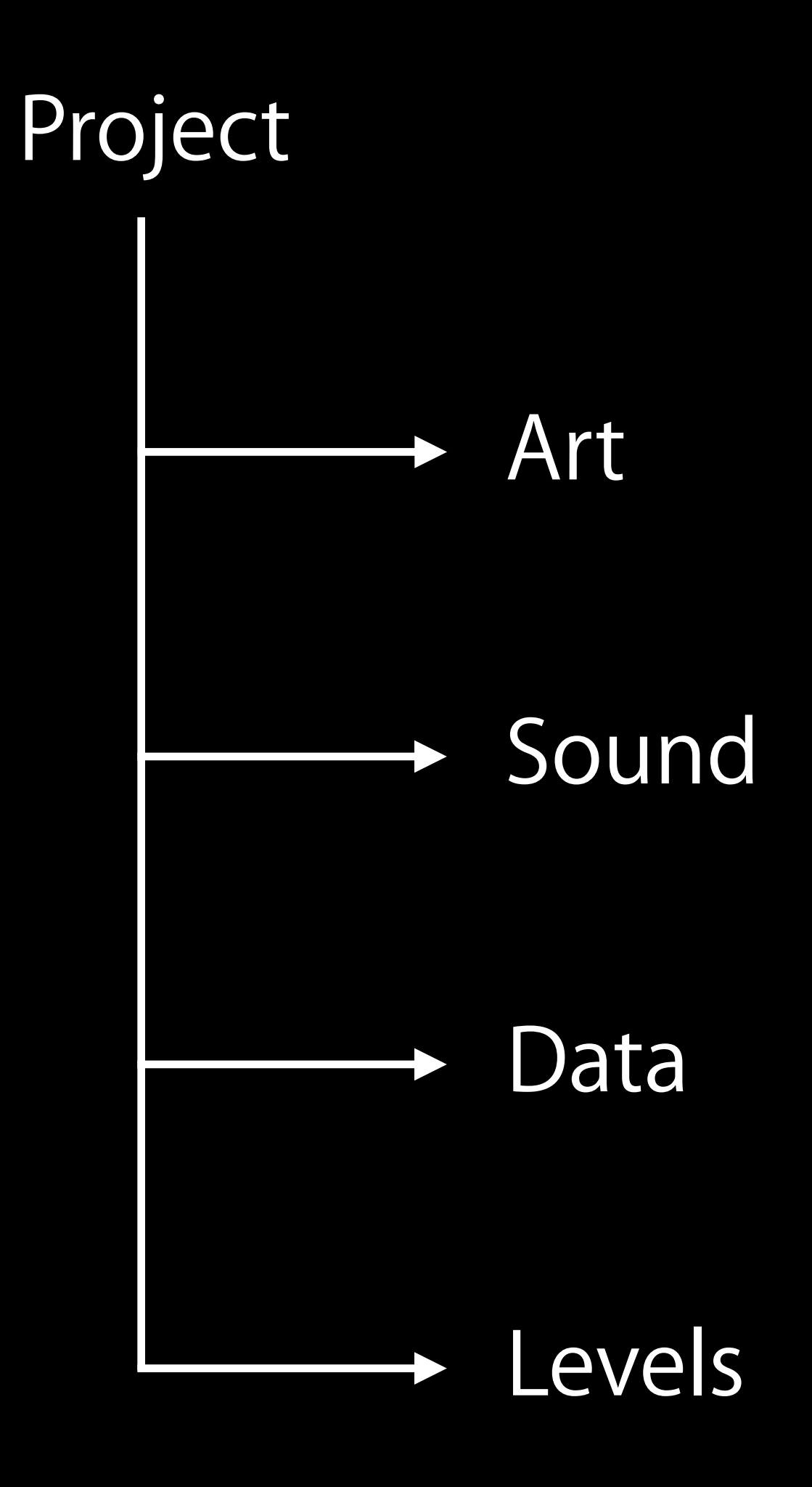

Folders in Xcode and Project

### File Names

### File Names

# Meaningful Name

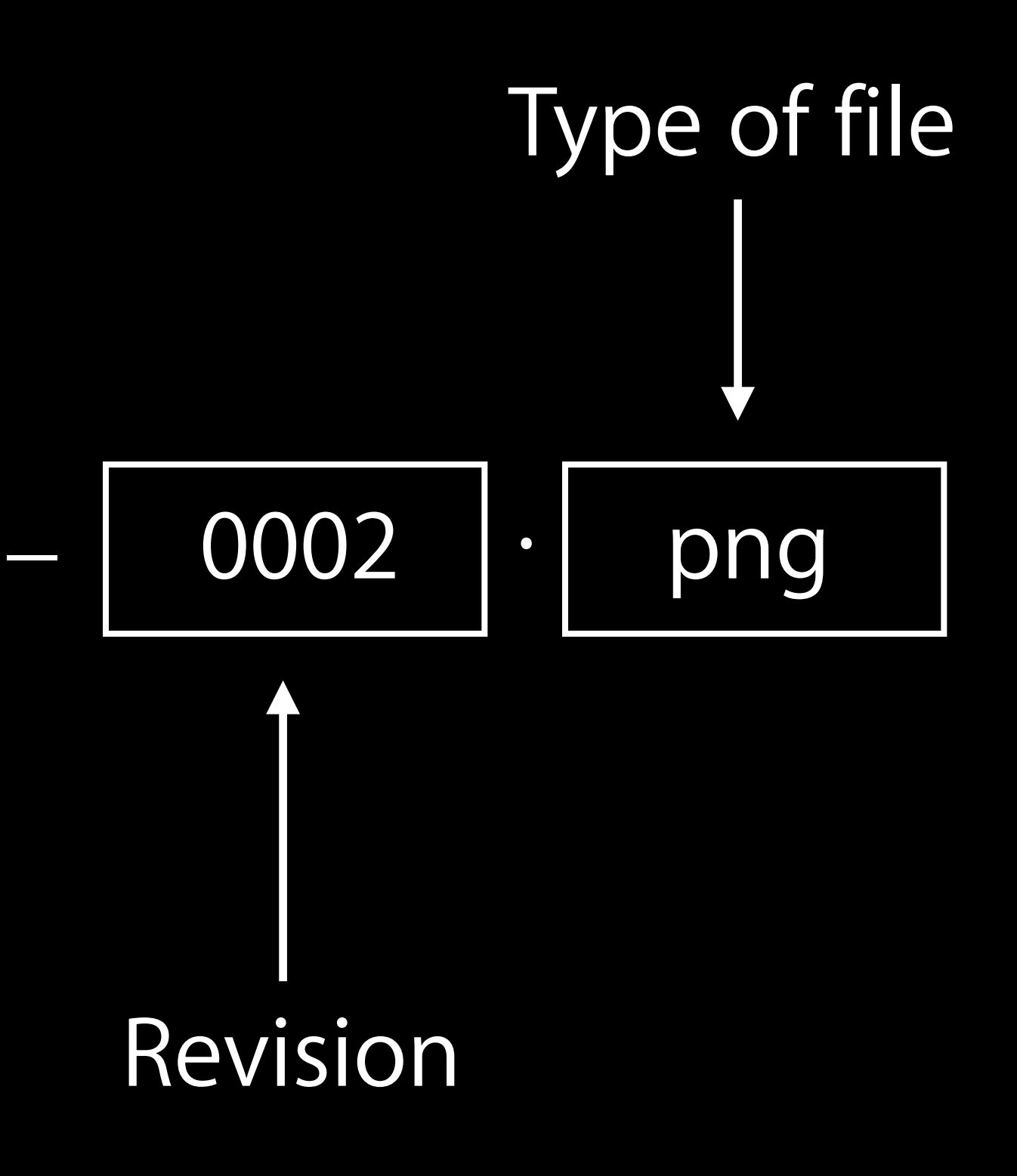

## Lesson Four Have Fun

### Lessons

- Just because it's 2D doesn't make it 2D
- Physics is useful for more than just physics
- Placeholder assets let the project run smoothly
- Art production—Less is more
- e it 2D st physics run smoothly

### Building Custom Tools

### Extending Adventure

- Add multiple level support
  - And different collision map for each level
- More sophisticated and reusable SKActions
- Allow players to save and load game progress

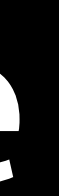

### **Encoding and Decoding Nodes**

- All SKNodes support the NSCopying and NSCoding protocols
- Sprite Kit nodes can be archived
  - Serialize/deserialize an entire scene with two lines of code Quickly save/load game progress

    - Making a level editor for your game
  - Particle Editor is built on top of this

### Serialize/Deserialize API

 To serialize any node, or tree of nodes, use NSKeyedArchiver NSData \*data = [NSKeyedArchiver archivedDataWithRootObject:node]; BOOL success = [data writeToURL:url options:... error:&anyError];

### Serialize/Deserialize API

- To serialize any node, or tree of nodes, use NSKeyedArchiver NSData \*data = [NSKeyedArchiver archivedDataWithRootObject:node]; BOOL success = [data writeToURL:url options:... error:&anyError];
- To deserialize, use NSKeyedUnarchiver SKNode \*node = [NSKeyedUnarchiver unarchiveObjectWithData:data];

NSData \*data = [NSData dataWithContentsOfURL:url options:... error:&anyError];

### **Custom Tool Implementation**

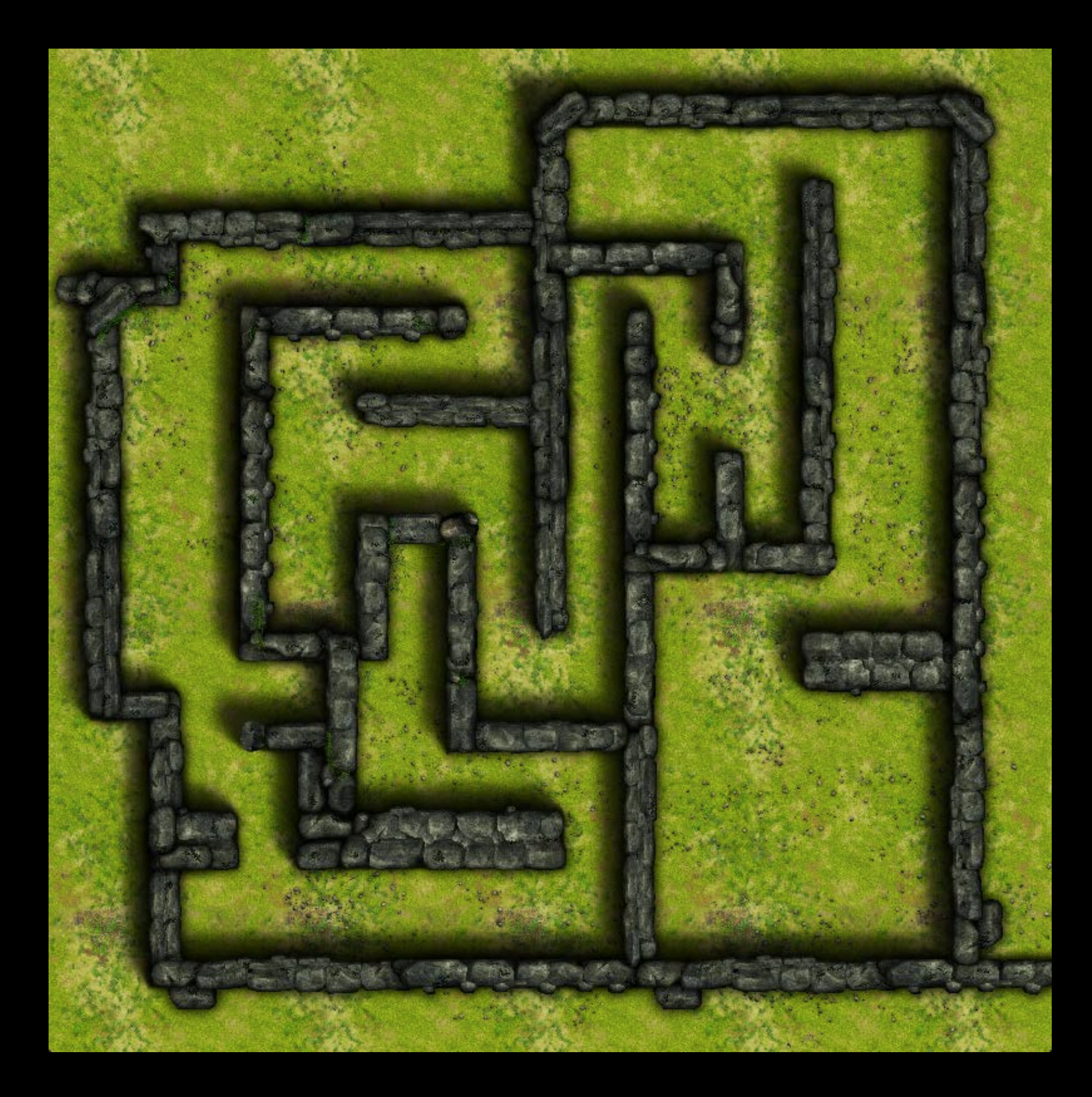

### **Custom Tool Implementation**

- Deserialize SKScene from saved data
- Use an overlay view to manipulate each SKNode in the scene
  - Supports add, remove, move, scale with overlay UI
  - Supports editing functionalities
    - Group select, copy, paste, undo and redo
- Ability to pause/unpause physics simulation
- Serialize the output to disk

• To simulate a golf club hitting a golf ball

OnContact

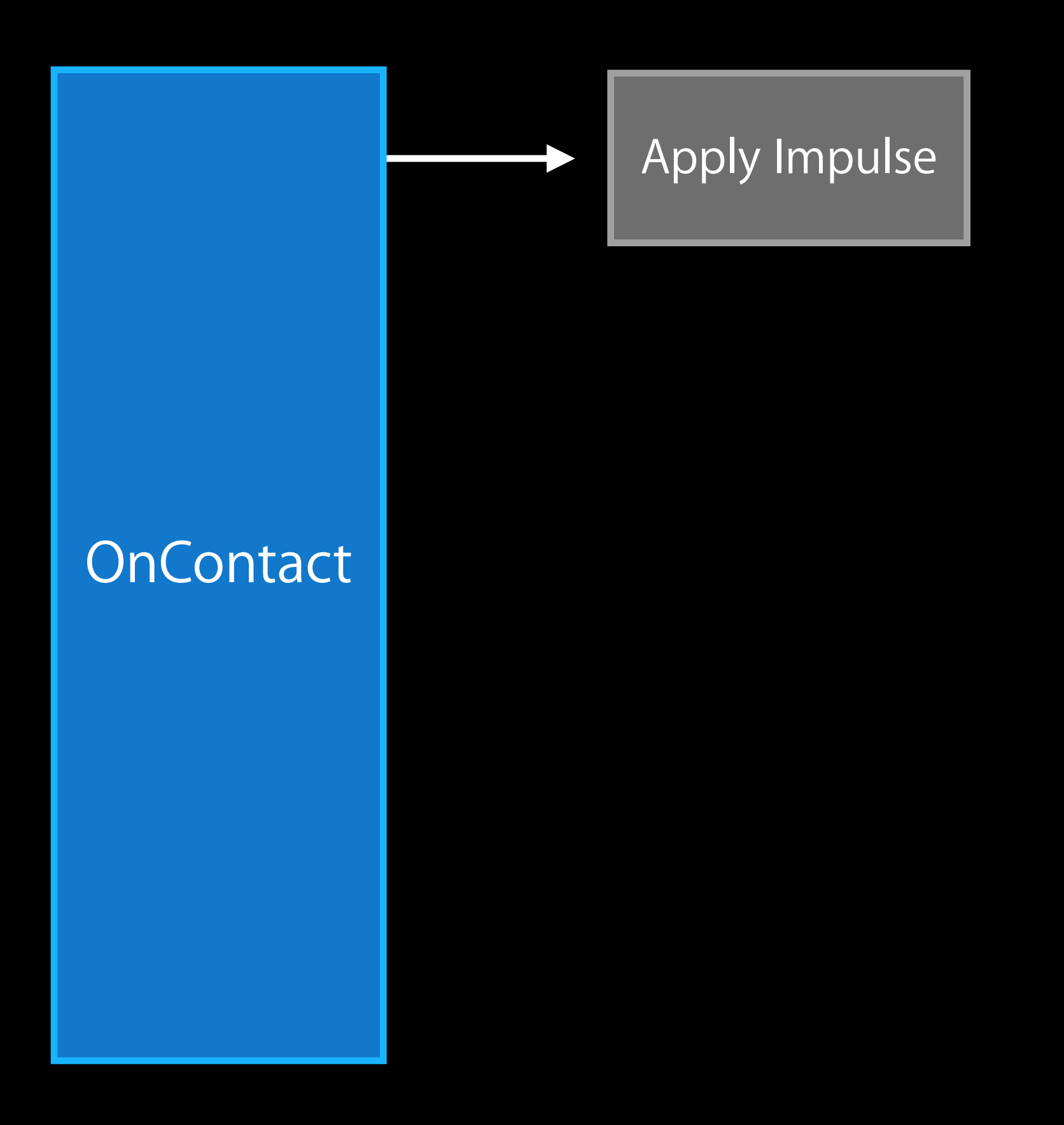

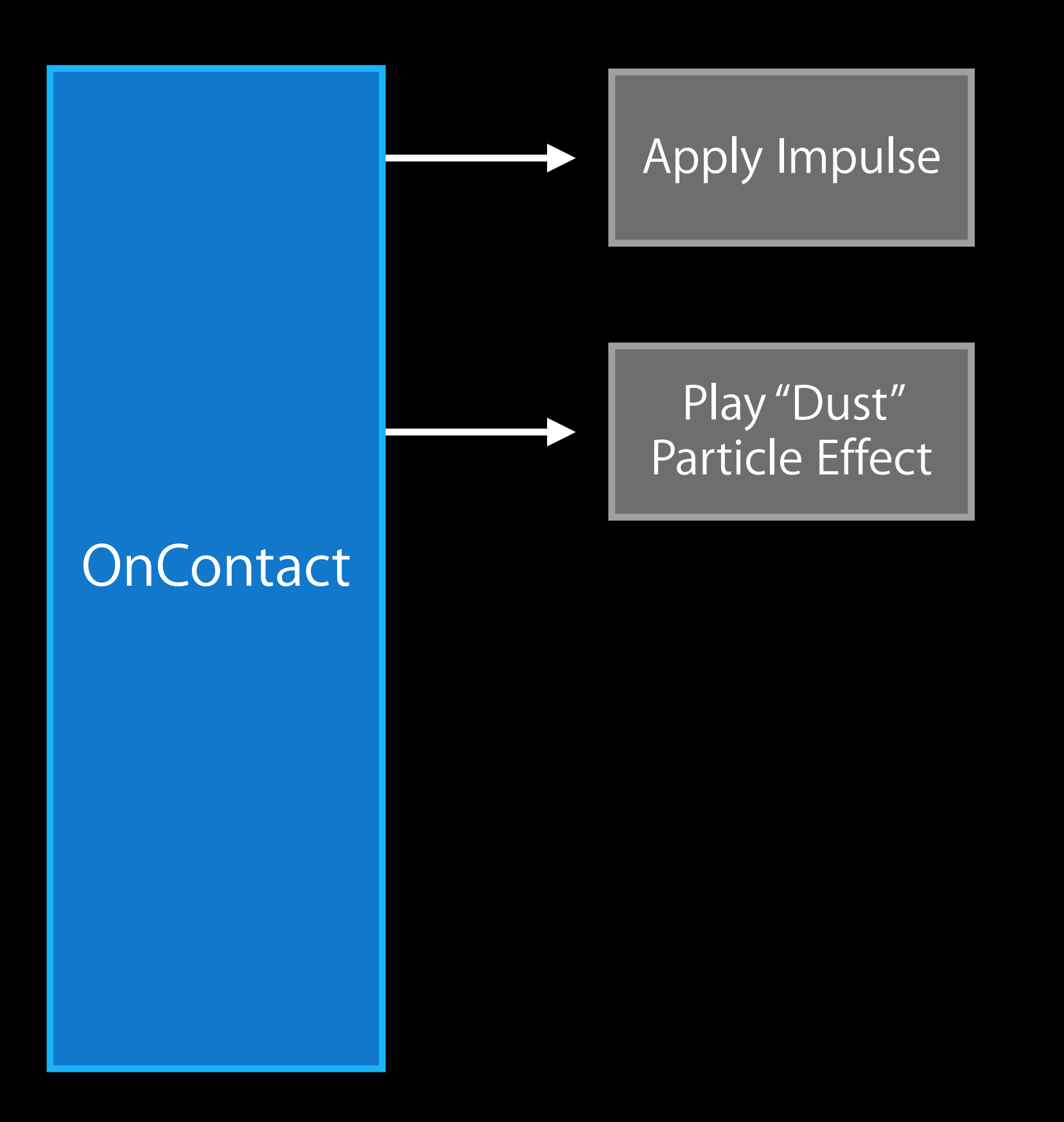

• To simulate a golf club hitting a golf ball

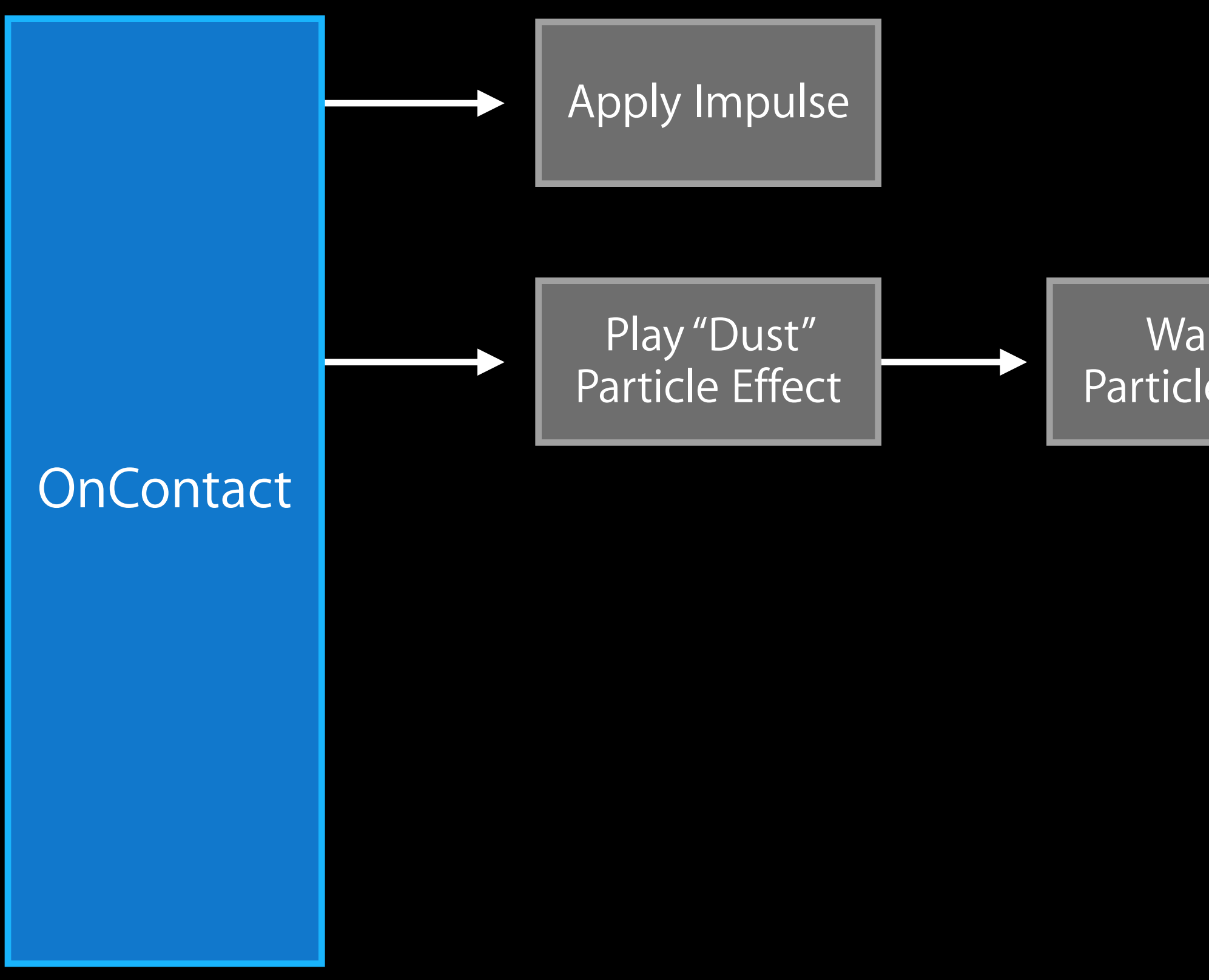

Wait for All Particles to Finish

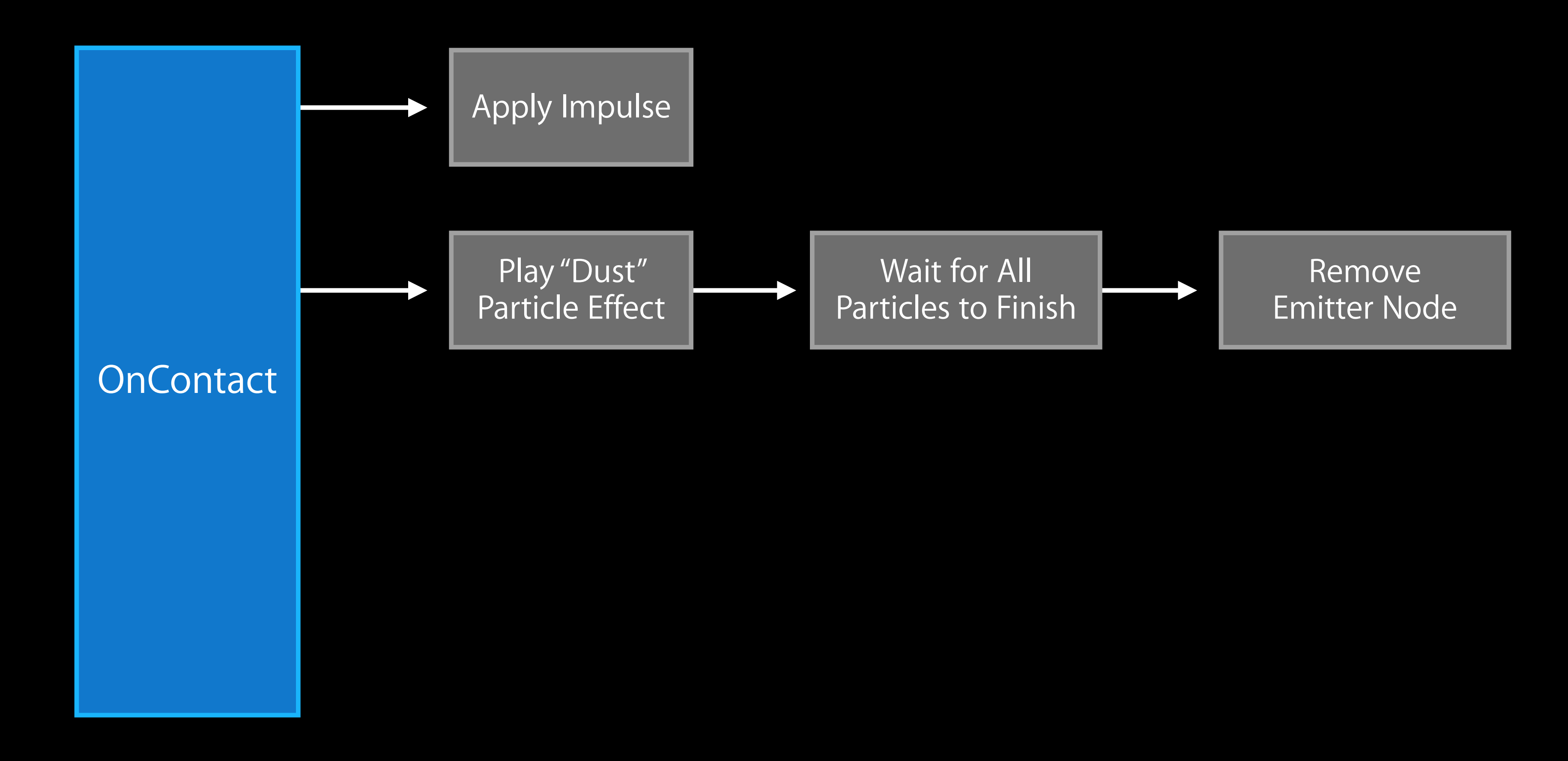

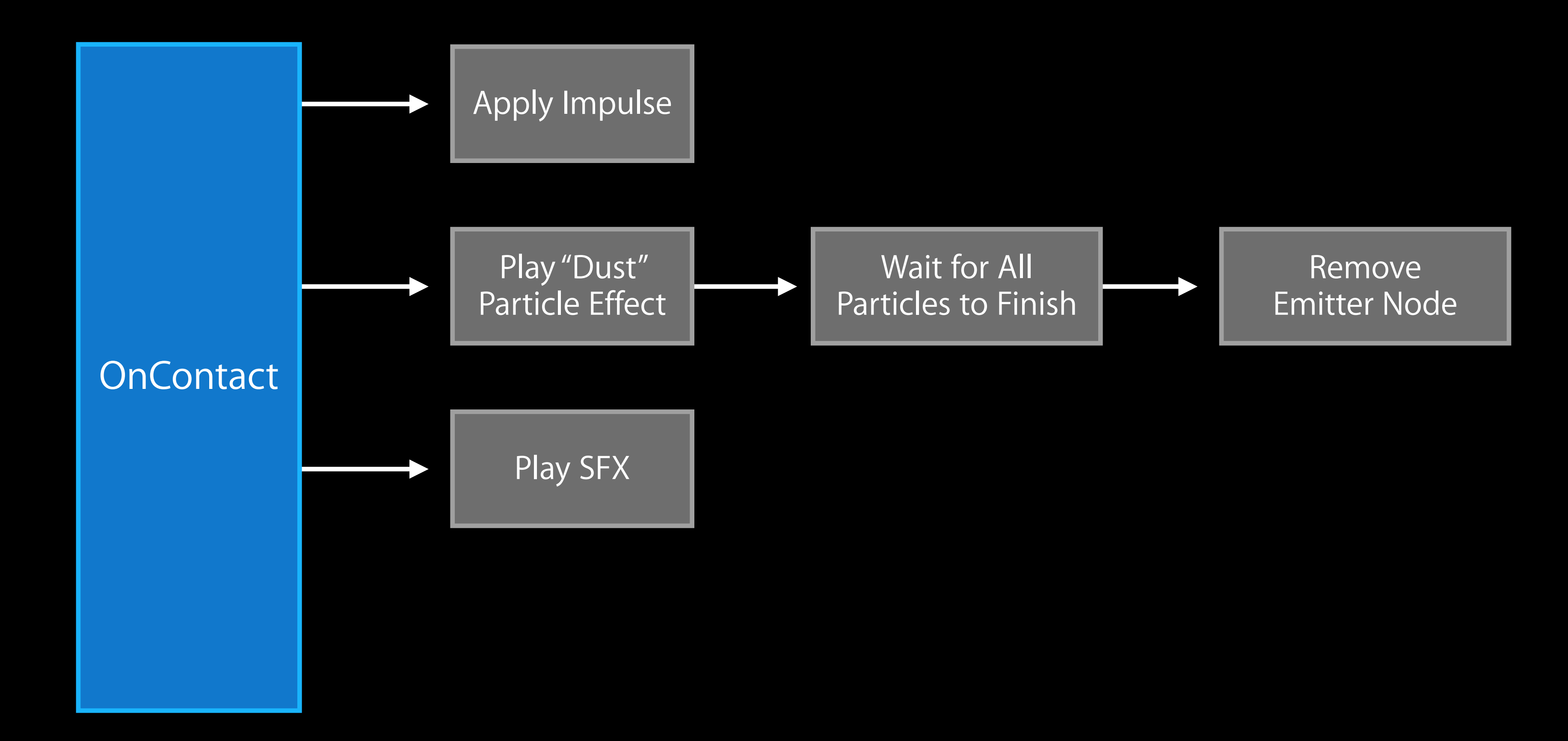

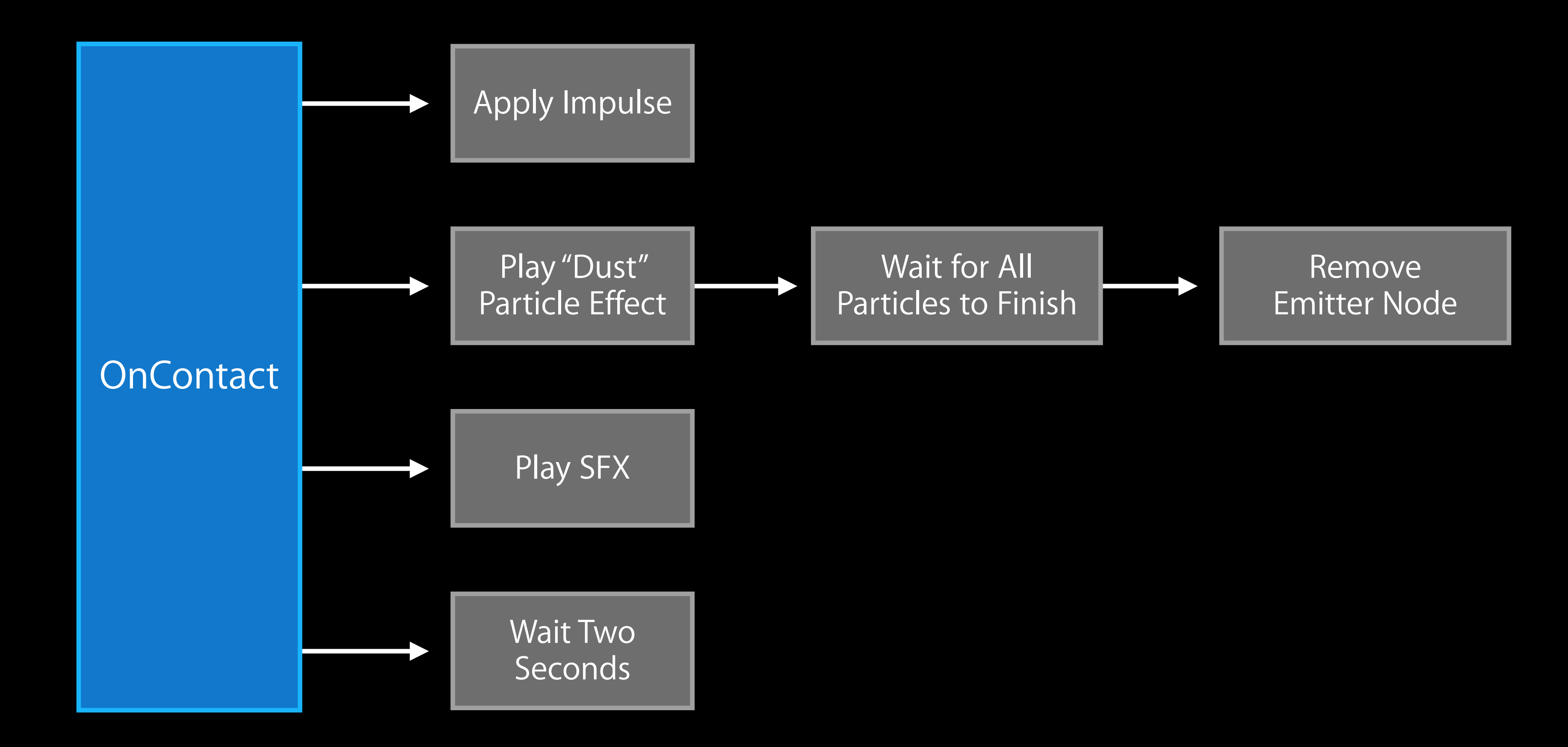

• To simulate a golf club hitting a golf ball

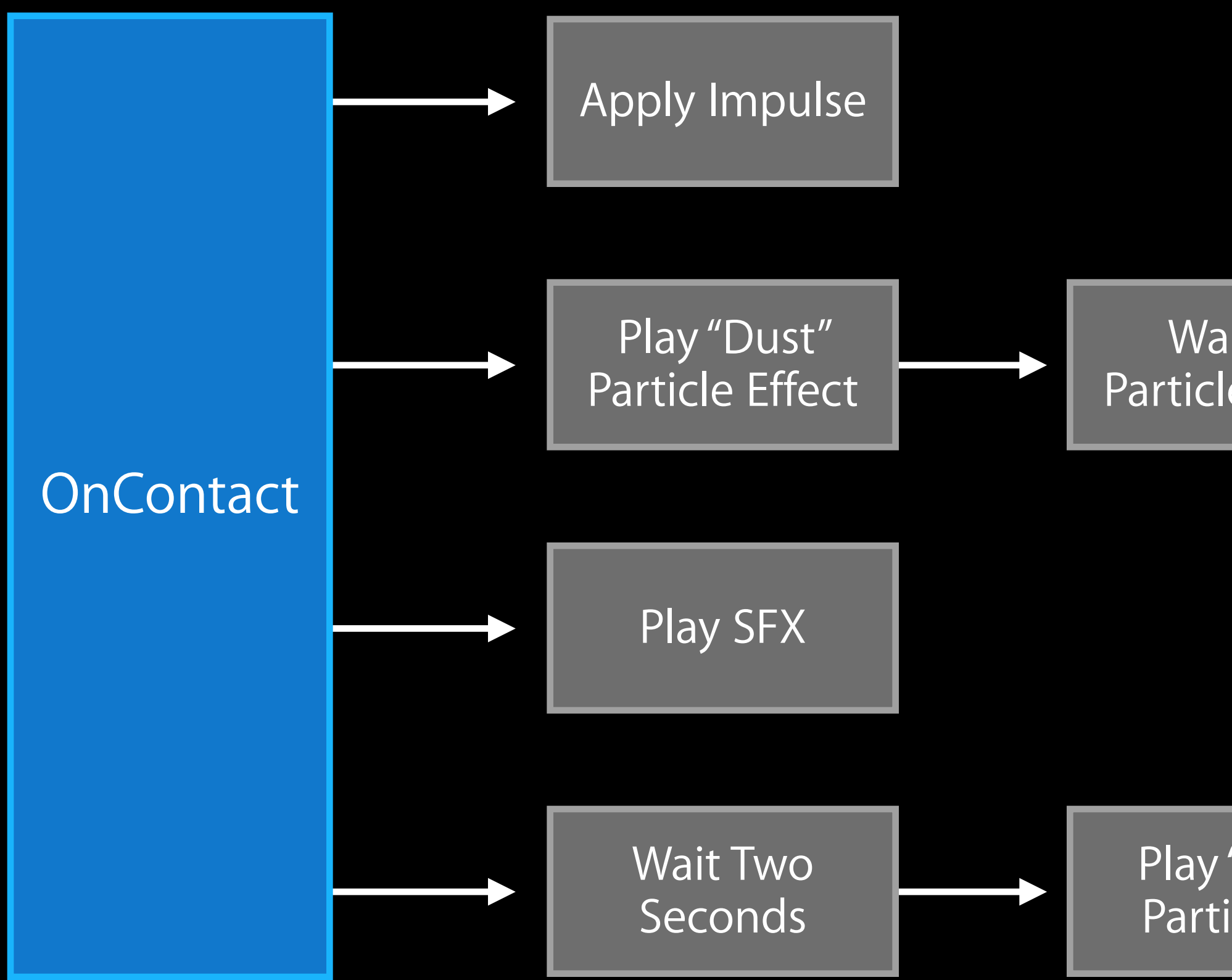

Wait for All Remove Particles to Finish Emitter Node

Play "Ball Trail" Particle Effect

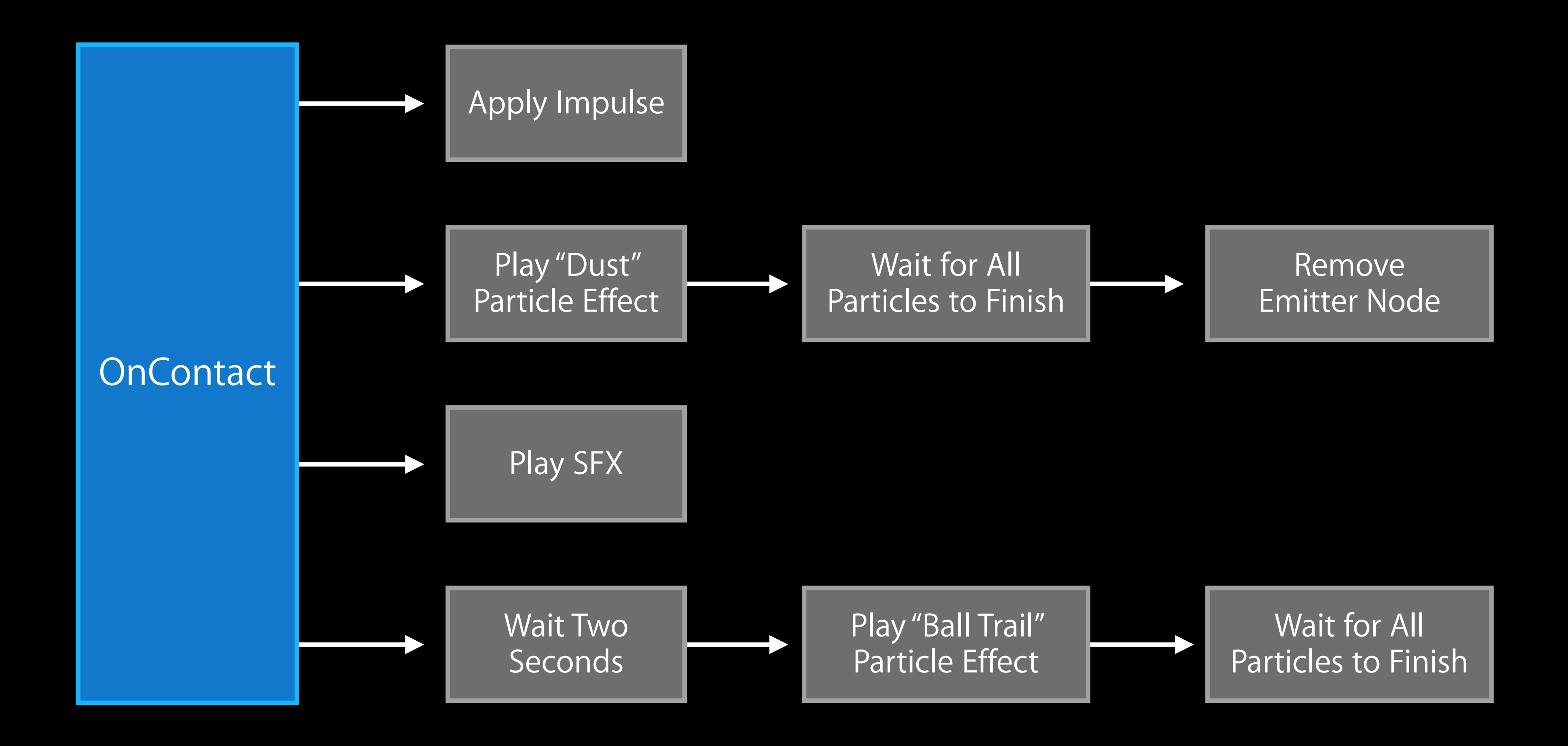

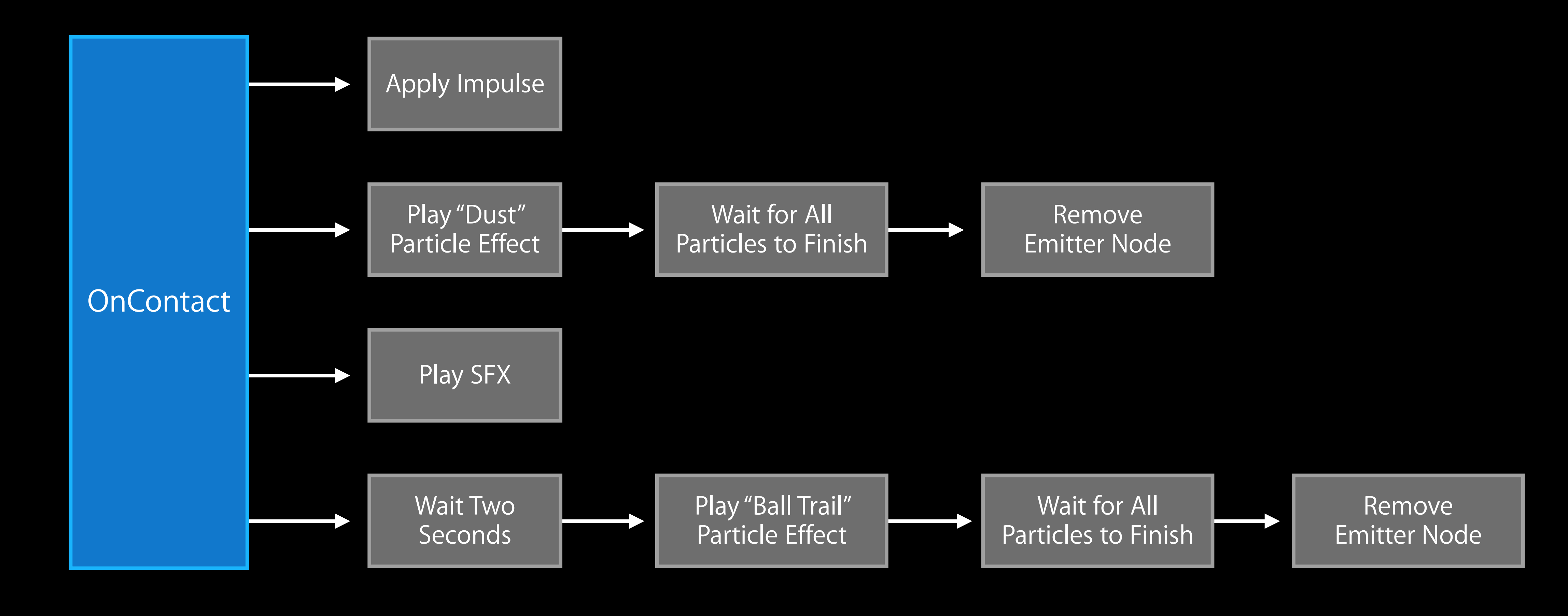

- SKActions are also NSCoding compliant
- Complicated SKActions can be serialized and loaded
- SKNode copies SKAction on write
- SKAction resets when assign to another SKNode
- Completed SKActions will be removed

Best Practices

### Use UIKit or AppKit Controls

- Use standard controls as subviews of SKView
- As with other GL views, must be layer-backed on OS X

vs of SKView layer-backed on OS X

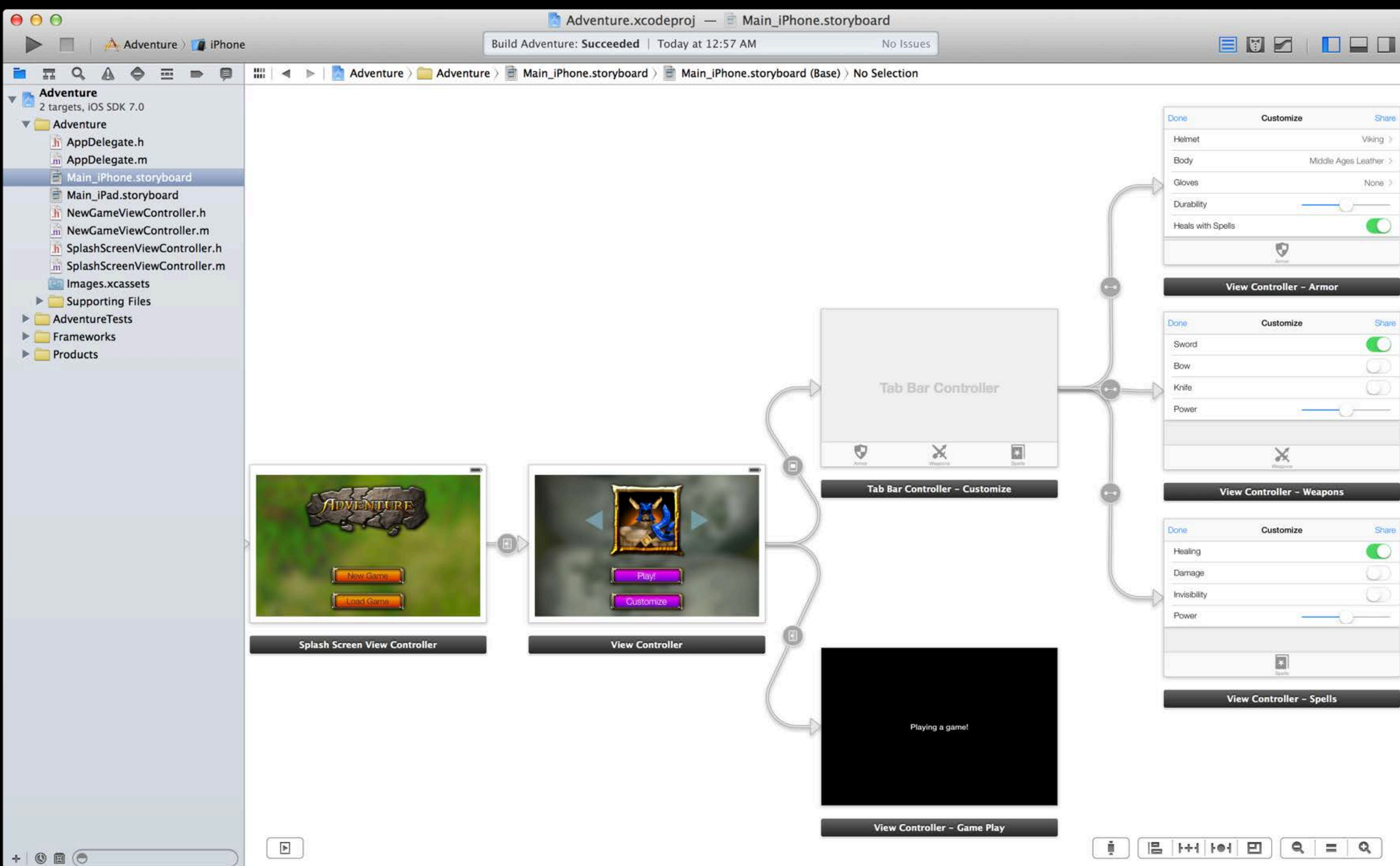

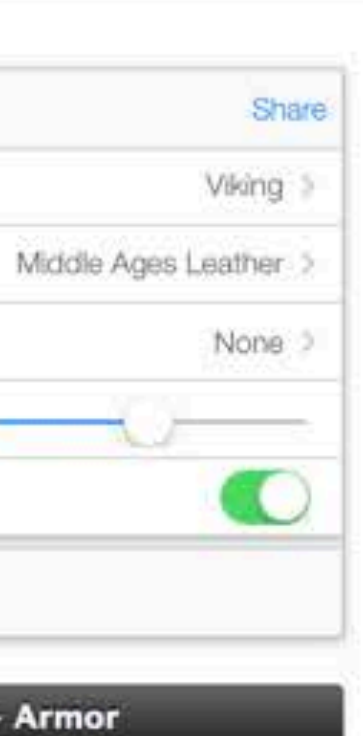

|    | Share      |
|----|------------|
|    |            |
|    | 0          |
|    | $\bigcirc$ |
| 0  |            |
|    |            |
|    |            |
|    |            |
| 15 |            |

| Share      |
|------------|
|            |
| O          |
| $\bigcirc$ |
| 0          |
|            |
|            |
|            |

### Improve Your Iteration Time

- Integrate Sprite Kit with game tools
  Provide fast iteration on the assets
- Build the content in the tools offline
- Data-driven model allows everyone to collaborate in parallel

### Performance Tips

- Use built-in stats from SKView Show number of nodes, and number of draw calls
- Keep the node count low Remove offscreen nodes
- If draw count is high, use texture atlas
- CIFilters are expensive
- Take advantage of shouldRasterize on SKEffectNode
- If game needs full screen filter
  - Consider raster to texture first

### **Organize Game Content into Scenes**

- Scenes are the fundamental building block
- Define which scenes are needed
  - Similar to the role of view controllers
  - Easier to design transitions
  - How data is transferred from between scenes
- Sprite Kit culls out invisible nodes
- Add nodes to scene graph as necessary

### More Information

Allan Schaffer

Graphics and Game Technologies Evangelist aschaffer@apple.com

Apple Developer Forums http://devforums.apple.com/

**Developer Documentation** http://developer.apple.com/library/

### Related Sessions

Integrating with Game Controllers

Introduction to Sprite Kit

| Pacific Heights<br>Tuesday 3:15PM |  |
|-----------------------------------|--|
| Presidio<br>Wednesday 11:30AM     |  |

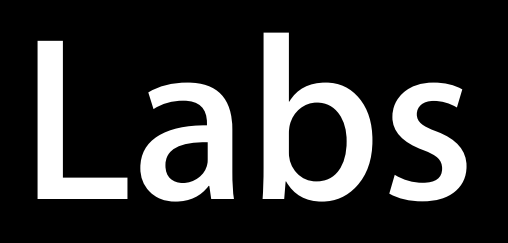

Sprite Kit Lab

Sprite Kit Lab

| Graphics and Games Lab B<br>Wednesday 3:15PM |  |
|----------------------------------------------|--|
| Graphics and Games Lab B<br>Thursday 9:00AM  |  |

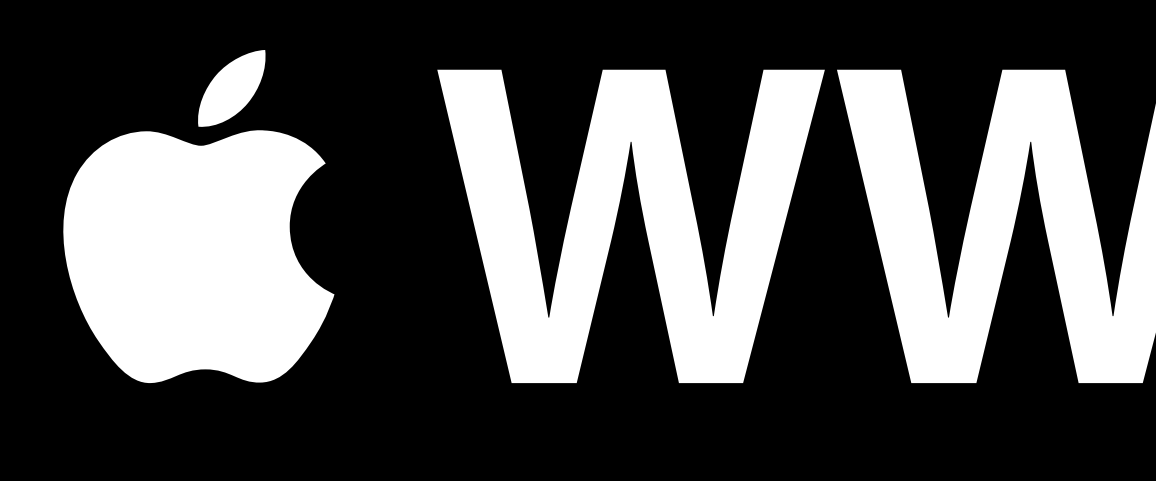

# <u>É WWDC2013</u>